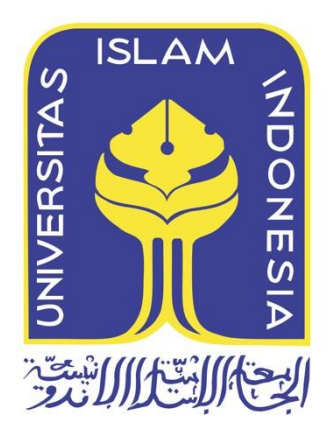

# Penerapan Metode Live Forensics Untuk Akuisisi Pada *Solid* State Drive (SSD) NVMe Fungsi TRIM

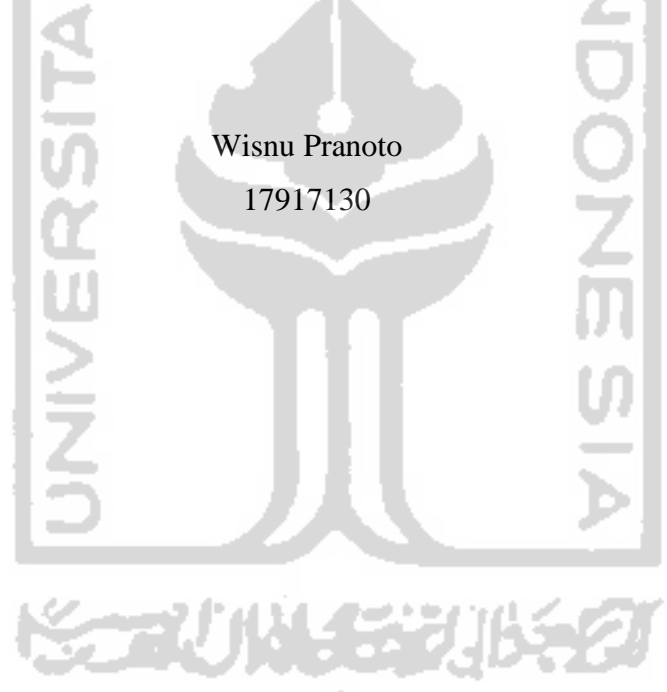

Tesis diajukan sebagai syarat untuk meraih gelar Magister Komputer Konsentrasi Forensika Digital Program Studi Informatika Program Magister Fakultas Teknologi Industri Universitas Islam Indonesia 2020

# Lembar Pengesahan Pembimbing

# Penerapan Metode Live Forensics Untuk Akuisisi Pada Solid State Drive (SSD) NVMe Fungsi TRIM

Wisnu Pranoto

17917130

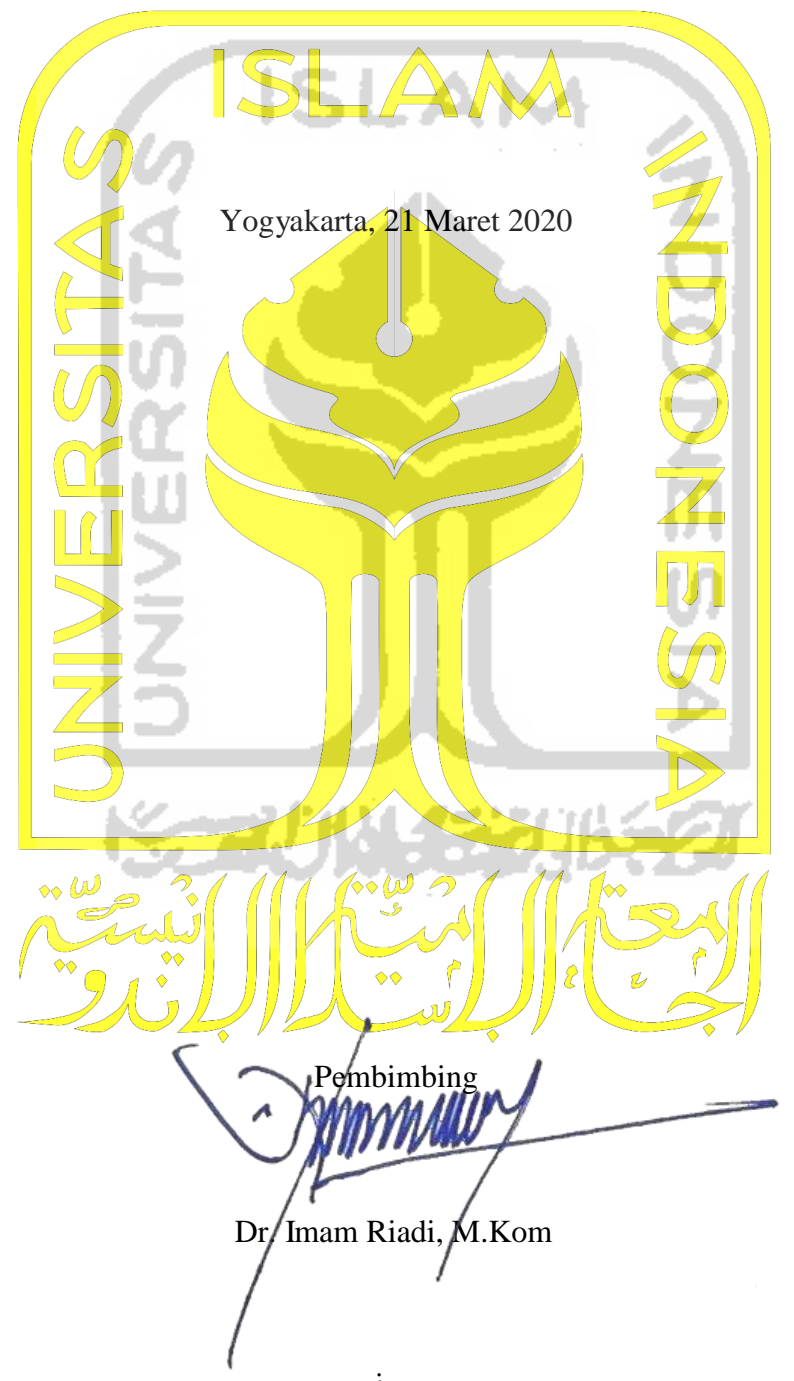

### Lembar Pengesahan Penguji

# Penerapan Metode Live Forensics Untuk Akuisisi Pada Solid State Drive (SSD) NVMe Fungsi TRIM

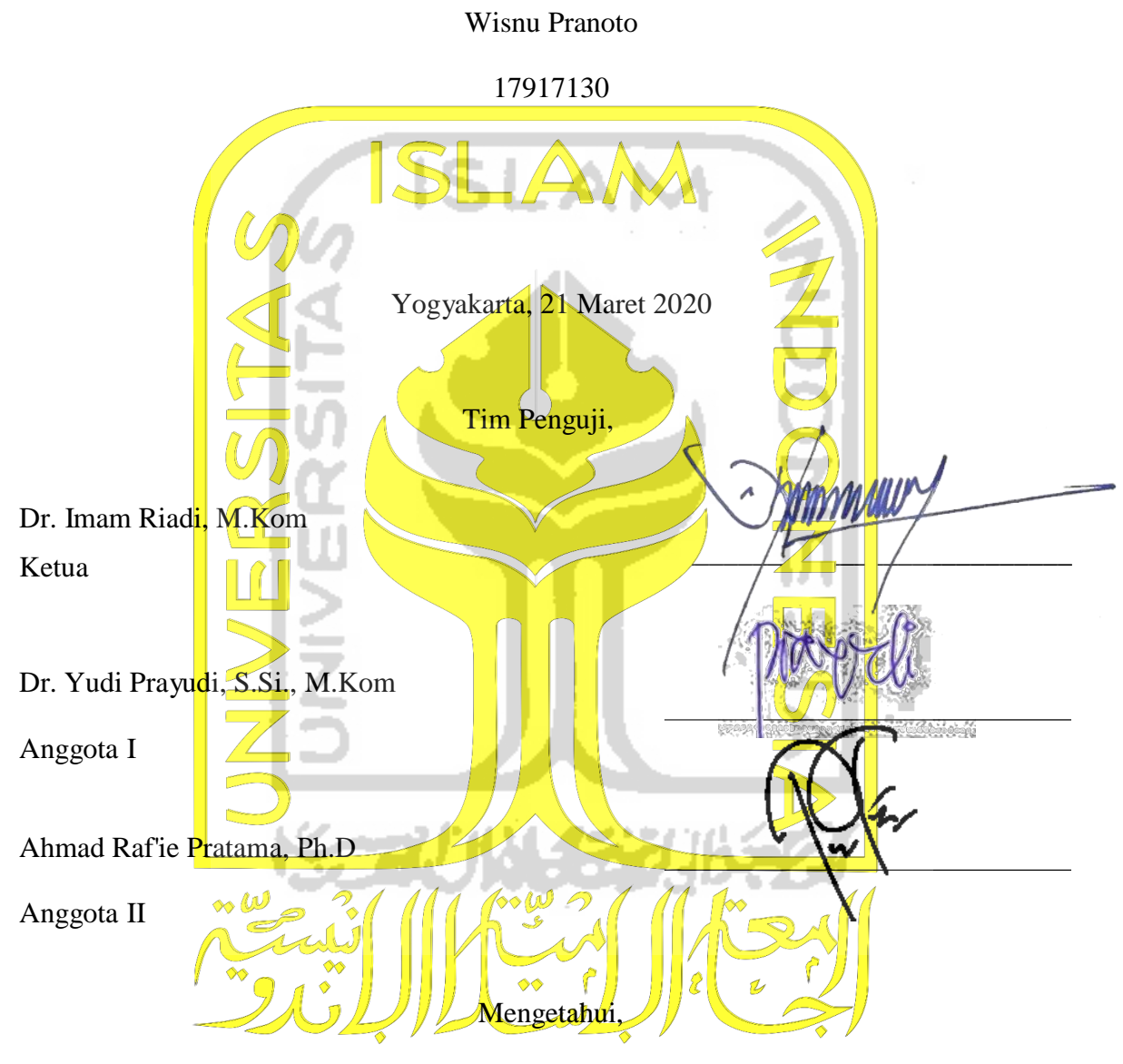

Ketua Program Studi Informatika Program Magister

ersitas Islam Indonesia PROGRAM immah, S.T., M.Sc., Ph.D. TAS TEKNO

#### Abstrak

# Penerapan Metode Live Forensics Untuk Akuisisi Pada Solid State Drive (SSD) NVMe Fungsi TRIM

Forensik digital sebagai bidang ilmu yang digunakan untuk menyelidiki bukti digital, bertujuan untuk pengumpulan, mengembalikan bukti digital, dan analisis bukti digital tersebut, yang terdapat pada kejahatan komputer melalui perangkat komunikasi seperti smartphone, tablet, laptop atau pengguna komputer lainnya. Pada dekade terakhir, saat ini teknologi komputer dituntut akan kecepatan akses dalam pengoprasiannya, salah satunya yaitu dengan media penyimpanan Solid State Drive. SSD saat ini memiliki teknologi media penyimpanan yang baru yaitu Solid State Drive Non-volatile Memory Express (SSD NVMe). SSD memiliki fitur bernama TRIM. Fitur TRIM memungkinkan sistem operasi untuk memberitahu SSD terkait block mana saja yang sudah tidak digunakan. TRIM berfungsi menghapus block yang telah ditandai untuk dihapus oleh sistem operasi. Akan tetapi dengan adanya fungsi TRIM ini, SSD memiliki effek atau nilai negatif bagi bidang forensik digital untuk menganalisis forensik khususnya pada recovery data. Tujuan penelitian ini melakukan perbandingan fungsi TRIM disable dan enable agar mengetahui kemampuan tools forensics dan toos recovery untuk mengembalikan bukti digital pada SSD NVMe fungsi TRIM. Sistem operasi yang digunakan dalam penelitian ini yaitu Windows 10 profesional dengan file system NTFS. Selama ini teknik akuisisi umumnya digunakan secara tradisional atau static, oleh karena itu diperlukan teknik untuk mengakuisisi SSD dengan menggunakan metode live forensics tanpa mematikan sistem operasi yang sedang berjalan. Penerapan metode live forensics digunakan untuk mengakuisisi SSD NVMe secara langsung pada kedua fungsi TRIM disable dan enable. Tools yang digunakan untuk live akuisisi dan recovery yaitu FTK Imager Portable, Testdisk, Sleut Kit Autopsy dan Belkasoft Evidence Center. Hasil yang diharapkan adalah berupa tahapan proses analisis untuk mendapatkan barang bukti digital yang telah terhapus permanen dan membandingkan tools yang paling efektif dalam melakukan recovery bukti digital pada SSD NVMe fungsi TRIM.

#### <u>Kata kunci</u>

SSD NVMe, Bukti Digital, TRIM, Live Forensics, Tools

#### Abstract

# Application of Live Forensics Method for Acquisition of Solid State Drive (SSD) NVMe Features TRIM

Digital forensics as a field of science used to abtain digital evidence, aims to collect or return digital evidence and analysis of digital evidence, found in computer crime through communication devices such as smartphone, tablet, laptop or other computer users. In the last decade computer technology has been demanded for speed of access in its operation, one of which is media the storage of Solid State Drive. SSD currently has a new media storage technology, namely Non-volatile Memory Express Solid State Drive (SSD NVMe) which uses the interface Peripheral Component Interconnect Express (PCIe) which is different from the interface SSD Serial Advanced Technology Attachment (SATA), PCIe can make data transfers faster than the SATA interface. SSD has a feature called TRIM. The TRIM feature allows the operating system to notify SSD which blocks are not used. TRIM removes blocks that have been marked for removal by the operating system. However, with this TRIM feature, SSD have negative effects or values for the digital forensic field for forensic analysis especially in data recovery. The purpose of this study is to compare the function of TRIM disable/enable in order to know the ability of forensics tools and recovery tools to restore digital evidence on SSD NVMe TRIM functions in windows 10 professional system operating with NTFS file system. During this time the acquisition technique is generally used traditionally/static, therefore a technique is needed to acquisition SSD using the live forensics method without shutting down the running operating system. Application of live forensics method to acquisition SSD NVMe directly on both TRIM disable/enable functions. The tool used for live acquistion and recovery is the FTK Imager Portable, Testdisk and tools forensics Sleut Kit Autopsy and Belkasoft Evidence Center. The expected output is a stage of analysis to obtain digital evidence that has been permanently erased and compare the most effective tools for performing digital evidence recovery on the SSD NVMe TRIM function.

#### **Keywords**

#### SSD NVMe, Digital Evidence, TRIM, Live Forensics, Tools

#### Pernyataan Keaslian Tulisan

Dengan ini saya menyatakan bahwa tesis ini merupakan tulisan asli dari penulis, dan tidak berisi material yang telah diterbitkan sebelumnya atau tulisan dari penulis lain terkecuali referensi atas material tersebut telah disebutkan dalam tesis. Apabila ada kontribusi dari penulis lain dalam tesis ini, maka penulis lain tersebut secara eksplisit telah disebutkan dalam tesis ini.

Dengan ini saya juga menyatakan bahwa segala kontribusi dari pihak lain terhadap tesis ini, termasuk bantuan analisis statistik, desain survei, analisis data, prosedur teknis yang bersifat signifikan, dan segala bentuk aktivitas penelitian yang dipergunakan atau dilaporkan dalam tesis ini telah secara eksplisit disebutkan dalam tesis ini.

Segala bentuk hak cipta yang terdapat dalam material dokumen tesis ini berada dalam kepemilikan pemilik hak cipta masing-masing. Apabila dibutuhkan, penulis juga telah mendapatkan izin dari pemilik hak cipta untuk menggunakan ulang materialnya dalam tesis ini.

Yogyakarta, 21 Maret 2020

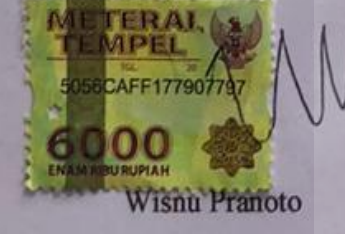

# Daftar Publikasi

### Publikasi yang menjadi bagian dari tesis

Publikasi berikut menjadi bagian dalam penulisan tesis ini

 Pranoto, W., Riadi, I., & Prayudi, Y. (2020). Live forensics method for acquisition on the Solid State Drive (SSD) NVMe TRIM function, DOI: https://doi.org/10.22219/kinetik.v0i0.1032

Pranoto, W., Riadi, I., & Prayudi, Y. (2020). Perbandingan Tools Forensics pada Fitur TRIM SSD NVMe Menggunakan Metode Live Forensics, DOI: https://doi.org/10.25299/itjrd.2020.vol4(2).4615

| Kontributor   | ē 🗲 | Jenis Kontribusi                                          |
|---------------|-----|-----------------------------------------------------------|
| Wisnu Pranoto |     | Mendesain eksperimen (70%)<br>Menulis <i>paper</i> (100%) |
| Imam Riadi    |     | Memberi ide dan saran (30%)<br>Mereview artikel           |
| Yudi Prayudi  |     | Memberi ide dan saran (30%)<br>Mereview artikel           |

### Halaman Kontribusi

Penelitian ini tidak terlepas dari berbagai saran maupun bimbingan dari berbagai pihak, mulai dari pra penelitian, seminar proposal, seminar progress, hingga seminar pendadaran. Pihak-pihak tersebut, antara lain, Dr. Imam Riadi, M.Kom, Dr. Yudi Prayudi, S.Si., M.Kom, dan Ahmad Rafie Pratama, Ph.D.

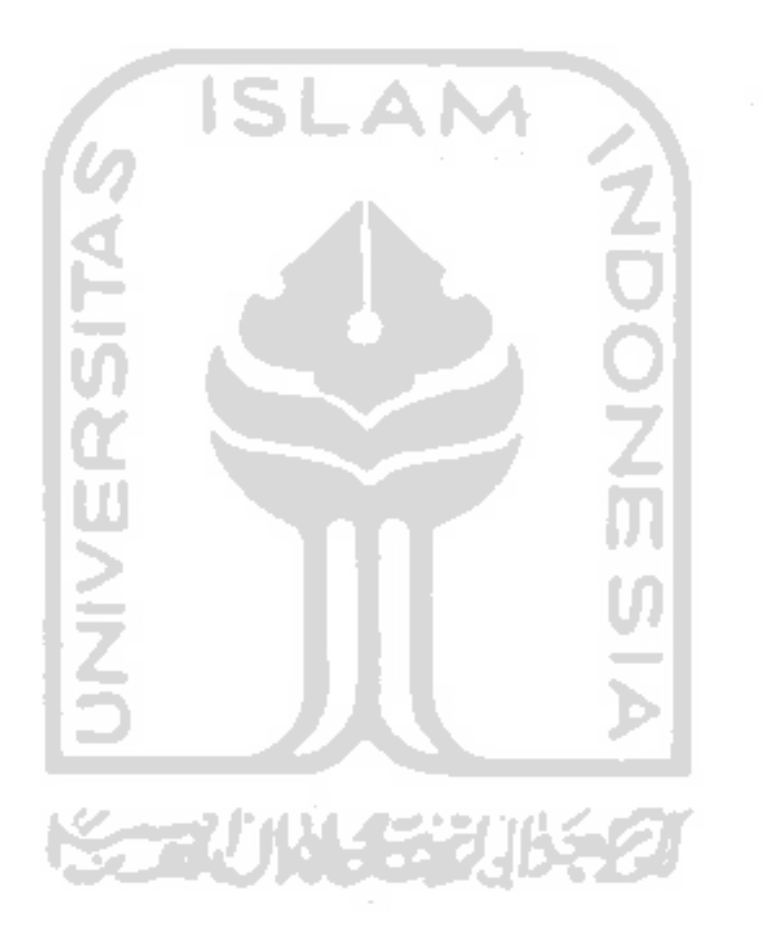

### Halaman Persembahan

Bismillahirrahmanirrahim.

Dengan mengucapkan syukur Alhamdulillah,karya penelitian ini saya persembahkan kepada orang-orang yang selama ini telah mendukung, memberikan semangat dan motivasi dalam menyelesaikan pendidikan magister komputer saya ini, secara khususnya kepada :

- Allah SWT atas rahmat dan hidayahnya serta memberikanku kesehatan sepanjang hidup dan memebrikan kemudahan-kemudahan dari berbagai kesulitan dalam menyelesaikan tugas ini, dan juga kepada Nabi Muhammad SAW, karena beliaulah yang telah membimbing umat manusia dari zaman kegelapan menuju zaman terang benderang seperti sekarang ini.
- 2. Bapak saya Pinto, Ibu saya Dra. Endang Eriany serta kakak dan adik saya dr. Harjinis Taufik Rohman, dr. Rahayu Endah Puspita, Rahma Dhani Pratiwi S.STP, Warid Pranowo. Beserta keluarga besar yang selalu memotivasi, mendukung secara moril, material dan senantiasa sabar menasehati dan menyamangatiku dikala saya lelah dan putus asa.
- 3. Teman-teman seperjuangan Forensik Digital angkatan 16.

#### Kata Pengantar

Assalamualaikum Wr. Wb.

Syukur Alhamdulillah, penulis panjatkan kepada Allah SWT atas limpahan dan karunia yang diberikan kepada penulis sehingga dapat menyelesaikan laporan penelitian tesis dengan judul "Penerapan Metode Live Forensics Untuk Akuisisi Pada SSD NVMe Fungsi TRIM". Adapun maksud dari penulisan laporan penelitian ini adalah sebagai persyaratan dalam mencapai jenjang pendidikan Magister Teknik Informatika kosentrasi Forensika Digital di Fakultas Teknologi Industri, Universitas Islam Indonesia. Dalam proses penyelesaian tesis ini penulis tidak dapat menyelesaikannya bila tidak ada turut serta pihak lain yang juga ikut membantu baik secara langung maupun tidak langsung dalam menyelesaikan penelitian ini, untuk itu penulis ingin menyampaikan rasa terima kasih kepada beberapa pihak yang telah mendukung dalam penyusunan tesis ini, antara lain:

- Bapak Fathul Wahid, S.T., M.Sc., Ph.D, selaku rektor Universitas Islam Indonesia yang memberikan kesempatan kepada penulis untuk menimbah ilmu di Universitas Islam Indonesia.
- 2. Bapak Prof. Hari Purnomo, M.T selaku Dekan Fakultas Teknologi Industri Universitas Islam Indonesia yang memberikan fasilitas dan bantuan untuk belajar.
- Ibu Izzati Muhimmah, ST., M.Sc., Ph.D, selaku Ketua Program Studi Teknik Informatika Program Magister Fakultas Teknologi Industri, Universitas Islam Indonesia, yang selalu memberikan semangat kepada setiap mahasiswa agar segera menyelesaikan tesis.
- Bapak Dr. Imam Riadi, M.Kom dan Bapak Yudi Prayudi,S.SI.,M.Kom, selaku dosen pembimbing yang telah banyak meluangkan waktunya dalam memberikan berbagai saran selama proses bimbingan.
- Seluruh Dosen, staff administrasi dan civitas Magister Teknik Informatika Universitas Islam Indonesia, baik secara langsung maupun tidak langsung telah membantu penulis selama masa studi penulis.
- 6. Seluruh keluarga baik Bapak, Ibu, dan Kakak yang telah mencurahkan segenap cinta, kasih sayang, perhatian dan dukungan baik moril maupun materil.
- 7. Rekan-rekan mahasiswa MTI khususnya kosentrasi Forensika Digital angkatan XVI yang selama ini berjuang bersama dan selalu memberikan semangat satu sama lain.
- 8. Pihak-pihak lain yang turut membantu dalam menyelesaikan penelitian ini yang tidak dapat disebutkan satu persatu oleh penulis.

Penulis menyadari bahwa laporan penelitian ini masih memiliki kekurangan. Oleh karena itu penulis dengan senang hati menerima setiap saran atau komentar serta kritikan dari pembaca guna penyempurnaan laporan penelitian ini. Akhir kata penulis mengucapkan terima kasih, semoga penyusunan laporan penelitian ini dapat memberikan inspirasi maupun manfaat bagi pembaca, khususnya bagi mahasiswa/mahasiswi Universitas Islam Indonesia. Wassalamu'alaikum Wr. Wb

•

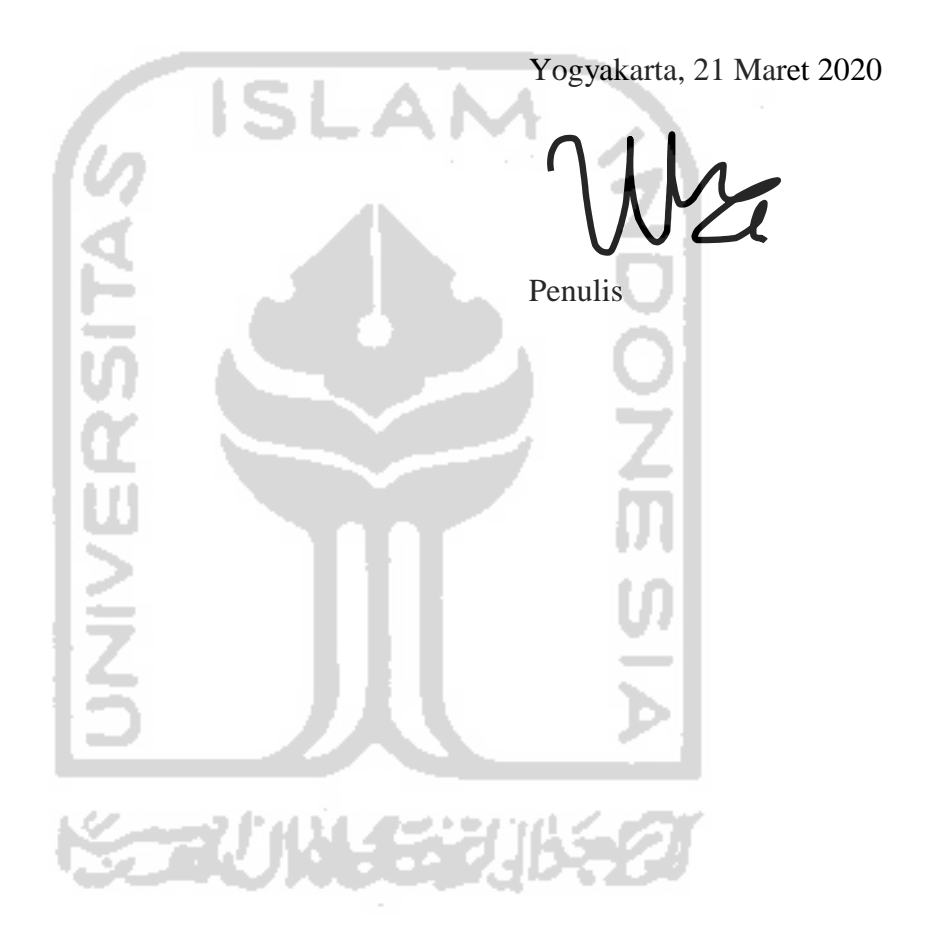

# Daftar Isi

| Lembar  | r Pengesahan Pembimbingi     |
|---------|------------------------------|
| Lemba   | r Pengesahan Pengujiii       |
| Abstral | ۲iii                         |
| Abstrac | etiv                         |
| Pernyat | taan Keaslian Tulisanv       |
| Daftar  | Publikasi vi                 |
| Halama  | an Kontribusi vii            |
| Halama  | an Persembahanviii           |
| Kata P  | engantarix                   |
| Daftar  | Isi xi                       |
| Daftar  | Tabel xiv                    |
| Daftar  | Gambar xvi                   |
| BAB 1   | Pendahuluan 1                |
| 1.1     | Latar Belakang1              |
| 1.2     | Rumusan Masalah              |
| 1.3     | Tujuan Penelitian            |
| 1.4     | Batasan Masalah              |
| 1.5     | Manfaat Penelitian           |
| 1.6     | Literatur Review             |
| 1.7     | Metode Penelitian            |
| 1.8     | Sistematika Penulisan 10     |
| BAB 2   | Tinjauan Pustaka12           |
| 2.1     | Digital Forensik             |
| 2.2     | Investigasi Forensik Digital |
| 2.3     | SNI 27037:2014               |
| 2.4     | Live Forensics               |

| 2.5 | Solid    | State Drive (SSD)                                                  | 20 |
|-----|----------|--------------------------------------------------------------------|----|
| 2.6 | Arsit    | ektur Solid State Drive (SSD)                                      | 21 |
|     | 2.6.1    | Connector Fisik M.2 SATA                                           | 23 |
|     | 2.6.2    | Connector Fisik M.2 NVMe                                           | 23 |
|     | 2.6.3    | TRIM                                                               | 24 |
| BAE | 3 Meto   | ode Penelitian                                                     | 25 |
| 3.1 | Tinja    | uan Pustaka                                                        | 25 |
| 3.2 | Persi    | apan Sistem Mesin dan Tools                                        | 25 |
| 3.3 | Sken     | ario dan Simulasi Kasus                                            | 26 |
| 3.4 | Akui     | sisi SSD NVMe menggunakan Metode Live Forensic                     |    |
|     | 3.4.1    | Tahapan Akuisisi TRIM <i>Disable</i>                               | 30 |
|     | 3.4.2    | Tahapan Akuisisi TRIM <i>Enable</i>                                | 31 |
| 3.5 | Peme     | eriksaan dan Analisis Output SSD NVMe                              | 32 |
| 3.6 | Hasil    | Pembahasan dan Laporan                                             | 34 |
| BAE | 8 4 Hasi | l dan Pembahasan                                                   | 35 |
| 4.1 | Tinja    | uan Pustaka                                                        | 35 |
| 4.2 | Persi    | apan Tools                                                         | 36 |
| 4.3 | Sken     | ario dan Simulasi                                                  | 37 |
| 4.4 | Taha     | pan Akuisisi SSD NVMe                                              | 41 |
|     | 4.4.1    | Tahapan Fungsi TRIM Disable                                        | 42 |
|     | 4.4.2    | Teknik Akuisisi TRIM Disable                                       | 46 |
|     | 4.4.3    | Tahapan Fitur TRIM <i>Enable</i>                                   | 48 |
|     | 4.4.4    | Teknik Akuisisi TRIM Enable                                        | 52 |
| 4.5 | Peme     | eriksaan dan Analisis Output                                       | 55 |
|     | 4.5.1    | Pemeriksaan dan Analisis TRIM <i>Disable</i> Menggunakan Autopsy   | 55 |
|     | 4.5.2    | Pemeriksaan dan Analisis TRIM <i>Disable</i> Menggunakan Belkasoft |    |
|     | 453      | Pemeriksaan dan Analisis TRIM Disable Menggunakan Testdisk         | 63 |
|     | 1.5.5    | Pemeriksaan dan Analisis TDIM <i>Enghla</i> Manggunakan Autonsy    | 05 |
|     | т.Ј.Н    | i ununksaan uan mansis i Kuvi Enuvie wichggunakan Autopsy          | 0/ |

| 4    | .5.5    | Pemeriksaan dan Analisis TRIM Enable Menggunakan Belkasoft | 73  |
|------|---------|------------------------------------------------------------|-----|
| 4    | .5.6    | Pemeriksaan dan Analisis TRIM Enable Menggunakan Testdisk  | 78  |
| BAB  | 5 Kesir | npulan dan Saran                                           | .89 |
| 5.1  | Kesir   | npulan                                                     | 85  |
| 5.2  | Saran   |                                                            | 86  |
| Daft | ar Pust | aka                                                        | .88 |

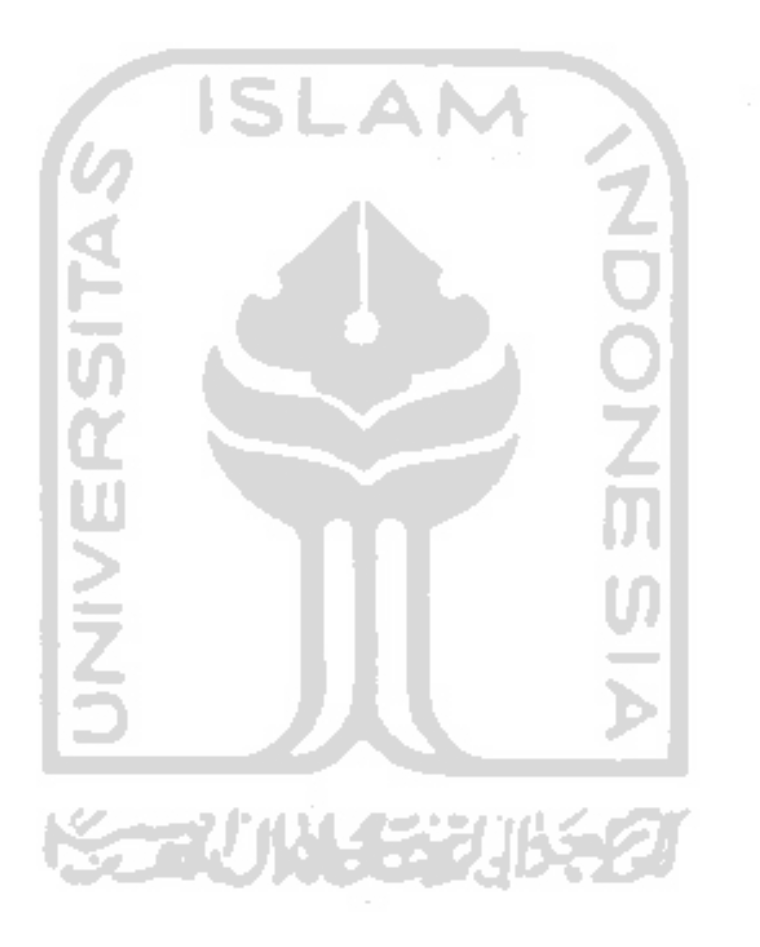

# Daftar Tabel

| Tabel 1.1 Rangkuman Review Penelitian                                                        |
|----------------------------------------------------------------------------------------------|
| Tabel 1.2 Rangkuman Review Penelitian (Lanjutan) 8                                           |
| Tabel 1.3 Rangkuman Review Penelitian (Lanjutan)                                             |
| Tabel 2.1 Barang Bukti Digital dan Elektronik 12                                             |
| Tabel 3.1 Status Storage Disable/Enable serta Nilai Hash 33                                  |
| Tabel 3.2 Hasil Pengembalian Data Status TRIM Disable 33                                     |
| Tabel 3.3 Hasil Pengembalian Data Status TRIM Enable 34                                      |
| Tabel 4.1 Spesifikasi penggunaan Hardware dan Software                                       |
| Tabel 4.2 Keaslian Nama File Ganjil, Nilai Hashing, dan Ektensi File (TRIM Disable)45        |
| Tabel 4.3 Keaslian Nama File Genap, Nilai Hashing dan Ektensi File (TRIM Enable)51           |
| Tabel 4.4 Daftar File Ganjil Hasil Analisis TRIM Disable dengan Sleuth Kit Autopsy 57        |
| Tabel 4.5 Daftar File Ganjil Hasil Analisis TRIM Disable dengan Autopsy (Lanjutan) 58        |
| Tabel 4.6 Daftar File Ganji Hasil Analisis TRIM Disable dengan Autopsy (Lanjutan) 59         |
| Tabel 4.7 Daftar File Ganjil Hasil Analisis TRIM Disable dengan Belkasoft Evidence 61        |
| Tabel 4.8 Daftar File Ganjil Hasil Analisis TRIM Disable dengan Belkasoft (Lanjutan) 62      |
| Tabel 4.9 Daftar File Ganjil Hasil Analisis TRIM Disable dengan Belkasoft Lanjutan) 63       |
| Tabel 4.10 Daftar File Ganjil Hasil Analisis TRIM Disable dengan Testdisk65                  |
| Tabel 4.11 Daftar File Ganjil Hasil Analisis TRIM Disable dengan Testdisk (Lanjutan) 66      |
| Tabel 4.12 Daftar File Ganjil Hasil Analisis TRIM Disable dengan Testdisk (Lanjutan) 67      |
| Tabel 4.13 Daftar File Genap Hasil Analisis TRIM Enable dengan Autopsy    69                 |
| Tabel 4.14 Daftar File Genap Hasil Analisis TRIM Enable dengan Autopsy (Lanjutan) 70         |
| Tabel 4.15 Daftar File Genap Hasil Analisis TRIM Enable dengan Autopsy (Lanjutan) 71         |
| Tabel 4.16 Daftar File Genap Hasil Analisis TRIM Enable dengan Autopsy (Lanjutan) 72         |
| Tabel 4.17 Daftar File Genap Hasil Analisis TRIM Enable dengan Autopsy (Lanjutan) 73         |
| Tabel 4.18 Daftar File Genap Hasil Analisis TRIM Enable dengan Autopsy (Lanjutan) 74         |
| Tabel 4.19 Daftar File Genap Hasil Analisis TRIM Enable dengan Belkasoft76                   |
| Tabel 4.20 Daftar File Genap Hasil Analisis TRIM Enable dengan Belkasoft (Lanjutan). 77      |
| Tabel 4.21 Daftar File Genap Hasil Analisis TRIM Enable dengan Belkasoft (Lanjutan). 78      |
| Tabel 4.22 Daftar File Genap Hasil Analisis TRIM Enable dengan Belkasoft (Lanjutan). 80      |
| Tabel 4.23 Daftar File Genap Hasil Analisis TRIM <i>Enable</i> dengan Testdisk               |
| Tabel 4.24 Daftar File Genap Hasil Analisis TRIM Enable dengan Testdisk (Lanjutan) 84        |
| Tabel 4.25 Daftar File Genap Hasil Analisis TRIM <i>Enable</i> dengan Testdisk (Lanjutan) 85 |

Tabel 4.26 Daftar File Genap Hasil Analisis TRIM *Enable* dengan Testdisk (Lanjutan).. 86 Tabel 4.27 Daftar File Genap Hasil Analisis TRIM *Enable* dengan Testdisk (Lanjutan).. 87

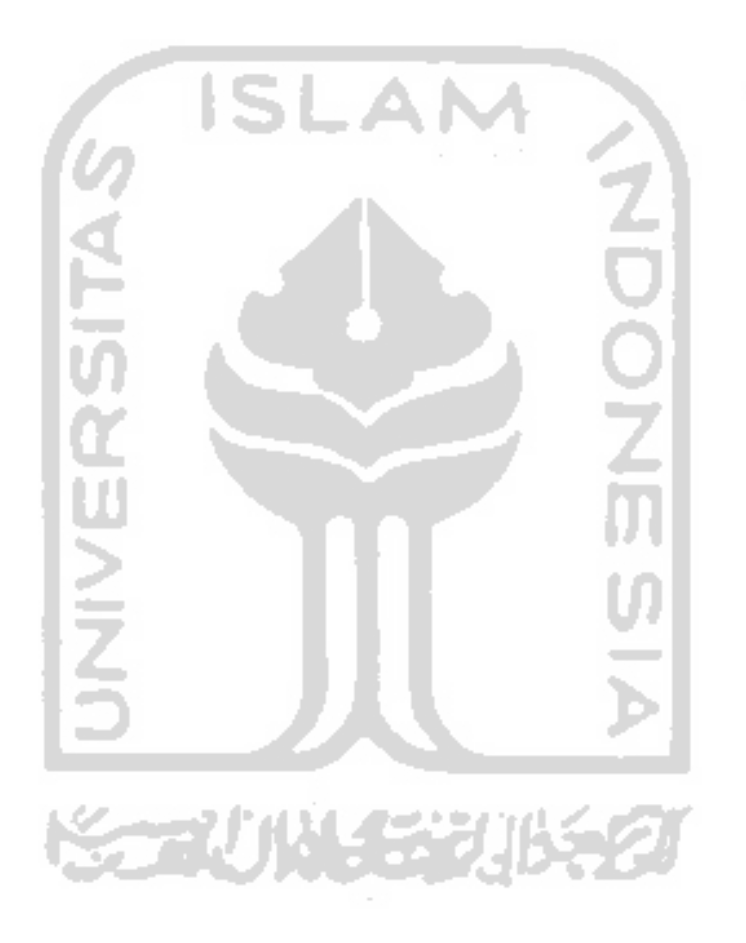

### **Daftar Gambar**

| Gambar 1.1 Pengaduan Per Kategori Kejahatan Komputer                           | 1    |
|--------------------------------------------------------------------------------|------|
| Gambar 1.2 Statistik Perkembangan Penggunaan SSD                               | 2    |
| Gambar 1.4 Alur Metode Penelitian                                              | . 10 |
| Gambar 2.1 Digital Forensic Investigation Process (SNI 27037:2014)             | .14  |
| Gambar 2.2 Anatomi Solid State Drive (SSD)                                     | . 21 |
| Gambar 2.3 Arsitektur Solid State Drive                                        | . 22 |
| Gambar 2.4 Connector SSD M.2 Slot SATA                                         | . 23 |
| Gambar 2.5 Connector SSD M.2 Slot NVMe                                         | . 24 |
| Gambar 3.1 Metodologi Penelitian                                               | . 25 |
| Gambar 3.2 Tahapan Skenario SSD NVMe Live Forensik Recovery                    | . 27 |
| Gambar 3.3 Tahapan Simulasi                                                    | . 28 |
| Gambar 3.4 Tahapan Investigasi SSD NVMe                                        | . 29 |
| Gambar 3.5 Prosedur Akuisisi Perangkat dalam Kondisi Menyala SNI 27037:2014    | . 30 |
| Gambar 3.6 Tahapan Akuisisi TRIM <i>Disable</i>                                | . 31 |
| Gambar 3.7 Tahapan Akuisisi TRIM <i>Enable</i>                                 | . 31 |
| Gambar 3.8 Tahapan Pemeriksaan dan Analisis                                    | . 32 |
| Gambar 4.1 SSD SATA 2.5" (atas) dengan SSD SATA M.2 (bawah)                    | . 35 |
| Gambar 4.2 SSD M.2 NVMe Adata XPG SX6000 Lite                                  | . 36 |
| Gambar 4.3 Converter SSD M.2 NVMe Adata XPG SX6000 Lite                        | . 37 |
| Gambar 4.4 Barang Bukti Elektronik                                             | . 38 |
| Gambar 4.5 Mengkoneksikan USB Penyimpanan Eksternal                            | . 38 |
| Gambar 4.6 Perangkat Usb Eksternal                                             | . 39 |
| Gambar 4.7 Perangkat Komputer Investigator                                     | . 39 |
| Gambar 4.8 Tahapan Simulasi                                                    | . 40 |
| Gambar 4.9 Tahapan Teknik Akuisisi SSD NVMe                                    | .41  |
| Gambar 4.10 Flowchart Tahapan Fitur TRIM SSD                                   | . 43 |
| Gambar 4.11 Perintah Comment Pengecekan Fungsi TRIM                            | . 43 |
| Gambar 4.12 Perintah Comment TRIM Disable/Nonaktif                             | .44  |
| Gambar 4.13 Perintah Pengecekan Ulang Fungsi TRIM                              | . 44 |
| Gambar 4.14 Daftar Sebelum Keseluruhan File Ganjil Dihapus Permanen            | .46  |
| Gambar 4.15 Tahapan Teknik Akuisisi TRIM Disable                               | . 46 |
| Gambar 4.16 Hasil Output Akuisisi TRIM Disable Menggunakan FTK Imager Portable | . 47 |

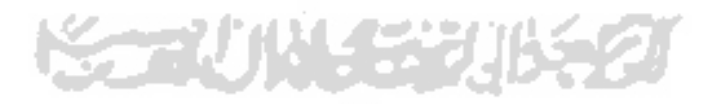

# **BAB 1**

# Pendahuluan

### 1.1 Latar Belakang

Seiring perkembangan teknologi yang pesat, banyak hal telah terjadi. Penyalah gunaan pengguna yang bertujuan demi mendapatkan keuntungan pribadi maupun merugikan orang lain, salah satu bentuk kejahatan komputer. Kejahatan komputer merupakan tindakan ilegal yang melibatkan teknologi dengan modus pencurian, manipulasi data digital dan lain sebagainya (Nuh Al-Azhar, 2012a). Pada saat ini, tingkat kejahatan komputer meningkat signifikan, menurut situs penelitian ID-CERT dalam laporan (Dwi, 2018) diperoleh data terkait pengaduan kejahatan komputer pada tahun 2018.

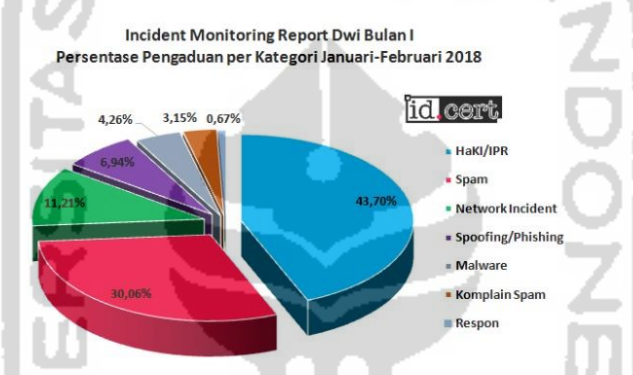

Gambar 1.1 Pengaduan Per Kategori Kejahatan Komputer

Pada saat ini, forensik digital sebagai bidang ilmu dimana proses ilmu tersebut digunakan untuk menyelidiki bukti digital, bertujuan untuk pengumpulan atau mengembalikan bukti digital dan analisis bukti digital tersebut, yang terdapat pada kejahatan komputer melalui perangkat komunikasi seperti smartphone, tablet, laptop atau pengguna komputer lainnya.

Perkembangan teknologi komputer dituntut akan kecepatan akses dalam pengoprasiannya salah satunya yaitu dengan media penyimpanan SSD. SSD adalah kepanjangan dari *Solid State Drive*, prinsip SSD sama seperti HDD yaitu untuk menyimpan data. Tetapi informasi pada data tidak disimpan pada piringan magnetis layaknya HDD. Sedangkan SSD menyimpan semua data informasi pada *chip-chip momory flash*<sup>1</sup>. SSD merupakan memori yang bersifat *non- volatile*. Pada saat ini perusahaan beralih menggunakan SSD karena performa SSD tersebut sangat tinggi, ukuran yang baik dari segi fisik, dan efisiensi konsumsi daya sebagaimana yang disebutkan oleh (Ramadhan, Prayudi,

<sup>&</sup>lt;sup>1</sup> https://www.it-jurnal.com/pengertian-ssd/

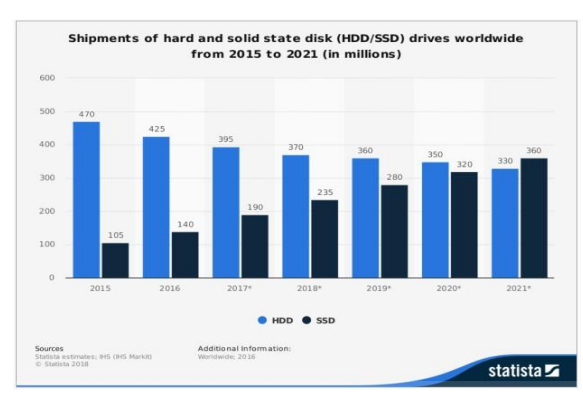

& Sugiantoro, 2016). Berikut ini merupakan survei mengenai perkembangan *Solid State Drive* diseluruh dunia yang diterbitkan oleh statista.com.

Gambar 1.2 Statistik Perkembangan Penggunaan SSD

Gambar 1.3 adalah perkembangan SSD, SSD saat ini memiliki teknologi media penyimpanan yang baru yaitu *Solid State Drive Non-volatile Memory Express* (SSD NVMe) yang menggunakan interface PCIe (*Peripheral Component Interconnect Express*) yang berbeda dengan *interface* SSD SATA, dimana PCIe dapat melakukan perpindahan data yang lebih cepat dibandingkan dengan *interface* SATA.

Solid Sate Drive memiliki fitur bernama TRIM. Fitur TRIM memungkinkan Sistem Operasi untuk memberitahu SSD terkait block mana saja yang sudah tidak digunakan. Ketika akan melakukan proses write, tidak perlu melakukan proses penghapusan. Menurut (Geier, 2015) TRIM berfungsi menghapus blok yang telah ditandai untuk dihapus oleh sistem operasi. Sehingga fitur TRIM membantu menjaga agar performa write di drive SSD terjaga lebih baik<sup>2</sup>. Sistem Operasi Windows 10 saat ini sudah terpasang secara default fungsi TRIM dengan mode enable, fungsi TRIM secara otomatis akan menghapus data lama pada sektor sebelum ditempatkan data baru, Sehingga SSD akan melakukan proses write data secara optimal. Akan tetapi dengan adanya fitur TRIM ini, SSD memiliki effek atau nilai negatif bagi bidang forensik digital untuk analisis forensik khususnya pada recovery data.

Dalam penelitian sebelumnya, terdapat beberapa penelitian tentang teknik *forensic* pada HDD. Pada proses tersebut dilakukan akuisisi pada mesin virtual *server* menggunakan metode *live forensic*. *Live forensic* adalah sebuah proses forensik dilakukan dengan cara mengumpulkan informasi, menganalisis dan mempresentasikannya menggunakan *tools forensic* pada saat sistem sedang berjalan (on) (Riadi & Rauli, 2019). Dengan metode *live forensic* tersebut berhasil melakukan akuisisi tanpa menggangu sistem operasi yang lain, mengangkat file yang ada dalam partisi tersebut, dapat dibaca oleh *software forensic* yaitu

<sup>&</sup>lt;sup>2</sup> https://harry.sufehmi.com/2015/10/07/tentang-ssd-di-server/

*belkasoft* dan *autopsy* serta beberapa file yang telah dihapus dapat ditemukan kembali (Soni, Sudyana, Prayudi, Mukhtar, & Sugiantoro, 2019).

Kemudian, terdapat beberapa penelitian tentang teknik *forensic* yang menggunakan SSD SATA. SSD SATA yang terfrozen dijadikan barang bukti digital dengan metode *static forensic*, penelitian tersebut menggunakan *tools Recovery my file*, *Belkasoft*, *Forensic toolkit (FTK)* dan *Encase*. Kemudian hasil pemeriksaan dari SSD SATA yang ter-*frozen* tidak smua file dapat diperoleh dari 85 file yang di*recovery* hanya 28,7 % (Riadi, Umar, & Nasrulloh, 2018). Selain itu terdapat *interface* lain SSD SATA yaitu NVMe melakukan uji coba antrian perintah (*command*), *queuing interface*, perbandingan *power* dan sifat pada SSD SATA dan NVME (Sivashankar, Scholar, & S, 2015).

Dari beberapa penelitian sebelumnya terdapat permasalahan yang terjadi pada SSD yaitu permasalahan tentang fitur TRIM. Fitur TRIM memiliki nilai negatif pada analsis *forensic* khususnya untuk *recovery data*. Hal ini mengakibatkan penyidik sulit mendapatkan data yang dibutuhkan. Fungsi TRIM akan membersihkan secara otomatis setiap sektor data yang tidak terpakai, sehingga dalam proses *recovery data* dengan *tools forensic* seperti *belkasoft* dan *autopsy* akan sulit mendapatkan data yang telah terhapus, karena sistem *controller* memori pada SSD telah memutuskan kapan dan berapa banyak blok ditandai untuk penghapusan (Ramadhan et al., 2016). Dengan menerapkan metode *live forensic* nantinya akan mampu meningkatkan hasil *recovery* data dari fungsi TRIM pada SSD NVMe. Sehingga membantu penyidik dalam mendapatkan informasi yang dibutuhkan.

Dari permasalahan tersebut maka perlu dilakukan penelitian untuk melakukan pengujian pada SSD NVMe dengan menerapkan metode *live forensic* untuk mengetahui sejauh mana penerapan teknik akuisisi *recovery* data SSD NVMe fitur TRIM. Harapannya adalah dengan mengangkat bukti digital atau informasi maka akan berguna untuk kepentingan penyidik. Pada penelitian ini, solusi yang akan ditawarkan terkait kebutuhan *recovery* data dalam proses teknik akuisisi mengguanakan SSD NVMe dengan fitur TRIM yaitu menerapkan metode *live forensic* dan *tools forensic* seperti *Belkasoft, Forensic toolkit (FTK), Autopsy* dan *tools recovery Testdisk.* 

### 1.2 Rumusan Masalah

Berdasarkan latar belakang di atas maka yang menjadi rumusan masalah adalah sebagai berikut:

- a. Bagaimana penerapan metode *live forensic* untuk akuisisi SSD NVMe dengan fitur TRIM ?
- b. Bagaimana proses pemeriksaan dan analisis pada SSD NVMe dengan fitur TRIM ?
- c. Apakah hasil imaging dari fitur TRIM dapat dibaca oleh tool forensik dan dapat merecovery file yang telah terhapus ?

# 1.3 Tujuan Penelitian

Berdasarkan rumusan masalah di atas, maka tujuan penelitian ini adalah sebagai berikut:

- a. Menerapkan metode *live forensic* untuk mengakuisisi dan *recovery* SSD NVMe.
- b. Untuk proses pemeriksaan dan analisis pada SSD NVMe dengan fitur TRIM
- c. Untuk mengetahui hasil imaging dari fitur TRIM sehingga dapat dibaca oleh tool forensik dan dapat merecovery file yang telah terhapus

# 1.4 Batasan Masalah

Batasan masalah dalam penelitian ini meliputi:

- a. Sistem Operasi yang digunakan pada penelitian ini adalah Windows 10 file system NTFS.
- b. Tools yang digunakan dalam kebutuhan recovery file adalah Forensic toolkit Portable (FTK), Autopsy, Belkasoft dan tools recovery Testdisk.
- c. *Solid State Drive Non-volatile Memory Express* (SSD NVMe) yang digunakan dalam penelitian ini adalah SSD M.2 Adata NVMe dengan kapasitas 128GB
- Implementasi fitur TRIM pada SSD NVMe yang sudah terdapat pada sistem operasi Windows 10.
- e. Proses *live* akuisisi *recovery file* dilakukan melalui perangkat USB SSD SATA eksternal.
- f. Bentuk data yang akan diakuisisi hanya data non-volatile.

# 1.5 Manfaat Penelitian

Manfaat yang dihasilkan dari penelitian ini antara lain:

- a. Dengan adanya penelitian ini, diharapkan dapat mengetahui sejauh mana kemampuan tools dalam proses *recovery* file pada SSD NVMe.
- b. Dengan adanya penelitian ini juga mempelajari dan mengetahui tingkat efektivitas dari masing-masing tools yang digunakan dalam *live* akuisisi *recovery* SSD NVMe.

#### **1.6 Literatur Review**

*Storage* SSD merupakan tantangan baru dalam digital *forensic*. Dalam penyelesain kasuskasus yang berhubungan dengan digital *forensic* membutuhkan sebuah eksperimen untuk membantu dan mempermudah investigasi pengumpulan barang bukti digital. Telah banyak penelitian dalam digital *forensic* yang membahas tentang *storage*.

Untuk mengkaji masalah tentang storage ada beberapa penelitian salah satunya yang dilakukan oleh (Ramadhan et al., 2016) yaitu proses forensik recovery data menggunakan metode stacic pada penelitian ini menganalisa terkait recovery data dan melakukan perbandingan karakteristik Solid State Drive dengan Hard Disk konvensional, dengan menerapkan SSD fungsi TRIM pada komputer fisik operating system Microsoft Windows 7. Penelitian ini menunjukkan tahapan-tahapan akuisisi SSD forensic mulai dari penghapusan file, hingga file yang telah terhapus direcovery kembali menggunakan tools forensic. Dengan metode yang sama penelitian tentang SSD juga dilakukan oleh (Nisbet, Lawrence, & Ruff, 2013) tentang komparasi implementasi *forensic* digital pada fitur TRIM yang diaktifkan lalu melakukan praktik recovery file pada file system NTFS dan Ext4. Setelah mendapatkan hasil dari beberapa fitur TRIM, akan dilakukan proses analisa secara konvensional dan bisa ditarik kesimpulan recovery data pada fitur TRIM menggunakan metode static tidak sepenuhnya data bisa direcovery. Dengan metode yang sama penelitian tentang SSD SATA juga dilakukan oleh (Riadi et al., 2018) SSD SATA dengan software pembeku (shadow defender) untuk pengembalian bukti digital menggunakan metode static, framework yang digunakan adalah NIJ dan format file sistem SSD adalah NTFS. Penelitian tersebut menggunakan tools forensik seperti FTK Imager, OSForensic, Autopsy, Winhex. Hasil recovery file pada software pembeku akan sangat sulit untuk melakukan recovery, keberhasilan recovery file adalah 28,7%. Hasil dan metode yang sama diperoleh dari (Hadi & Riadi, Imam, 2019) penelitian tentang SSD interface NVMe implementasi fungsi TRIM menggunakan framework NIST dengan tahapan Collection, Examination, Analysis, dan Reporting. Hasil recovery yang diperoleh dengan fungsi TRIM disable, sebagian data yang dihapus dapat direcovery. Sedangkan TRIM enable, data yang dihapus tidak dapat direcovery.

Selain menggunakan metode *static* proses *recovery* data bisa dilakukan menggunakan metode *live forensic* seperti penelitian dilakukan (Soni et al., 2019) melakukan analisis tahapan-tahapan prosedur akuisisi berdasarkan standar SNI 27037:2014 dari *Virtual Machine Proxmox* jenis *Server* dengan melakukan teknik-teknik akuisisi dan menerapkan metode *live forensic* untuk melakukan pengembalian data saat virtual server sedang berjalan, akuisisi tersebut menggunakan *tools Autopsy* dan *Belkasoft. Tools* forensik untuk mempermudah proses analisis barang bukti digital *Proxmox*. Untuk *operating system* yang digunakan mesin virtual adalah Ubuntu 16.04 dan *Microsoft Windows* 10. Penelitian untuk melakukan perbandingan antara *method static forensic* dan *live forensic* yang dilakukan oleh (Rafique & Khan, 2013) tunjuannya untuk menerapkan metode yang efektif dengan tools forensik yang sesuai dari permasalahan yang ada. Sehinga dengan banyaknya melakukan perbandingan metode dalam setiap permasalahan dapat mencari kelemahan dan dapat menghubungkan dari masing-masing metode terkait.

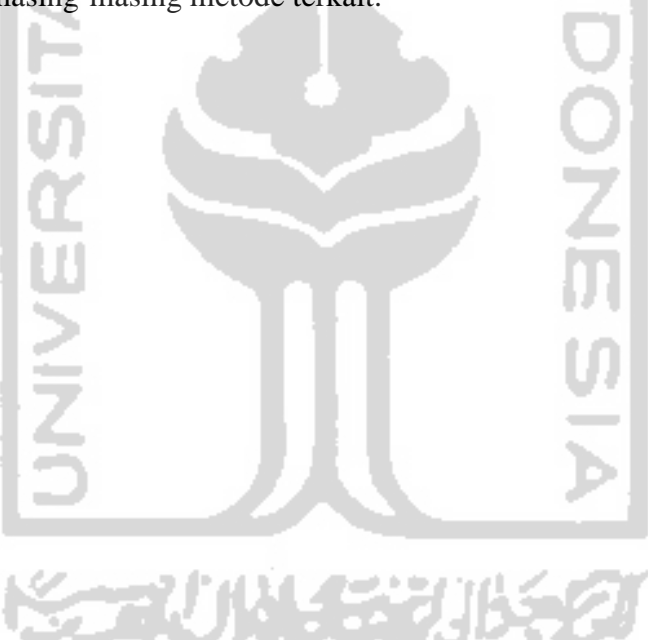

| ruber fill Rungkunnun Review fenentium | Tabel 1.1 | Rangkuman | Review | Penelitian |
|----------------------------------------|-----------|-----------|--------|------------|
|----------------------------------------|-----------|-----------|--------|------------|

| Paper                         | Isu                                                                                                    | Metode                                                                                                    | Storage | Storage yang digunakan |             | OS                                                         |        | Tools yang              | Target                                                                    |
|-------------------------------|----------------------------------------------------------------------------------------------------|----------------------------------------------------------------------------------------------------|---------|------------------------|-------------|------------------------------------------------------------|--------|-------------------------|---------------------------------------------------------------------------|
| Utama                         |                                                                                                    |                                                                                                    | HDD     | SSD<br>SATA            | SSD<br>NVMe | Windows                                                    | Ubuntu | aigunakan               |                                                                           |
| (Kaur, Singh,<br>2012)        | Penjabaran<br>teknik pada<br>proses digital<br>forensik dalam<br>penggunaan<br>tools                     | Melakukan<br>analisis dan<br>perbandingan<br>tools                                                         | TAS     | IS                     |             | NNC NO                                                     | V      | FTK, Encase,<br>Autopsy | HDD                                                                       |
| (Rafique &<br>Khan, 2013)     | Implementasi<br><i>live forensic</i><br>dan static                                                       | Membandingkan<br>teknik dan<br>penjabaran<br>terkait static<br>forensic dan <i>live</i><br><i>forensic</i> | /ERSI   |                        |             | ONE                                                        |        | -                       | Bukan<br>penelitian<br>eksperimental                                      |
| (Nisbet et al.,<br>2013)      | Analisis<br>akuisisi SSD<br>multi platform                                                               | Analisis <i>recovery</i><br>data dengan<br>skenario<br>eksperimen                                          | NNN     | V                      | 贝           |                                                            | V      |                         | SSD File Sistem<br>: Windows<br>(NTFS), linux<br>(Ext4), Mac Os<br>(HFS+) |
| (Sivashankar<br>et al., 2015) | Melakukan uji<br>coba antrian<br>printah<br>(command),<br>queuing<br>interface,<br>perbandingan<br>power | -                                                                                                    | No.     |                        |             | i ji <del>j</del> e je je je je je je je je je je je je je | Ū      | -                       | Bukan<br>penelitian<br>experimental                                       |

| Paper                                  | Isu                                                                      | Metode                           | Storage yang digunakan |             | OS          |           | Tools yang   | Target                                                 |                                                                                                    |
|----------------------------------------|--------------------------------------------------------------------------|----------------------------------|------------------------|-------------|-------------|-----------|--------------|--------------------------------------------------------|----------------------------------------------------------------------------------------------------|
| Utama                                  |                                                                          |                                  | HDD                    | SSD<br>SATA | SSD<br>NVMe | Windows   | Ubuntu       | aigunakan                                              |                                                                                                    |
| (Shah,<br>Mahmood,<br>& Slay,<br>2015) | Akuisisi<br>beberapa merk<br>SSD                                         | Analisis<br>pengembalian<br>data | 50                     | 1S          |             | Y Z       |              |                                                        | SSD, Garbage<br>Collection,<br>TRIM,<br>Encryption &<br>Compression                                  |
| (Soni et al.,<br>2019)                 | Menerapkan<br>Freamwork SNI<br>untuk Akuisisi<br>virtual mesin<br>server | Metode Live<br>forensics         | RSI V                  |             |             |           | V            | Belkasof,<br>Autopsy                                   | Recovery HDD :<br>file type .docx,<br>.zip, .jpg, .xlsx.                                             |
| (Ramadhan<br>et al., 2016)             | Implementasi<br>forensik digial<br>pada fitur TRIM                       | Metode Static                    | NIVE                   | V           |             |           |              | FTK,<br>Autopsy,<br>Belkasoft                          | <i>Recovery</i> SSD<br>file sistem NTFS :<br>TRIM support,<br>file type : .mkv,<br>.rar, .mp3, .exe, |
| (A. Faiz &<br>Imam,<br>2017)           | Melakukan<br>analisis storage<br>yang dibekukan<br>pada windows<br>XP    | Metode Static                    |                        | الله        | 入選          | P<br>JBSE | $\checkmark$ | DC3DD,<br>Autopsy,<br>WinHex,<br>Photorec,<br>Foremost | HDD : Deep<br>Freeze. File<br>dokument digital,<br>gambar, log<br>history, log file                  |

Tabel 1.2 Rangkuman Review Penelitian (Lanjutan)

| Paper                               | Isu                                                                                                    | Metode                                                                                                    |              | Storage     | è            | OS           |          | OS Tools yang                                                                                        |                                                                                                    | Target |
|-------------------------------------|----------------------------------------------------------------------------------------------------|----------------------------------------------------------------------------------------------------|--------------|-------------|--------------|--------------|----------|----------------------------------------------------------------------------------------------------|----------------------------------------------------------------------------------------------------|--------|
| Utama                               |                                                                                                    |                                                                                                    | HDD          | SSD<br>SATA | SSD<br>NVMe  | Windows      | Ubuntu   | digunakan                                                                                            |                                                                                                    |        |
| (Riadi et al.,<br>2018)             | Menerapkan<br>freamwork NIJ<br>dan software<br>pembeku pada<br>komputer.                                             | Metode<br>Static                                                                                                    |              | SAT         | SL           |              | IND      | OSForensics,<br>Autopsy,<br>WinHex,                                                                  | SSD : Shadow Defender.<br><i>Recovery</i> file dokument, file<br>gambar, file multimedia, file<br>aplikasi, file log, history<br>internet                                                                                     |        |
| (Sudyana &<br>Lizarti,<br>2019)     | Menerapkan<br>freamwork SNI<br>dan sistem IAAS<br>cloud computer                                                     | Metode<br>Live<br>Forensics                                                                                                    | $\checkmark$ | RSI         |              | >            | NO       | Autopsy                                                                                              | HDD : server proxmox,<br>extensi file :.xlsx, .jpg, .pdf,<br>.docx                                                                                                    |        |
| (Hadi &<br>Riadi,<br>Imam,<br>2019) | Menerapkan<br>freamwork NIST<br>untuk akuisisi<br>fitur TRIM                                                         | Metode<br>Static                                                                                                    |              | NIVE        | $\checkmark$ | $\checkmark$ | เก<br>เง | Autopsy dan<br>Recovery<br>MyFile                                                                    | SSD : file dokumen, file<br>multimedia, file gambar                                                                                                    |        |
| Usulan<br>Penelitian                | Menerapkan<br>Metode Live<br>Forensic Untuk<br>Akuisisi Pada<br><i>Solid State Drive</i><br>(SSD) NVMe<br>Fitur TRIM | Penerapan<br>Metode<br>Live<br>Forensics                                                                                                    |              |             |              |              | A<br>b≨€ | Belkasoft,<br>FTK Portable<br>Imager,<br>Autopsy dan<br>tools<br>recovery,<br>Recovery,<br>Testdisk. | SSD : TRIM <i>enable/disable</i> .<br><i>Recovery</i> file : .3gp, .exe,<br>.avi, .bmp, .gif, .flv, .mpg,<br>.webm, .jpg, .xlsx, .pptx,<br>.doc, .docx, .mov, .mp3,<br>.mp4, .ogg, .odt, .pdf, .png,<br>.txt, .7z, .zip, .mwv |        |
|                                     |                                                                                                    | Penelitian yang akan dilakukan adalah melakukan penelitian terkait <i>forensic storage</i> menggunakan <i>Solid</i><br><i>State Drive NVMe</i> . Dengan menerapkan metode <i>live forensic</i> dan variasi <i>tools forensic recovery</i> untuk<br>akuisisi SSD NVMe fitur TRIM ini diharapkan menjadi solusi dan acuan investigator dalam mengakuisisi<br>saat menggunakan SSD NVMe sesuai dengan permasalahan yang ada. |              |             |              |              |          |                                                                                                    |                                                                                                    |        |

Tabel 1.3 Rangkuman Review Penelitian (Lanjutan)

# 1.7 Metode Penelitian

Langkah-langkah yang ditempuh untuk melakukukan penelitian ini adalah sebagai berikut :

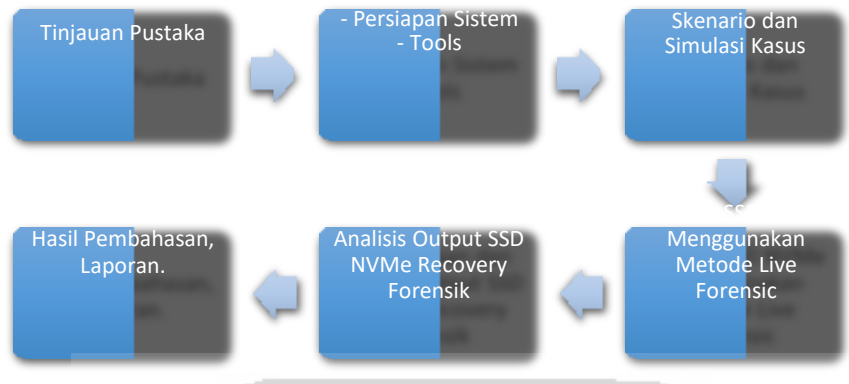

Gambar 1.3 Alur Metode Penelitian

# 1.8 Sistematika Penulisan

Untuk memberikan gambaran dan mempermudah dalam penyusunan penelitian ini, maka dibuat sistematika penulisan sebagai berikut:

# **BAB I Pendahuluan**

Pendahuluan merupakan pengantar terhadap permasalahan yang akan dibahas. Didalamnya menguraikan tentang gambaran suatu penelitian yang terdiri dari latar belakang, rumusan masalah, batasan masalah, tuuan penelitan, manfaat penelitian, metodologi penelitian serta sistematika penulisan.

# BAB II Kajian Teori

Pada Bab ini menjelaskan tentang teori-teori dasar yang digunakan untuk memecahkan masalah dalam penelitian ini. Teori yang berkaitan dengan penelitian yang sedang diteliti.

# **BAB III Metodologi Penelitian**

Bab ini membahas tentang langkah-langkah penelitian, kebutuhan perangkat lunak, perangkat keras dan bahan penelitian yang digunakan serta perancangan antar muka aplikasi yang akan dibuat.

# **BAB IV Pembahasan**

Pada Bab ini membahas tentang hasil dan pembahasan, terkait dengan pembahasan penyelesaian masalah yang diangkat, penentuan hasil analisis dan evaluasi dari penelitian yang diangkat.

# **BAB V Penutup**

Pada bab ini memuat kesimpulan akhir dari semua proses penelitian sampai kepada hasil implementasi metode dan saran yang perlu diperhatikan karena keterbatasan dalam mendapatkan materi yang dibuat selama melakukan penelitian dan rekomendasi yang dibuat untuk pengembangan penelitian selanjutnya.

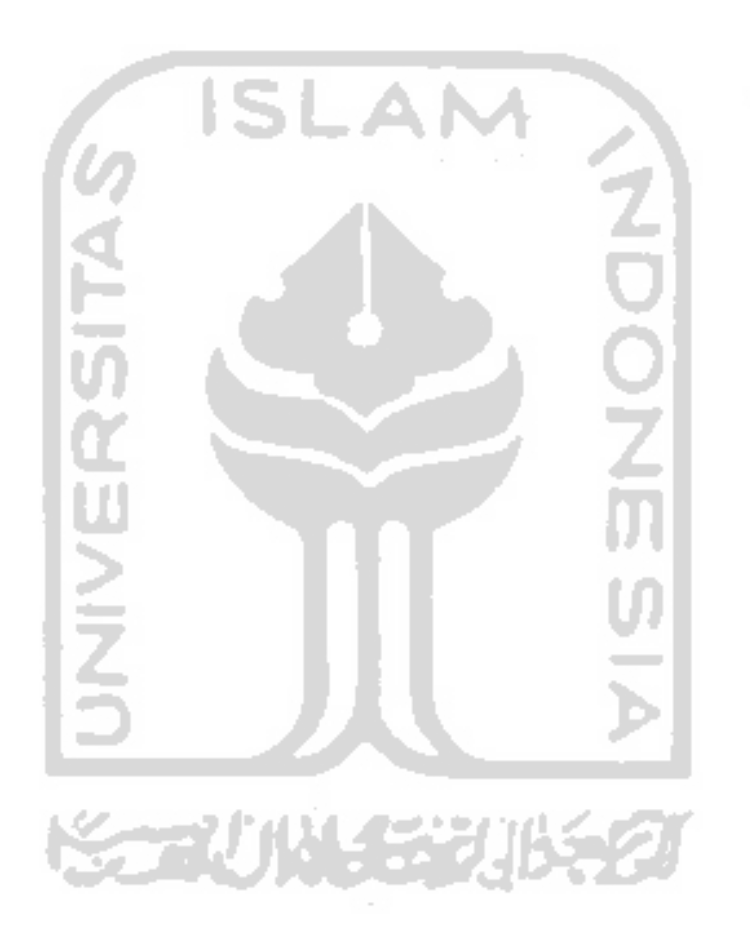

# **BAB 2**

# Tinjauan Pustaka

### 2.1 Digital Forensik

Forensik digital merupakan aplikasi bidang ilmu pengetahuan dan teknologi komputer yang digunakan dalam kepentingan pembuktian hukum, untuk melakukan pembuktian kejahatan dengan menggunakan teknologi atau komputer secara ilmiah hingga memdapatkan bukti digital yang digunakan untuk menjerat pelaku kejahatan (Nuh Al-Azhar, 2012b).

Menurut (Prayudi, 2014) dalam jurnal Seminar Nasional Sains dan Teknologi Informasi-ISSN : 2355-536X yang berjudul *Problema dan Solusi Digital Chain of Custody Dalam Proses Investigasi Cybercrime*, salah satu faktor penting dalam forensik digital untuk proses investigasi yaitu barang bukti. barang bukti tersebut memiliki dua istilah yang hampir sama, yaitu barang bukti digital dan barang bukti elektronik. Barang bukti digital adalah barang bukti yang diekstrak dari barang elektronik (email, sms, file, video, log, teks, gambar). Sedangkan barang bukti elektronik adalah barang bukti yang bersifat fisik (*handphone, hardisk*, radio, komputer, kamera digital, dan lain-lain).

| NO | Barang Bukti Elektronik           | Barang Bukti Digital  |
|----|-----------------------------------|-----------------------|
| 1  | Komputer PC                       | Logical file          |
| 2  | Laptop/notebook, netbook, tablet  | Deleted file          |
| 3  | Handphone, smartphone             | Lost file             |
| 4  | Flashdisk/thumb drive             | File slack            |
| 5  | Floppydisk                        | Log file              |
| 6  | Harddisk                          | Encrypted file        |
| 7  | CD/DVD                            | Steganography file    |
| 8  | Router, switch, hub               | Office file           |
| 9  | Kamera video, cctv                | Audio file            |
| 10 | Kamera digital                    | Video file            |
| 11 | Digital recorder                  | Image file            |
| 12 | Music/video player, dan lain-lain | Email                 |
| 13 |                                   | User ID dan password  |
| 14 |                                   | Short message service |
| 15 |                                   | Call logs             |

Tabel 2.1 Barang Bukti Digital dan Elektronik

Forensik digital merupakan salah satu bidang spesialis pemahaman komputer yang sangat luas. Forensik digital menjadi salah satu bentuk spesialisasi untuk melakukan investigasi yang berhubungan dengan kejahatan komputer. Forensik digital mengacu pada proses akuisisi, pelestarian, analisis, dan penyajian bukti digital yang dihasilkan dari kejahatan terkait digital (Sant, 2014). Forensik digital akan melakukan pemeriksaan setiap barang bukti elektronik dalam rangka mencari data-data digital yang berkaitan dengan kesus kejahatan dan pelakunya.

Dalam ilmu forensik digital, seorang ahli dalam bidang forensik digital harus memahami prinsip-prinsip dasar. Hal ini menjadi dasar seorang ahli forensik digital dalam melakukan invesitigasi kejahatan komputer. Menurut (ACPO, 2012), prinsip-prinsip dasar forensika digital adalah :

- a. Sebuah lembaga hukum atau petugasnya dilarang mengubah data-data digital yang tersimpan dalam media penyimpanan yang selanjutnya akan dibawa ke pengadilan.
- b. Untuk seorang yang merasa perlu mengakses data digital yang tersimpan dalam media penyimpanan barang bukti, maka orang tersebut harus jelas kompetensi, relevansi, dan implikasi dari tindakan yang dilakukan terhadap barang bukti.
- c. Terdapat catatan teknik dan praktis mengenai langkah-langkah yang dilakukan terhadap media penyimpanan selama proses pemeriksaan dan analisis berlangsung. Jika terdapat pihak ketiga yang melakukan investigasi terhadap media penyimpanan tersebut akan mendapatkan hasil yang sama.
- d. *Person in charge* dari investigasi memiliki seluruh tanggung jawab dari keseluruhan proses pemeriksaan dan juga analisis dan dapat memastikan bahwa keseluruhan proses berlangsung sesuai dengan hukum yang berlaku.

### 2.2 Investigasi Forensik Digital

Investigasi Forensik Digital atau *Digtial Forensics Investigation* (DFI) merupakan sebuah upaya penyelidikan, pengusutan, pemeriksaan, pencarian, pengumpulan data, informasi dan temuan lainnya. Berdasarkan tahapan-tahapan prosedur ilmiah dan teknik khusus digunakan untuk mendapatkan barang bukti digital agar diterima dalam pengadilan (Kohn, Eloff, & Eloff, 2013).

Siklus investigasi forensik digital yang diterbitkan oleh (Nasional, 2014) ada 4 tahapan yaitu identifikasi, pengumpulan, akuisisi, dan preservasi. Siklus tersebut dijelaskan pada gambar 2.1.

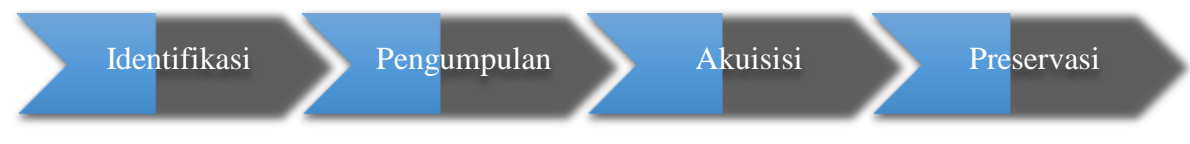

Gambar 2.1 Digital Forensic Investigation Process (SNI 27037:2014)

- 1. Identifikasi
  - a. Perencanaan Investigasi

Perencanaan investigasi ini diatur oleh SNI pada bagian 6.7.2. Perencanaan dilakukan untuk menyusun strategi terkait investigasi yang akan dilakukan. Mulai dari perencanaan tools yang digunakan, perencanaan teknis investigasi, dan hal terkait lainnya.

b. Persiapan dan pengarahan team

Persiapan dan pengarahan *team* diatur oleh SNI pada bagian ke 6.7. Persiapan dilakukan dengan mempersiapkan seluruh kebutuhan baik itu hal administrasi maupun hal teknis untuk proses investigasi. Pengarahan *team* dilakukan untuk memastikan seluruh anggota *team* investigasi paham dengan kasus yang akan ditangani, apa yang harus dilakukan dan tidak dilakukan selama investigasi, dan meningkatkan untuk selalu menjaga integritas barang bukti.

c. Penilaian resiko keamanan TKP

Hal ini diatur dalam SNI pada bagian ke 6.2.2. Penilaian resiko dilakukan untuk menjaga keamanan *team* investigasi dan barang bukti. Sebagai contoh untuk menilai apakah di TKP terdapat senjata atau material yang dapat menyebabkan kerusakan fisik.

d. Pengamanan TKP

Hal ini diatur dalam SNI pada bagian ke 6.2.1. Pengamanan TKP dilakukan untuk melindungi barang bukti. Pengamanan juga dilakukan untuk membatasi tidak semua orang bisa masuk ke TKP dan hanya orang-orang yang telah diizinkan oleh *team*.

e. Pencarian barang bukti

Hal ini diatur dalam SNI pada bagian ke 5.4.2. Pencarian barang bukti merupakan proses dimulainya melihat keseluruhan TKP dan mencari apa saja yang berpotensi barang bukti.

f. Identifikasi barang bukti

Hal ini diatur dalam SNI pada bagian ke 5.4.2. Melakukan identifikasi baik itu dari sisi jenis, bentuk, dan fungsinya terhadap barang bukti yang ditemukan dari hasil pencarian apakah bisa menjadi barang bukti yang berpotensi. Identifikasi juga

melakukan pengecekkan terhadap status barang bukti yang ditemukan semisal apakah dalam keadaan menyala atau tidak.

g. Menentukan prioritas barang bukti

Hal ini diatur dalam SNI pada bagian 6.8. Memberikan prioritas terhadap barnag bukti yang ditemukan terhadap aspek kerentanan data tersebut. Barang bukti yang mudah hilang seperti data dalam RAM yang hilang jika komputer mati harus diberikan prioritas. Sehingga barang bukti dengan prioritas tinggi diberikan tindakan yang lebih.

h. Dokumentasi

Hal ini diatur dalam SNI pada bagian ke 6.6. Segala aktivitas terkait penemuan barang bukti harus didokumentasikan. Dan dokumentasi disini juga mencakup keseluruhan aspek proses yang dilakukan mulai tahapan identifikasi sampai tahapan akhir investigasi yang harus selalu didokumentasikan. Dokumentasi dilakukan untuk menjaga integritas barang bukti.

- Pencatatan barang bukti (*Chain of Custody*) Hal ini diatur dalam SNI pada bagian 6.1. *Chain of custody* merupakan catatan rantai perjalanan barang bukti. Jika ketika barang bukti ditemukan, harus dicatat informasinya dan selanjutnya kemana saja barang bukti tersebut berpindah atau apa saja yang dilakukan terhadap barang bukti harus dicatat di *form chain of custody*. Hal ini juga dilakukan untuk menjaga integritas barang bukti.
- 2. Pengumpulan
  - a. Menentukan barang bukti disita atau diakuisisi di TKP

Hal ini diatur dalam SNI pada bagian 6.8 dan 7.1.1.3. Dari hasil pemberian prioritas barang bukti, akan ditentukan apakah barang bukti yang ditemukan dapat langsung disita atau harus diakuisisi di TKP terkait datanya yang mudah hilang.

b. Melakukan penyitaan barang bukti

Hal ini diatur dalam SNI pada bagian ke 7.1.2. Penyitaan barang bukti dibagi menjadi dua tahapan yaitu prosedur penyitaan perangkat dalam keadaan menyala dan dalam keadaan mati.

- (1) Barang bukti dalam keadaan menyala
  - Menganalisis apakah membutuhkan data *volatile* dari perangkat.
    Hal ini diatur dalam SNI pada bagian ke 7.1.2.1. Analisis dilakukan untuk menentukan apakah dari perangkat yang menyala tersebut membutuhkan data *volatile* yang akan hilang apabila perangkat dimatikan.
  - Jika butuh lakukan prosedur *live* akuisisi.

Hal ini diatur dalam SNI pada bagian ke 7.1.3.1. Jika hasil analisis menyimpulkan dibutuhkan data *volatile*, maka lakukan prosedur *live* akuisisi terhadap perangkat.

- Jika tidak butuh lakukan pemeriksaan aspek keamanan dan kerentanan data terhadap listrik.

Hal ini diatur dalam SNI pada bagian ke 7.1.2.1. Jika tidak butuh data *volatile*, atau proses *live* akuisisi telah selesai, lakukan pemeriksaan aspek keamanan data apakah data akan rusak apabila perangkat langsung dimatikan. Jika ternyata data akan rusak jika perangkat langsung dimatikan, lakukan prosedur *shutdown* secara sistem normal.

- Melakukan prosedur *shutdown* perangkat.
  Hal ini diatur dalam SNI pada bagian ke 7.1.2.1. Jika data stabil atau tidak bermasalah apabila perangkat langsung dimatikan, cabut secara langsung kabel power untuk mematikan perangkat.
- (2) Barang bukti dalam keadaan mati
  - Cabut semua kabel yang terkoneksi dan baterai (jika ada baterai)
    - Hal ini diatur dalam SNI pada bagian ke 7.1.2.2. Cabut semua kabel dan amankan kabel tersebut, lalu label seluruh *port* yang terkoneksi dengan kabel untuk memudahkan proses rekonstruksi. Setelah prosedur ini selsai, maka lakukan prosedur selanjutnya yaitu memberikan label barang bukti.
- c. Memberikan label barang bukti

Hal ini diatur dalam SNI pada bagian ke 7.1.2. Label seluruh barang bukti untuk memudahkan proses rekonstruksi dan memudahkan mengenali barang bukti tersebut.

d. Mempacking barang bukti

Hal ini diatur dalam SNI bagian 7.1.2. proses pengemasan barang bukti dengan memasukkan barang bukti ke dalam alat pembungkus barang bukti. Perhatikan aspek keamanan barang bukti ketika akan dikemas. Sebagai contoh, perangkat yang terkoneksi ke jaringan *wireless* seperti *smartphone* harus dikemas dalam alat pembungkus khusus yang dapat menetralisir sinyal tersebut.

- e. Mengumpulkan keterangan verbal dari saksi-saksi Hal ini diatur dalam SNI pada bagian ke 7.1.1.2. untuk mendapatkan petunjuk lebih dari mencari informasi terkait barang bukti yang ditemukan. Sebagai contoh menanyakan *password* sistem yang ditemukan dalam barang bukti.
- 3. Akuisisi

a. Pemeriksaan aspek keamanan barang bukti

Hal ini diatur dalam SNI pada bagian ke 7.1.1.1. Pemeriksaan aspek keamanan untuk memastikan bahwa proses akuisisi yang dilakukan tidak akan merusak barang bukti.

b. Penentuan model akuisisi yang dilakukan

Hal ini diatur dalam SNI pada bagian ke 7.1.3. Proses akuisisi terbagi menjadi 3 jenis yaitu akuisisi pada perangkat menyala, akuisisi pada perangkat yang tidak menyala dan partial akuisisi. Penentuan model akuisisi yang digunakan sesuai hasil identifikasi yang telah dilakukan terhadap barang bukti.

- (1) Akuisisi pada perangkat yang menyala
  - Lakukan prosedur *live* akuisisi untuk mendapatkan data volatile.

Hal ini diatur dalam SNI pada bagian ke 7.1.3.1. Data *volatile* akan dapat hilang apabila perangkat digitalnya dimatikan, oleh karena itu *live* akuisisi dilakukan ketika perangkat digitalna dimatikan, oleh karena itu live akuisisi dilakukan ketika perangkat masih dalam keadaan menyala. Beberapa contoh data *volatile* yaitu data di RAM, data proses yang berjalan, data koneksi jaringan. Petugas harus berkompetensi dan menggunakan *tools* yang valid untuk melakukan prosedur ini.

- Jika data *non volatile* juga dibutuhkan saat itu, lakukan juga prosedur akuisisi pada data *non volatile*.

Hal ini diatur dalam SNI pada bagian ke 7.1.3.1. Lakukan juga prosedur *live* akuisisi jika data *non volatile* seperti data yang tersimpan di *logical* juga dibutuhkan.

- Jika perangkat bisa disita, lakukan prosedur pengumpulan barang bukti.
  Hal ini diatur dalam SNI pada bagian ke 7.1.3.1. Jika setelah proses akuisisi pada data *volatile* selesai dan perangkat dapat disita lakukan prosedur pengumpulan barang bukti. Perangkat yang tidak dapat disita sebagai contoh komputer *server* yang sangat krusial terhadap sistem yang sedang berjalan.
- (2) Akuisisi pada perangkat yang tidak menyala
  - Lakukan prosedur *static* akuisisi dengan melakukan imaging terhadap media penyimpanan data.

Hal ini diatur dalam SNI pada bagian ke 7.1.3.2. Proses *static* akuisisi dijalankan dengan melakukan *bitstream copy*.

(3) Partial akuisisi

- Dapat dilakukan dengan menggunakan perpaduan prosedur *live* dan *static* akuisisi.

Hal ini diatur dalam SNI pada bagian ke 7.1.3.4. *Partial* akuisisi dilakukan untuk perangkat yang krusial dan tidak dimungkinkannya melakukan akuisisi terhadap keseluruhan data seperti dikarenakan jumlah data yang sangat besar.

c. Pelaksanaan akuisisi

Setelah proses penentuan metode akuisisi dipilih, berikutnya adalah dilaksanakan proses akuisisi sesuai dengan metode akuisisi yang telah ditentukan sebelumnya.

d. Verifikasi hasil akuisisi

Hal ini diatur dalam SNI pada bagian ke 7.1.4. Verifikasi dilakukan untuk memastikan data hasil akuisisi identic dengan data aslinya. Verifikasi dapat dilakukan dengan menggunakan fungsi hash.

- 4. Preservasi
  - a. Memberikan segel barang bukti

Hal ini diatur dalam SNI pada bagian ke 6.9.2. Barang bukti yang telah dipacking, harus disegel untuk memastikan selama proses pemindahan barang bukti tetap dalam kemasannya dan berguna menjaga integritas barang bukti.

b. Pemeriksaan aspek keamanan pemindahan barang bukti

Hal ini diatur dalam SNI pada bagian ke 6.9.2. Pemeriksaan aspek keamanan dilakukan untuk memastikan barang bukti aman selama proses pemindahan barang bukti dari TKP ke tempat penyimpanan ataupun laboratorium. Pemeriksaan aspek keamanan mencakup pemeriksaan pengemasan barang bukti untuk menjaga pengemasan yang dilakukan tidak merusak barang bukti.

c. Pemindahan barang bukti

Hal ini diatur dalam SNI pada bagian ke 6.9.2. Selama proses pemindahan barang bukti, petugas harus berhati-hati dan selalu memperhatikan keamanan barang bukti. Selain itu juga harus melakukan update di *form chain of custody*.

d. Penyimpanan barang bukti

Hal ini diatur dalam SNI pada bagian ke 6.9.2. Barang bukti harus disimpan dalam tempat penyimpanan yang memiliki fasilitas keamanan yang baik dan fasilitas penyimpanan yang memiliki fasilitas kemanan yang baik dan fasilitas penyimpanan yang baik. Sebagai contoh harus memiliki fasilitas untuk menjaga suhu ruangan penyimpanan tdak terlalu panas atau tidak terlalu dingin sehingga dapat menyebabkan kerusakan barang bukti.
#### 2.3 SNI 27037:2014

SNI 27037:2014 yang berjudul Teknologi Informasi – Teknik keamanan – Pedoman identifikasi, pengumpulan akuisisi, dan preservasi bukti digital merupakan standar forensik digital yang keseluruhan isi dokumennya diadopsi dari ISO 27037:2012 dengan metode *republikasi-reprint*. SNI 27037:2014 merupakan standar nasional yang membahas tentang panduan spesifik terlibat aktivitas investigasi forensik digital. Aktifitas tersebut meliputi identifikasi, pengumpulan, akusisi, dan preservasi bukti digital telah mengatur prinsip dasar penanganan bukti digital, adapun prinsip dasar tersebut adalah :

- a. Minimize handling of the original digital device or potential digital evidance,
- b. Account for any changes and document actions taken,
- c. Comply with the local rules of evidence,
- d. The DEFR and DES should not take actions boyond their competence.

Digital Evidence First Responder (DEFR) yaitu seseorang yang memiliki wewenang, terlatih dan memenuhi persyaratan khusus sebagai pihak pertama yang bertindak di tempat kejadian perkara mengkoneksi dan mengakuisisi barang bukti digital sesuai dengan tanggung jawabnya. Sedangkan *Digital Evidence Specialist* (DES) adalah seseorang yang dapat melakukan tugas-tugas dari DEFR dan memiliki spesialisasi pengetahuan, keterampilan dan kemampuan untuk menangani berbagai masalah teknis forensik digital.

Berikut adalah langkah-langkah yang harus dilakukan DEFR dan DES dalam menangani bukti digital atau barang bukti digital :

- a. Mendokumentasikan semua aktifitas.
- b. Menentukan dan menerapkan metode yang akurat dan handal dalam proses penyalinan barang bukti digital berpotensial dari sumber aslinya.
- c. Menyatakan bahwa usaha penjagaan barang bukti digital yang berpotensial aman dari pihak-pihak yang tidak berwenang.

Semua proses ini merupakan proses penting yang harus dilakukan secara teliti dan hati-hati untuk tetap menjaga integritas barang bukti. Metodologi yang digunakan dalam pengumpulan barang bukti digital akan berpengaruh terhadap diterima atau tidaknya barang bukti tersebut di pengadilan. Selain membahas barang barang bukti digital, SNI juga membahas tentang panduan umum tentang bagaimana mengumpulkan non-digital *evidence*. Karena selain barang bukti digital, barang bukti yang tidak digital juga berpotensi memberikan petunjuk terkait investigasi sebuah kasus kejahatan (Nasional, 2014).

#### 2.4 Live Forensics

Menurut (Rafique & Khan, 2013) digital forensik dibagi menjadi dua metode, yaitu live forensics dan static forensics. *Live forensics* merupakan proses forensik dilakukan dengan cara mengumpulkan data volatile (mudah hilang) dan menganalisis informasi barang bukti digital pada saat sistem sedang running (*on*). Live forensics bertujuan untuk melakukan analisa barang bukti tanpa mempengaruhi fungsionalitas sistem, sehingga keseluruhan fungsi yang dijalankan sistem tidak akan terganggu selama proses analisis digital dilakukan. Sedangkan static forensics menggunakan pendekatan konvensional yaitu barang bukti elektronik diolah menjadi bit-by-bit image untuk dilakukan proses forensik. Proses forensiknya sendri berjalan pada sistem yang tidak running (*off*). Secara konvensional *static forensics* digunakan untuk investigasi hasil imaging dan menganalisis isi dari bukti digital, seperti file yang dihapus, history web browser, berkas fragmen, koneksi jaringan, file yang diakses, history login user.

Teknik *live forensics* telah berkembang dalam dasawarsa terakhir, seperti analisis konten memory untuk mendapatkan gambaran dan informasi yang lebih baik mengenai proses aplikasi yang sedang berjalan (Rahman & Khan, 2015). Teknik *live forensics* juga diterapkan pada Random Access Memory (RAM). Metode live forensic bertujuan agar penanganan investigasi lebih cepat, integritas data lebih terjamin, teknik enkripsi lebih memungkinkan bisa dibaca dan kapasitas memori yang lebih minim apabila dibandingkan dengan teknik forensik tradisional (Yudhistira, 2018). Data pada RAM bersifat data volatile (data sementara) jika komputer mati maka data itu akan hilang. Data volatile ini berisi data penting seperti username dan password dalam suatu akun seperti email (M. N. Faiz, Umar, & Yudhana, 2017).

Kemudian menurut (Adelstein, 2006) teknik live forensics bisa dilakuan dengan cara mengumpulkan data ketika sistem yang terkena serangan dan sistem masih berjalan (running). Bukti digital forensik yang dikumpulkan melalui sistem yang berjalan tersebut dapat memberikan bukti yang tidak dapat diperoleh dari forensik konvensional (static disk image). Bukti digital yang dikumpulkan tersebut merupakan data yang bisa berubah-ubah dari sistem yang dinamis dan tidak mungkin untuk diproduksi ulang pada waktu berikutnya.

#### 2.5 Solid State Drive (SSD)

SSD, atau dikenal *Solid State Drive* merupakan salah satu media penyimpanan selain Hardisk. Penyimpanan SSD menggunakan *non volatile memory* yaitu *memory* yang datanya dapat ditulis dan dihapus, tetapi data tetap ada walaupun dalam kondisi mati (*off*) karena

SSD tidak menggunakan disk magnetis seperti Hardisk tradisional. Berbeda dengan volatile *memory* yaitu datanya dapat ditulis dan dihapus, tetapi hilang saat kondisi mati (*off*) misalnya RAM.

SSD merupakan media penyimpanan data yang menggunakan Integrated Circuit (IC) yang dirakit sebagai memori untuk menyimpan data secara presenten<sup>3</sup>. Sedangkan HDD menggunakan magnetic disk atau komponen elektromekanis platter yang berputar, dan head yang akan bergerak untuk membaca dan menulis pada *disk* dengan menggunakan elektromagnetik yang berdampak oksidasi pada HDD meningkat. SSD bisa dianggap sebagai versi canggih dari USB Flash drive dengan kapasitas yang jauh lebih besar dan berfungsi sebagai pengganti HDD yang selama ini digunakan pada perangkat komputer<sup>4</sup>. Maanfaat dari teknologi storage memori flash ini adalah performa kecepatan dibaca (read) atau ditulis (write) lebih baik tanpa menimbulkan suara dan panas yang dihasilkan bisa direduksi (Freeman & Woodward, 2009).

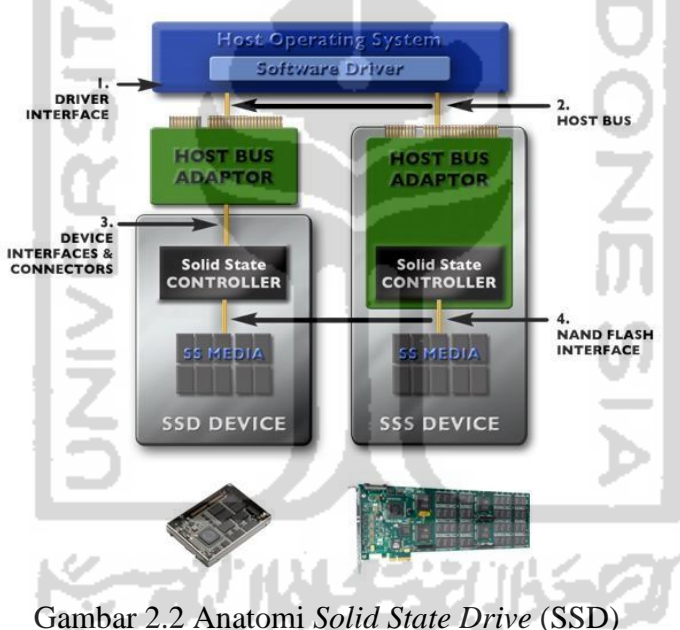

#### 2.6 Arsitektur Solid State Drive (SSD)

Arsitektur seperti HDD konvensional menggunakan penggerak motor listrik pada piringan disk silinder untuk dibaca (read) atau ditulis (write) pada head yang diposisikan di atas piringan disk, tetapi SSD menggunakan memori flash NAND<sup>5</sup>. Dampak dari teknologi

<sup>&</sup>lt;sup>3</sup> https://www.gudangilmukomputer.com/2015/10/pengertian-dan-fungsi-solid-state-drive-ssd.html

<sup>&</sup>lt;sup>4</sup> https://www.ubaya.ac.id/2018/content/articles\_detail/219/Media-Penyimpanan-Data-Solid-State-Drive--SSD-.html

<sup>&</sup>lt;sup>5</sup> https://www.anandtech.com/show/2738/5

penyimpan tersebut tidak menghasilkan suara dan panas dari HDD konvensional. Berikut ini adalah skema arsitektur dari *Solid State Drive* (Larrivee, 2016) :

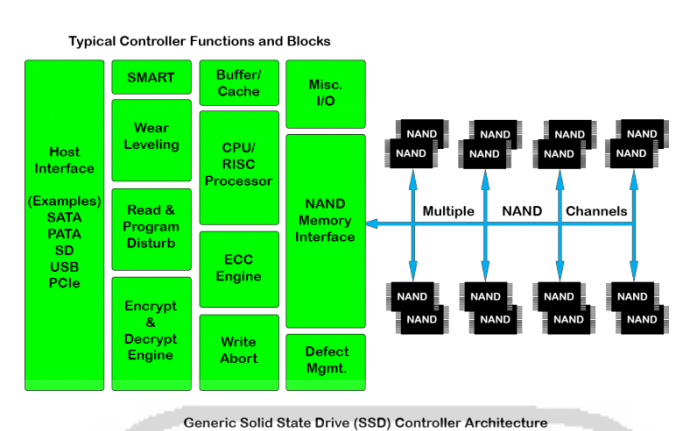

Gambar 2.3 Arsitektur Solid State Drive<sup>6</sup>

- a. Host Interface : host interface biasanya dirancang untuk interface khusus. Ada beberapa interface yang dirancang untuk mengatasi berbagai bentuk dan sistem, yang sering digunakan interface seperti SATA, SD, USB, PATA/ PCIe.
- SMART : berfungsi sebagai memantau dan merekam data mengenai banyaknya atribut SSD. Contohnya seperti memantau kemampuan dan mengukur daya tahan yang tersisa pada SSD.
- c. Wear Leveling : berfungsi untuk menyatarakan jumlah cycles write di seluruh flash NAND yang tersedia. Karena setiap *block* NAND mempunyai jumlah siklus tulis/hapus yang terbatas, jika hanya satu blok fisik yang ditulis terus menerus maka akan cepat menghabiskan siklus ketahanan pada SSD tersebut.
- d. Encrypt & Decrypt Engine : berfungsi untuk keamanan aplikasi yang lebih tinggi, SSD sering menggunakan enkripsi seperti AES 256 yaitu algoritma cyptographic untuk mengamankan data.
- e. Buffer/Cache : pada umumnya buffer atau cache digunakan oleh DRAM, sebagai buffiring data read dan write pada SSD, cache tersebut memiliki memory yang tidak stabil, maka data akan hilang jika daya hilang secara tak terduga.

<sup>&</sup>lt;sup>6</sup> <u>https://www.cactus-tech.com/resources/blog/details/solid-state-drive-primer-9-controller-architecture-controller-block-diagram/</u>

## 2.6.1 Connector Fisik M.2 SATA

Perkembangan dalam dunia komunikasi khususnya pada storage komputer lebih ditekankan ke SSD dibandingkan HDD konvensional sehingga sekarang vendor meluncurkan SSD yang berbentuk lebih kecil yang disebut M.2. Perlu diketahui bahwa interface M.2 tidak semua motherboard bisa support M.2 SSD, namun vendor komunikasi untuk sekarang sudah banyak meluncurkan *motherboard* yang lebih baru yang support SSD M.2. Untuk kompatibitas SSD SATA (*Serial Advanced Tecnology Attachment*) umumnya menggunakan Slot B dan Slot M (Key B & Key M)<sup>7</sup>.

SSD M.2 dengan interface SATA menggunakan teknologi AHCI memiliki kecepatan perpindahan data kurang lebih sama dengan SSD 2.5" SATA. SATA adalah bus primer dari komputer yang di rancang untuk mentransfer data antara *motherboard* dan media penyimpanan data, mirip seperti *harddisk* dan optical drive didalam komputer (Ramadhan et al., 2016).

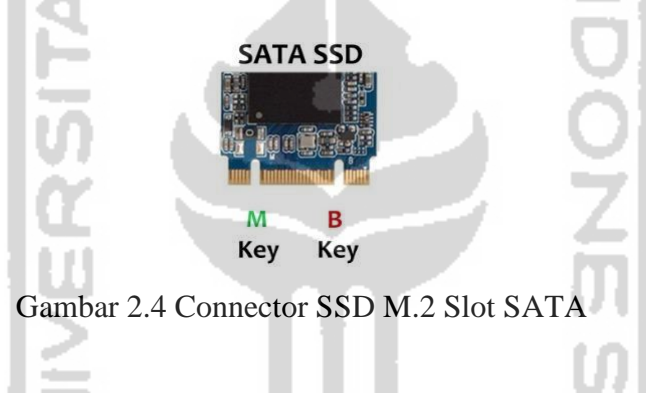

## 2.6.2 Connector Fisik M.2 NVMe

SSD M.2 memiliki teknologi terbaru menggunakan interface NVMe merupakan singkatan dari Non-Volatile Memory Express, NVMe bukan interface seperti SATA ataupun PCIe, tetapi NVMe telah update versi dari PCIe karena NVMe tetap menggunakan interface PCIe. Sebuah standar komunikasi yang dikembangkan khususnya pada *storage* SSD oleh vendor seperti ADATA, Samsung, Sandisk dan lainnya. Pada dasarnya, interface NVMe tersebut memiliki kemampuan serupa dengan SSD SATA, namun NVMe memiliki performa latency dan penggunaan CPU jauh lebih baik (Nikkel, 2016).

SSD M.2 NVMe hanya khusus memakai 4 jalur PCIe 3.0 dan menggunakan Slot M agar performa kecepatan transfer data, performa kecepatan protocol AHCI/SATA jauh lebih lambat dibandingkan protocol NVMe dikarenakan manajemen antriannya yang sangat baik (Xu et al., 2015).

<sup>&</sup>lt;sup>7</sup> https://www.els.co.id/blog/mengenal-lebih-dekat-mengenai-ssd-m2/

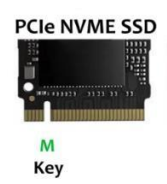

## Gambar 2.5 Connector SSD M.2 Slot NVMe

Selanjutnya, untuk mengetahui efektivitas dari penggunaan printah fungsi TRIM pada SSD NVMe akan dilakukan pada penelitian ini.

## 2.6.3 TRIM

Fitur TRIM adalah sebuah perintah yang langsung ditujukan kepada *frimware* dari SSD. Dukungan TRIM pada SSD diaktifkan secara default untuk sistem operasi Windows 10, 8 dan windows 7 tetapi di windows XP dan Vista tidak ada dukungan TRIM secara default atau tidak dapat berjalan secara optimal karna sistem operasi tersebut tidak bisa membedakan antara SSD atau HDD. TRIM adalah fitur pada SSD yang akan berhubungan dengan operating system, TRIM akan menyampaikan blok mana yang dianggap tidak digunakan dan menghapus data yang tersisa secara internal sehingga SSD dapat bekerja dengan optimal<sup>8</sup>.

TRIM memastikan saat sistem operasi mau menulis data baru di sektor yang sama, data yang lama akan terhapus atau akan ditimpa langsung di tempat data yang lama. Hal ini disebut dengan *overwriting*. Selain itu, fungsi TRIM juga akan membuat semua sektor yang dihapus dan diformat menjadi bersih. Kegiatan *overwriting* akan menimbulkan sampah data (*garbage collection*). *Garbage Collection* menimbulkan efek sebuah SSD akan membuat performa kecepatan SSD menurun seiring waktu berjalan, karena data lama masih ada sehingga membuat SSD harus memilah antara data lama dengan data yang baru. Hal tersebut membuat SSD melamban dalam membaca data (Chaurasia & Sharma, 2017).

Perintah TRIM sebenarnya perintah dari teknologi SSD yang dibuat oleh *host* sistem operasi yang kemudian teknologi SSD *controller* berkembang pada protocol SATA dan NVMe<sup>9</sup>. Oleh sebab itu ketika file dihapus dalam suatu sistem operasi, perintah TRIM dikirim ke *disk controller* dengan LBA (*Logical Block Addresses*) untuk pengapusan file. Selanjutnya SSD me-reset block-block yang menjadi ruang kosong tambahan. Sederhananya, fungsi TRIM adalah berguna untuk menghapus data secara permanen serta menambah usia penggunaan dari SSD.

<sup>&</sup>lt;sup>8</sup> https://www.pcplus.co.id/2014/05/tutorial/tip-agar-kinerja-ssd-optimal/

<sup>&</sup>lt;sup>9</sup> https://www.anandtech.com/show/2829/8

# BAB 3

# **Metode Penelitian**

Bab ini menjelaskan bagaimana cara penelitian dilakukan sehingga dapat diketahui rincian tentang urutan langkah-langkah yang dibuat secara sistematis dan dapat dijadikan pedoman yang jelas dalam menyelesaikan permasalahan, membuat analisis terhadap hasil penelitian, serta kesulitan-kesulitan yang dihadapi. Adapun langkah-langkah atau tahapan-tahapan pada penelitian ini dapat dilihat pada gambar 3.1.

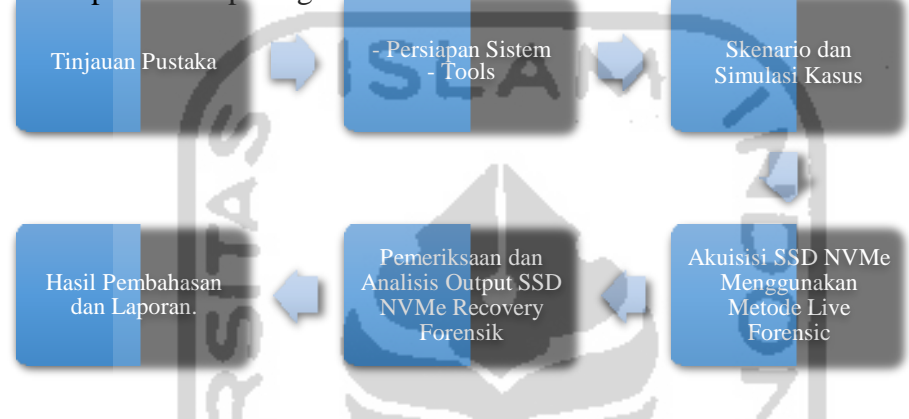

Gambar 3.1 Metodologi Penelitian

Pada gambar 3.1 menjelaskan bahwa metodologi penelitian ini menggunakan 6 tahapan yakni (1) Tinjauan Pustaka (2) Persiapan Sistem Mesin dan Tools (3) Skenario dan Simulasi Kasus (4) Akuisisi SSD NVMe Menggunakan Metode Live Forensic (5) Pemeriksaan dan Analisis Output SSD NVMe *Recovery* Forensik (6) Hasil Pembahasan dan Laporan.

## 3.1 Tinjauan Pustaka

Tinjauan pustaka dilakukan untuk mengumpulkan bahan-bahan informasi mengenai topik penelitian yang dapat bersumber dari buku, artikel, paper, jurnal, makalah, yang berupa teori, laporan penelitian, atau penemuan sebelumnya dan mengunjungi beberapa situs yang terdapat pada internet terkait dengan teori-teori tentang digital forensik, barang bukti, *live forensic, Solid State Drive* (SSD) NVMe, sehingga dapat menunjang tujuan akhir dilakukannya penelitan ini.

## 3.2 Persiapan Sistem Mesin dan Tools

Merupakan tahapan dalam mempersiapkan spesifikasi hardware dan software yang digunakan dalam penelitian seperti melakukan perancangan dan implementasi analisis *Solid* 

*Sate Drive* (SSD) *Non-Volatile Memory Express* (NVMe), seperti melakukan instalasi dan konfigurasi sistem, konfigurasi sistem operasi yang ada dalam komputer fisik yaitu microsoft windows 10 Pro. Agar implementasi eksperimental dapat berjalan dengan baik, maka perlu adanya *hardware* dan *software* komputer fisik sebagai alat dan bahan penelitian, berukut ini alat dan bahan yang digunakan dalam melakukan bahan penelitian eksperimen :

1. PC Pertama, Biostar seri H81MHV3 sebagai komputer simulasi dengan spesifikasi :

- a. Prosessor Intel Pentium G3240 dengan kecepatan frekuensi 3.1GHz
- b. RAM 6GB
- c. Converter PCIe Card Support M.2 NVMe
- d. Solid State Drive (SSD) M.2 NVMe Adata XPG SX6000 Lite dengan kapasitas 128GB
- e. Sistem Operasi Windows 10 Professional dengan arsitektur 64bit
- 2. Laptop Kedua, Asus seri X455LN sebagai komputer pemeriksaan dan analisis dengan spesifikasi :
  - a. Prosessor Intel Core i5-4210U dengan kecepatan frekuensi 2.4GHz
  - b. RAM 8GB
  - c. HDD 1TB
  - d. Sistem Operasi Windows 10 Education dengan arsitektur 64bit
- 3. *Solid State Drive* (SSD) Apacer dengan kapasitas 240GB sebagai storage eksternal untuk melakukan live akuisisi dan recovery.
- 4. FTK Imager Porteble sebagai tool live akuisisi
- 5. Testdisk Recovery sebagai tools recovery
- 6. Sleuth Kit Autopsy Forensics sebagai tool pemeriksaan dan analisis
- 7. Belkasoft Evidence Center sebagai tool pemeriksaan dan analisis
- 8. Hashmyfile sebagai tool hashing

## 3.3 Skenario dan Simulasi Kasus

Merupakan tahapan dan membuat simulasi kasus dengan 2 komputer atau laptop yang digunakan dalam eksprimen ini. Komputer pertama akan dilakukan pemasangan SSD NVMe didalamnya menggunakan sistem operasi microsoft windows 10. Pada komputer tersebut akan dilakukan pembagian 2 patrisi dimana partisi kedua digunakan untuk kebutuhan penyimpanan file yang akan dilakukan manipulasi. Kemudian pada komputer kedua sebagai laptop investigator untuk analisis hasil live akuisisi dan *recovery* SSD NVMe pada komputer pertama yang telah dilakukan skenario dan simulasi.

Untuk dilakukannya simulasi kasus pada eksperimen live akuisisi dan *recovery* SSD NVMe ini, peneliti melakukan simulasi sederhana yaitu penghapusan file dengan perintah SHIFT+DELETE dan kemudian file didalam partisi ke-dua tersebut akan dilakukan *recovery* data. Adapun alur tahapan skenario dan simulasi dapat dilihat pada gambar 3.2 dan 3.3 sebagai berikut :

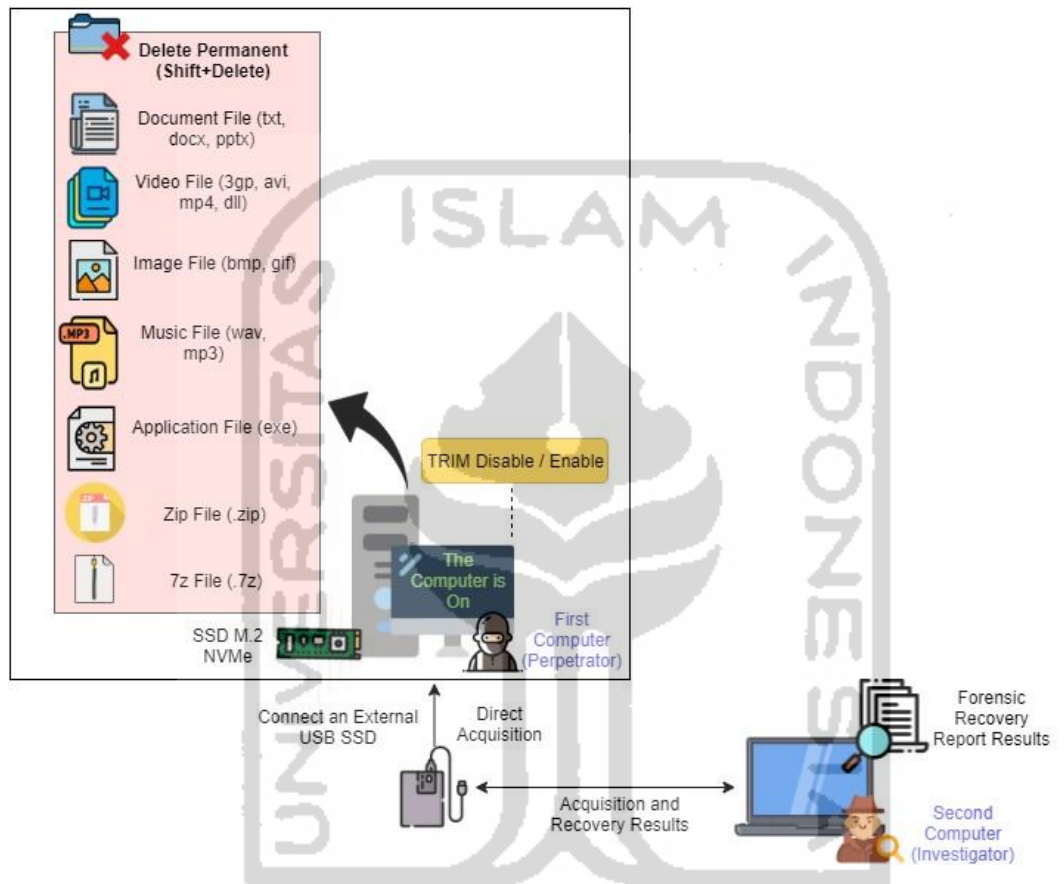

Gambar 3.2 Tahapan Skenario SSD NVMe Live Forensik Recovery

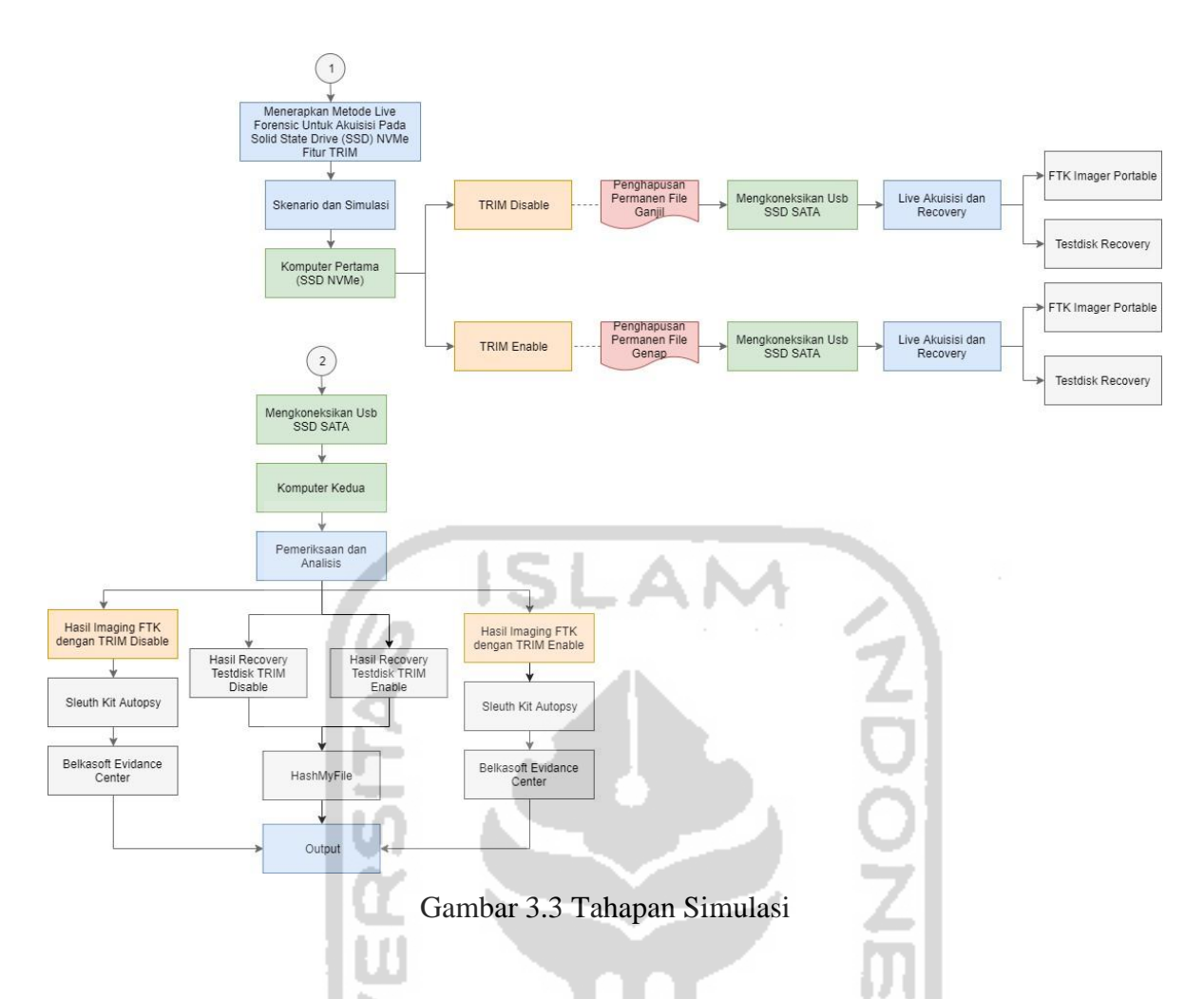

## 3.4 Akuisisi SSD NVMe menggunakan Metode Live Forensic

Pada tahapan ini dilakukan proses investigasi *live forensic* terhadap simulasi kasus komputer pertama yang menggunakan SSD NVMe dilakukan pembagian 2 partisi. Investigasi yang dilakukan diantaranya yaitu proses pencarian tempat penyimpanan pada partisi ke 2, live akuisisi *recovery*, melakukan pemeriksaan dan menganalisis data hasil akuisisi *recovery* tersebut.

Komputer pertama yang akan diakuisisi nantinya berjalan di atas sistem operasi windows 10 pro dan fungsi TRIM *disable* ataupun *enable*, kemudian file-file akan diakuisisi hanyalah file *non volatile* yang bersangkutan dengan kasus. Kemudian perlu dilakukan proses pencarian lokasi penyimpanan file dalam komputer pertama.

Selanjutnya menerapkan *live forensic* terhadap komputer pertama, karena dilakukannya dengan *live forensic* maka keadaan komputer sistem operasi windows 10 tidak dimungkinkan untuk dimatikan. Jika mematikan perangkat komputer tentu akan mematikan keseluruhan sistem yang sedang berjalan dan akan mengganggu keseluruhan sistem, maka peneliti perlu mengkoneksikan kabel usb SSD SATA (eksternal) untuk melakukan live

akusisi dan *recovery* data pada kasus tersebut. Tahapan investigasi forensik yang akan dilakukan untuk mengakuisisi SDD NVMe sebagai berikut :

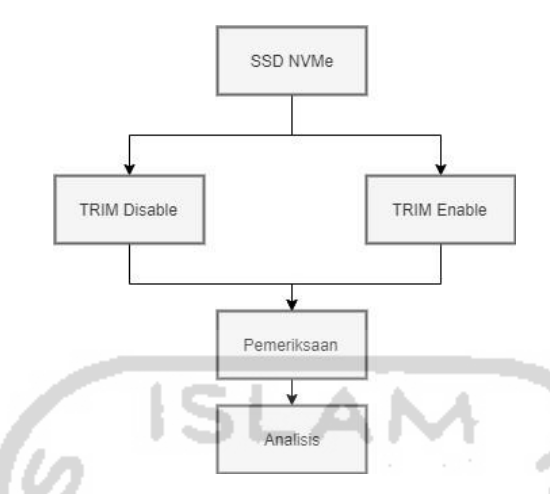

Gambar 3.4 Tahapan Investigasi SSD NVMe

Beberapa penelitian sebelumnya telah menggunakan prosedur akuisisi live forensik pada SNI 27037:2014 seperti yang dilakukan oleh (Sudyana & Lizarti, 2019). Dalam penelitian tersebut, dengan menggunakan prosedur live forensik SNI 27037:2014 dapat memberikan hasil yang optimal dalam menyelesaikan kasus yang dikerjakan. Dalam dokumen SNI tersebut sudah dijelaskan tahap-tahapan melakukan akuisisi pada perangkat digital, ada tiga kasus muncul jika akuisisi diperlukan yaitu :

- 1. Ketika perangkat digital masih dalam keadaan hidup/menyala.
- 2. Ketika perangkat digital ditemukan dalam keadaan mati.
- 3. Ketika perangkat digital dalam keadaan menyala tetapi tidak mungkin untuk dimatikan karena pentingnya perangkat digital.

Dari tiga kasus dalam dokumen SNI 27037:2014, *Digital Evidance First Responder* (DEFR) perlu membuat salinan barang bukti digital yang diduga mengandung barang bukti yang diperlukan. Adapun proses prosedur akuisisi yang tergambar pada gambar 3.5.

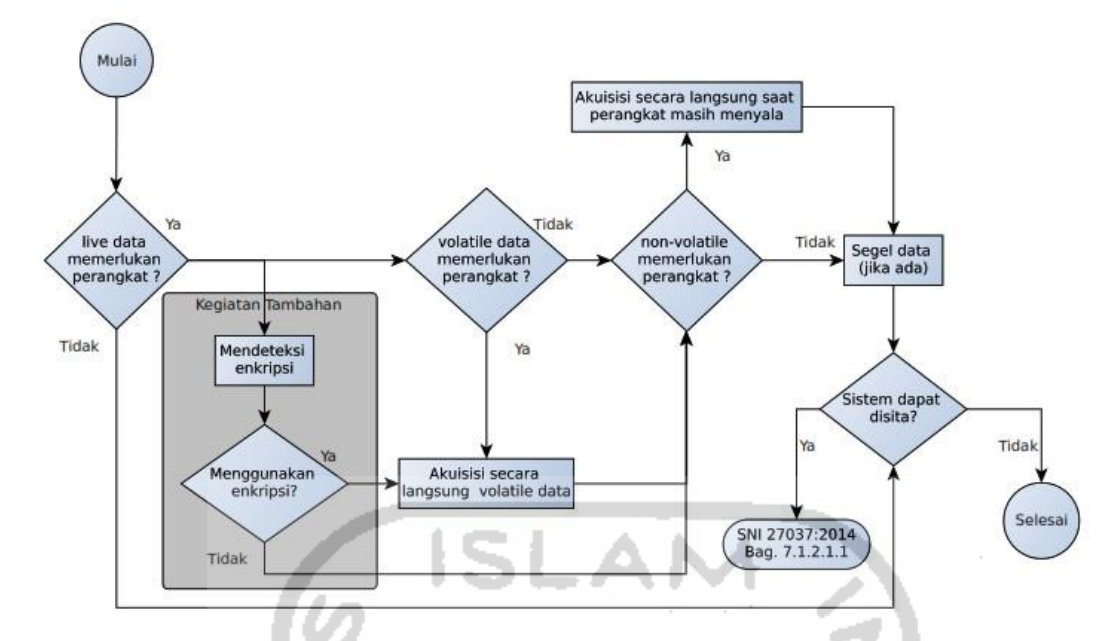

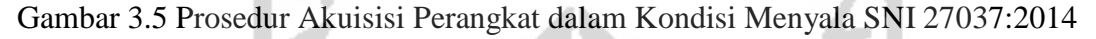

Gambar 3.5 adalah proses tahapan yang akan digunakan untuk mengakuisisi SSD NVMe yaitu apakah *live* data diperlukan dalam perangkat digital, jika ya maka ketahapan selanjutnya, apakah *volatile* data diperlukan, karena yang akan diakuisisi hanya data yang *non-volatile* maka langsung ke tahapan *live* akuisisi *non-volatile* data pada perangkat digital yang sedang menyala. Setelah *live* akuisisi selesai dilakukan maka tahapan berikutnya adalah menyita hasil akuisisi.

#### 3.4.1 Tahapan Akuisisi TRIM Disable

Selanjutnya, untuk melakukan eksperimen pertama adalah melakukan penulisan (write) dan penghapusan (delete) semua file dengan perintah SHIFT+DELETE, yang terdapat pada partisi ke-dua di komputer pertama kemudian akan diakuisisi dengan metode *live forensic* atau akuisisi dan *recovery* dalam keadaan komputer pertama menyala (*on*). Pada kondisi ini, TRIM *support* yang ada pada SSD NVMe dalam keadaan *disable*. Kemudian dilakukan pemeriksaan untuk melihat apakah beberapa file tersebut dapat ditemukan kembali dan selanjutnya dianalisis salinan file hasil akuisisinya didalam laptop investigator. Hasil live akuisisi dan *recovery* tersebut ditransfer menggunakan conector USB SSD SATA external ke komputer kedua (investigator).

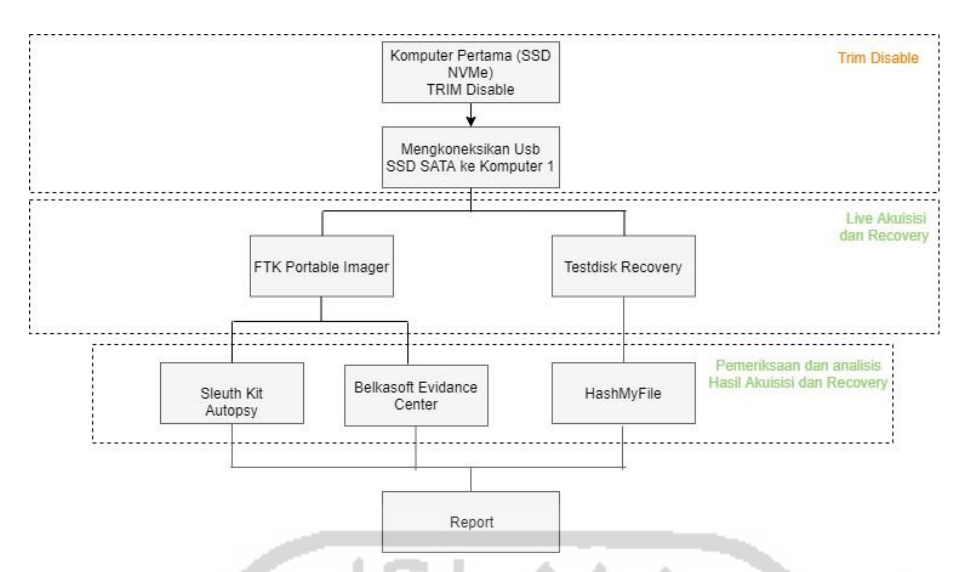

Gambar 3.6 Tahapan Akuisisi TRIM Disable

## 3.4.2 Tahapan Akuisisi TRIM Enable

Selanjutnya untuk eksperimen kedua adalah melakukan penulisan (write) dan penghapusan (delete) semua file yang terdapat pada partisi ke-dua di komputer pertama dan akan diakuisisi dengan metode *live forensic* atau akuisisi dalam keadaan menyala *(on)*. Pada kondisi ini, TRIM *support* yang ada pada SSD NVMe dalam keadaan *enabled*. Kemudian dilakukan pemeriksaan untuk melihat apakah beberapa file tersebut dapat ditemukan kembali dan selanjutnya dianalisis salinan file hasil akuisisinya didalam laptop investigator. Hasil live akuisisi dan *recovery* tersebut ditransfer menggunakan conector USB SSD SATA eksternal ke komputer kedua (investigator).

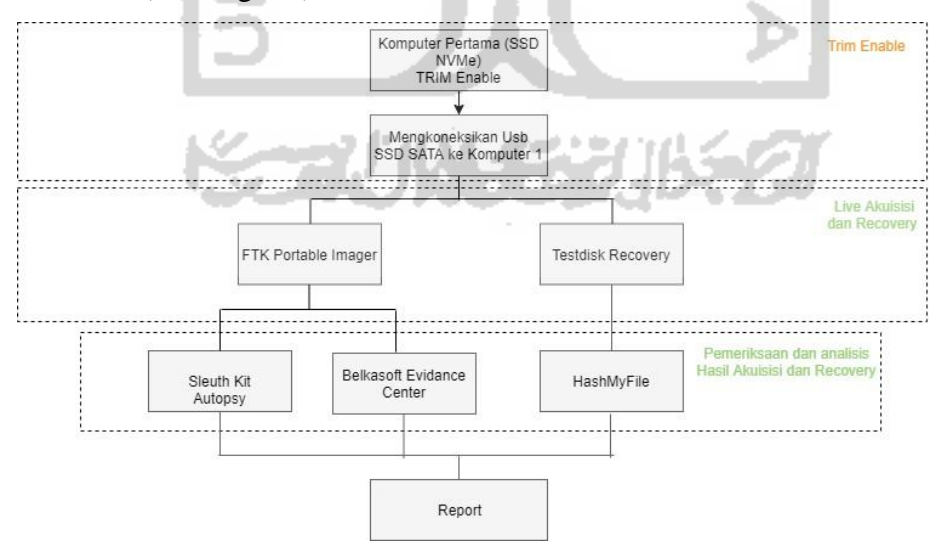

Gambar 3.7 Tahapan Akuisisi TRIM Enable

#### 3.5 Pemeriksaan dan Analisis Output SSD NVMe

Merupakan tahapan pemeriksaan barang bukti digital yang telah diakuisisi, dan nantinya akan melakukan ekstraksi untuk mendapatkan petunjuk yang berkaitan dengan skenario kasus. Tahapan pemeriksaan dan hasil analisis dari proses skenario eksperimen yang akan dilakukan pada komputer pertama SSD NVMe, selanjutnya komputer kedua digunakan untuk kebutuhan analisis. Sebelum melakukan pemeriksaan terhadap hasil akuisisi tersebut, hasil akuisisi yang asli harus didublikasi dan melihat nilai *hash* antara file yang asli dengan file dublikasi, karena perlu dilakukan untuk menjaga keaslian barang bukti.

Selanjutnya untuk menjaga keaslian barang bukti maka pemeriksaan barang bukti tersebut adalah salinan file hasil akuisisi. Ada dua tools yang digunakan guna mengekstraksi dan menganalisis data hasil akuisisi yaitu *Sleuth Kit Autopsy Forensics* dan *Belkasoft Evidance Center*. Dalam melakukan pemeriksaan barang bukti terdapat 3 tahapan utama yang dapat dilihat pada gambar 3.8 sebagai berikut :

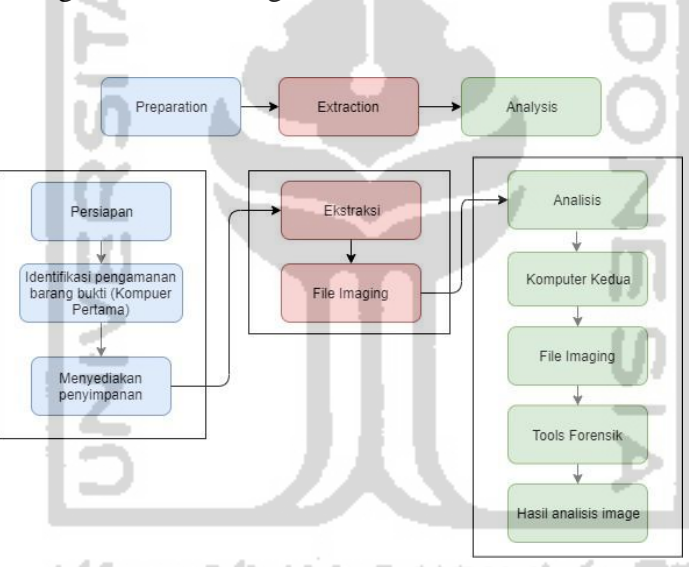

Gambar 3.8 Tahapan Pemeriksaan dan Analisis

- a. Tahapan Preparation : Melakukan persiapan dengan menyediakan ruang penyimpanan untuk menyimpan data yang akan di*recovery* serta di ekstrak.
- b. Tahapan Ekstraction : Melakukan ekstraksi file dengan mengidentifikasi dan merecovery file yang telah terhapus. Ekstraksi file juga akan mengungkapkan karakterisitik struktur file, data yang telah terhapus, nama file, time stamps, ukuran dan lokasi file.
- c. Tahapan Analisis : Tahapan menganalisis hasil file yang telah dilakukan pemeriksaan. Sehingga dapat mengukur tingkat efektifitas dari ekstraksi file fungsi TRIM *disable* atau *enable*, serta dapat rekomendasi tools mana yang tepat untuk *recovery* file pada penelitian ini.

Selanjutnya merupakan tahapan yang berisikan dari tahapan analisis. Dalam tahapan ini akan berisikan hasil akuisisi SSD NVMe dari dua fungsi TRIM (*disable/enable*). Dari hasil investigasi forensik nantinya akan ada beberapa tabel yang memetakan hasil dari masing-masing tahapan dalam proses investigasi forensik dapat dilihat seperti pada tabel 3.3.

## Tabel 3.1 Status Storage Disable atau Enable serta Nilai Hash

| SOLID STATE DRIVE (SSD) NVMe | HASH VALUE / MD5 |
|------------------------------|------------------|
| Adata XPG SX6000 Lite        | XXX              |
| / 13L                        | AN A             |

Dalam tahapan ini akan berisikan hasil dari akuisisi SSD NVMe dari eksperimen tersebut, tools yang digunakan untuk akuisisi data adalah FTK Imager Portable, *Sleuth Kit Autopsy, Belkasoft, Testdisk Recovery.* Dari hasil akuisisi SSD NVMe nantinya akan ada beberapa tabel yang mengambarkan hasil dari masing-masing tahapan proses akuisisi dan *recovery* investigasi forensik.

| TRIM STATUS                              | Disable               |                      |
|------------------------------------------|-----------------------|----------------------|
| TOOLS                                    | FTK Imager Portable   | , Sleuth Kit Autopsy |
| 17                                       | Forensics, Belkasoft  | Evidance Center,     |
|                                          | Testdisk              |                      |
| JENIS FILE : File Gambar/File Musik/File | Aplikasi/File Dokumer | /File Multimedia     |
| NAMA FILE HASIL RESTORASI &              | STATUS RI             | ECOVERY              |
| NILAI HASH                               | BERHASIL              | TIDAK                |
| 1 1 1 1 1 1 1 1 1 1 1 1 1 1 1 1 1 1 1    |                       | BERHASIL             |
| Nama file : xxxxx                        |                       |                      |
| MD5 : xxx                                | -                     |                      |
| Nama file : xxxxx                        |                       |                      |
| MD5 : xxx                                |                       |                      |
| Nama file : xxxxx                        |                       |                      |
|                                          |                       |                      |

Tabel 3.2 Hasil Pengembalian Data Status TRIM Disable

Pada tabel hasil pengembalian data SSD NVMe status TRIM *Disable*, akan terlampirkan hasil akuisisi dan pengembalian file-file yang telah dilakukan penghapusan permanen dengan perintah SHIFT+DELETE, tools yang digunakan untuk akuisisi data SSD NVMe adalah *FTK Imager Portable*, *Sleuth Kit Autopsy Forensics*, *Belkasoft Evidance Center*, *Testdisk Recovery*.

Kemudian, pada tabel 3.5 akan terlampir hasil akuisisi dan pengembalian data SSD NVMe status TRIM *enable*, berikut ini adalah daftar tabel hasil pengembalian data atau file-file SSD NVMe status TRIM *enable* :

| TRIM STATUS                              | Enable                                  |
|------------------------------------------|-----------------------------------------|
| TOOLS                                    | FTK Imager Portable, Sleuth Kit Autopsy |
|                                          | Forensics, Belkasoft Evidance Center,   |
|                                          | Testdisk Recovery                       |
| JENIS FILE : File Gambar/File Musik/File | Aplikasi/File Dokumen/File Multimedia   |
| NAMA FILE HASIL RESTORASI &              | STATUS RECOVERY                         |
| NILAI HASH                               | BERHASIL TIDAK<br>BERHASIL              |
| Namafile : xxxxx                         |                                         |
| MD5 : xxx                                | . 71                                    |
| Namafile : xxxxx                         |                                         |
| MD5 : xxx                                |                                         |
| Namafile : xxxxx                         |                                         |
| MD5 : xxx                                |                                         |
| MD5 : xxx                                |                                         |

Tabel 3.3 Hasil Pengembalian Data Status TRIM Enable

Pada tabel hasil pengembalian data SSD NVMe status TRIM *enable*, akan terlampirkan hasil akuisisi dan pengembalian file-file yang telah dilakukan penghapusan permanen dengan perintah SHIFT+DELETE, tools yang digunakan untuk akuisisi data SSD NVMe adalah *FTK Imager Portable*, *Sleuth Kit Autopsy Forensics*, *Belkasoft Evidance Center*, *Testdisk Recovery*. Nantinya pada tabel 3.4 dan 3.5 dapat menjadi pembanding hasil recovery data SSD NVMe status TRIM *disable* dan *enable*.

## 3.6 Hasil Pembahasan dan Laporan

Tahapan ini merupakan proses hasil dan pembahasan dari analisis yang telah dilakukan pada penelitian ini.

# **BAB 4**

# Hasil dan Pembahasan

## 4.1 Tinjauan Pustaka

Karakteristik storage HDD konvensional dan SSD menurut (Bednar & Katos, 2011) dalam perkembangan teknologi storage, yaitu HDD konvensional menggunakan motor listrik piringan dan head, yang dirancang dalam suatu wadah dan menyimpan data secara platter magnetis. Sedangkan SSD memiliki unsur dan karakteristik berdasarkan memori flash yang berbeda dengan hard disk konvensional, SSD dibangun dari chip semikonduktor sebagai penyimpanan data dan read file dalam memori flash, dan tidak memiliki bagian berputar yang mempunyai kelebihan yaitu interface yang baik dari segi fisik dan lebih minimalisir daya listrik, kemudian kinerja akses data yang lebih baik dan cepat menjadikan SSD relatif meninggalkan HDD jika performa menjadi tujuan utama.

Menurut (Shah et al., 2015) SSD mempunyai karakter yang tidak dimiliki di HDD konvensional, yaitu harus menghapus blok sebelum data baru dapat ditulis (write) kembali. Karna itu jelas menyebabkan masalah untuk mengambil bukti digital forensik dari SSD. Kemudian SSD meluncurkan bentuk fisik yang berbeda dari sebelumnya yaitu M.2 dengan interface SATA menggunakan protocol AHCI memiliki kecepatan perpindahan data kurang lebih sama dengan SSD 2.5" SATA.

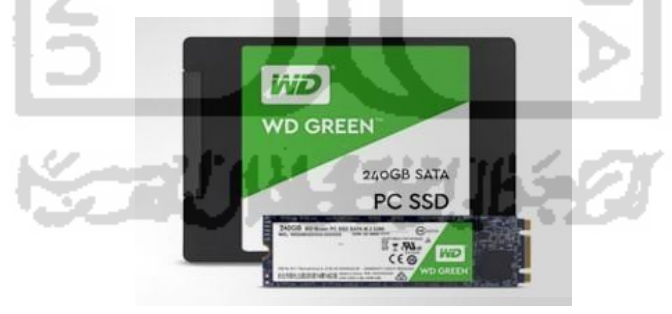

Gambar 4.1 SSD SATA 2.5" (atas) dengan SSD SATA M.2 (bawah)<sup>10</sup>

SSD M.2 memiliki teknologi terbaru menggunakan interface NVMe, NVMe bukan interface seperti SATA atau PCIe, tetapi PCIe telah upgrade versi ke NVMe. SSD NVMe merupakan media penyimpanan komputer terbaru setelah peluncuran SSD SATA. Teknologi NVMe yang dikembangkan untuk mengatasi limitasi dari teknologi yang sudah

<sup>&</sup>lt;sup>10</sup> https://mygaming.co.za/news/hardware/118533-different-types-of-ssds-explained-sata-vs-m-2-vs-pcie.html

ada. NVMe memanfaatkan jalur PCIe (slot PCIe, M.2) SSD M.2 SATA menggunakan jalur PCIe 2.0 dengan prococal AHCI, sedangkan SSD NVMe memakai 4 jalur PCIe 3.0 secara teoritis SSD NVMe memiliki sequential mencapai 4Gbps menggunakan protocol NVMe. SSD NVMe memiliki kelebihan dari SSD SATA dari generasi sebelumnya, yaitu peningkatan kinerja, jumlah command yang tidak terbatas, manajemen antrian optimal, konsumsi daya listrik lebih kecil dari SATA (Nikkel, 2016).

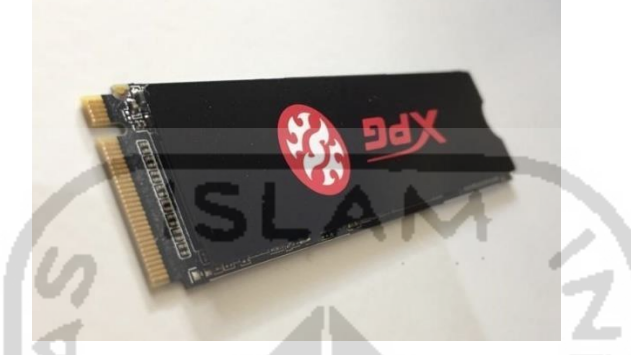

Gambar 4.2 SSD M.2 NVMe Adata XPG SX6000 Lite

Terkait interface SSD protocol AHCI dan NVMe dari observasi dilapangan dan studi literature dalam berbagai sumber, SSD mempunyai interface (bus) yang bervariasi, yaitu :

- a. 2.5" SATA (1.5Gbps, 3.0Gbps, 6.0Gbps) dengan memiliki kecepatan sequential read dan write 500mbps.
- b. M.2 SATA memiliki kecepatan sequential read dan write 1000-1500mbps.
- c. M.2 NVMe memiliki kecepatan sequential read dan write 2000-2500mbps.

## 4.2 Persiapan Tools

Langkah pertama dalam penelitian ini adalah mempersiapkan system yang akan digunakan pada proses live akuisisi dan *recovery*. Langkah awal adalah mempersiapkan spesifikasi komputer dan pendukung-pendukung lainnya guna untuk melakukan penelitian ini. Peralatan yang perlu dipersiapkan antara lain :

| NO | Hardware/ Software      | Keterangan |
|----|-------------------------|------------|
| 1  | PC Biostar seri H81MHV3 | Hardware   |
|    | (Komputer pertama)      |            |
| 2  | Laptop Asus seri X455LN | Hardware   |
|    | (Komputer kedua)        |            |

Tabel 4.1 Spesifikasi penggunaan Hardware dan Software

| 3  | Solid State Drive (SSD) M.2 NVMe    | Hardware                        |
|----|-------------------------------------|---------------------------------|
|    | Adata XPG SX6000 Lite dengan        |                                 |
|    | kapasitas 128GB                     |                                 |
| 4  | Solid State Drive (SSD) SATA        | Hardware                        |
|    | Eksternal Apacer dengan kapasitas   |                                 |
|    | 240GB                               |                                 |
| 5  | Converter PCIe Card Support M.2     | Hardware                        |
|    | NVMe                                |                                 |
| 6  | USB 3.0 SSD SATA 2.5"               | Hardware                        |
| 7  | Sistem Operasi Windows 10           | Sistem Operasi (Komputer        |
|    | Profesional dengan arsitektur 64bit | pertama)                        |
| 8  | Sistem Operasi Windows 10           | Sistem Operasi (Komputer kedua) |
|    | Education dengan arsitektur 64-bit  | ANA                             |
| 9  | FTK Imager Porteble for Windows     | Forensic Tools                  |
| 10 | Sleuth Kit Autopsy Forensics for    | Forensic Tools                  |
|    | Windows                             |                                 |
| 11 | Belkasoft Evidence Center for       | Forensic Tools                  |
|    | Windows                             |                                 |
| 12 | Testdisk v6.14 for Windows          | Recovery Tools                  |
| 13 | Hashmyfile                          | Tools Hashing                   |
|    |                                     |                                 |

## 4.3 Skenario dan Simulasi

Merupakan tahapan membuat simulasi kasus pada media penyimpanan SSD NVMe dan melakukan penghapusan file. Kondisi perangkat komputer pertama pada saat ditemukan lampu indikator power dalam keadaan menyala dan terdapat kabel HDMI tertancap pada salah satu port HDMI monitor, serta terdapat perangkat converter yang membantu untuk impelementasi SSD M.2 NVMe pada motherboard yaitu Converter PCIe Card Support M.2 NVMe, dimana adapter ini memiliki slot Key M dan Key M+Key B. Berikut perangkat komputer sedang menyala serta komputer menggunakan converter untuk membantu proses device SSD NVMe itu berjalan, ditunjuan pada gambar 4.3 dan 4.4.

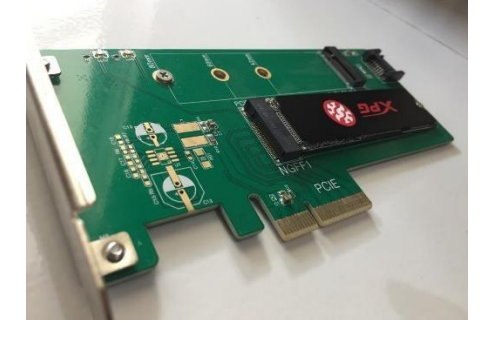

Gambar 4.3 Converter SSD M.2 NVMe Adata XPG SX6000 Lite

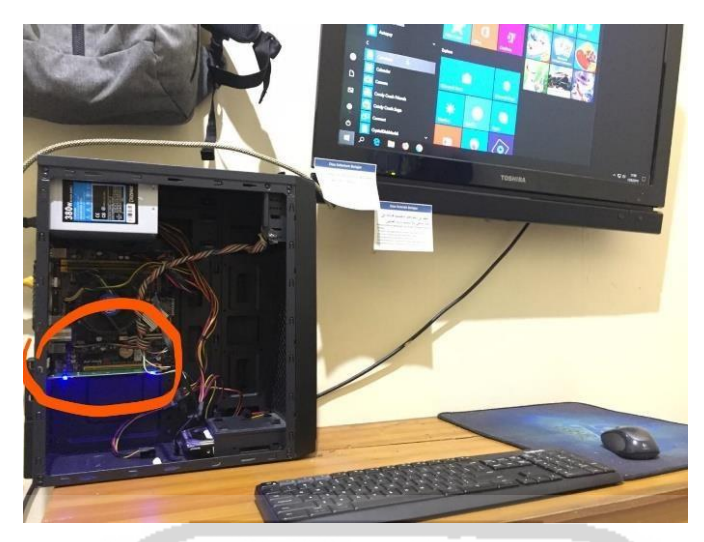

Gambar 4.4 Barang Bukti Elektronik

Secara garis besar ada 2 tahapan utama dalam penelitian ini yaitu :

- Melakukan teknik fungsi TRIM pada SSD NVMe yaitu penonaktifan fungsi TRIM (TRIM *disable*) dan pengaktifan fungsi TRIM (TRIM *enable*). Untuk melakukan praktek terhadap fungsi TRIM pada SSD NVMe yaitu penghapusan beragam ekstensi file secara permanen dengan perintah SHIFT+Delete.
- 2. Melakukan live akuisisi terhadap SSD NVMe yang telah diterapkan dengan fungsi TRIM bertujuan untuk menganalisis file-file apa saja yang dapat direcovery setelah praktek penghapusan file pada SSD NVMe. Tools yang digunakan dalam praktek live akuisisi, recovery dan analisis adalah FTK Imager Portable untuk membuat image dari SSD NVMe. Kemudian Testdisk untuk melakukan recovery file secara langsung pada SSD NVMe. Serta tools Sleuth Kit Autopsy dan Belkasoft Evidence Center untuk melakukan pemeriksaaan dan analisis hasil imaging.

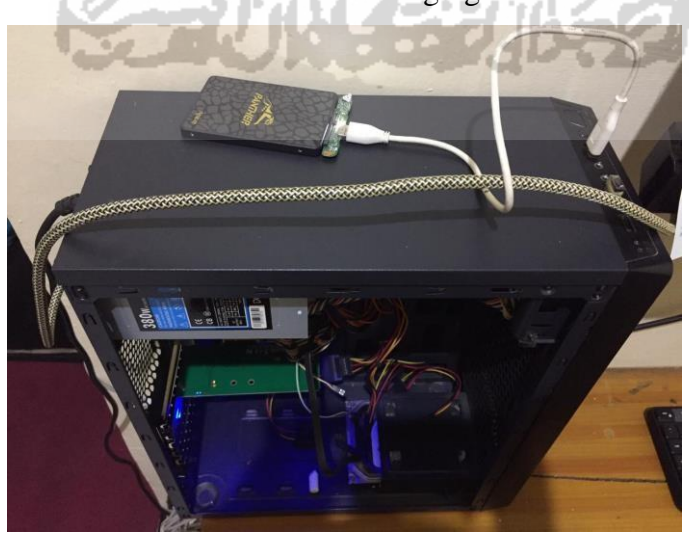

Gambar 4.5 Mengkoneksikan USB Penyimpanan Eksternal

Adapun tujuan dari 2 tahapan di atas adalah untuk mengukur tingkat efektifitas akuisisi dan *recovery* dari 5 tools terkait yaitu FTK Imager Portable, Sleuth Kit Autopsy, Belkasoft Evidence Center dan Testdisk *Recovery*. Terdapat 3 perangkat yang digunakan dalam objek penelitian ini yaitu (PC Komputer pertama) dimana perangkat ini ditanamkan SSD M.2 NVMe menggunakan conector ke motherboard. Kabel usb eksternal SSD SATA 2.5" guna untuk media penyimpanan untuk melakukan live akuisisi dan *recovery* pada komputer pertama seperti pada gambar 4.6.

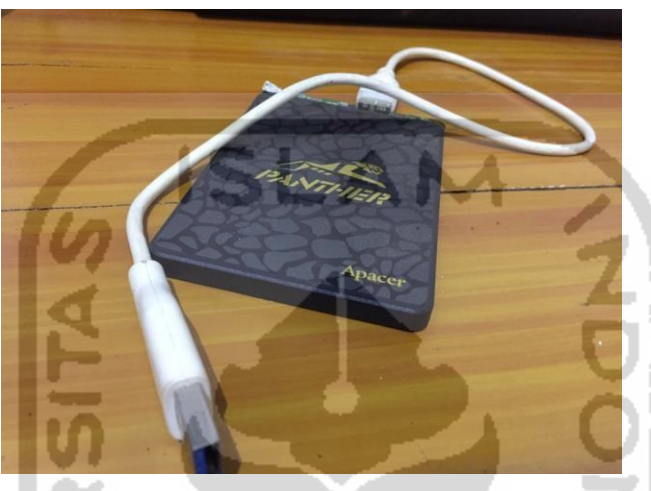

Gambar 4.6 Perangkat Usb Eksternal

Kemudian laptop Asus seri X455LN (Komputer kedua) yang digunakan untuk kebutuhan pemeriksaan dan analisis. Berikut ini merupakan perangkat komputer yang dijadikan sebagai komputer investigator seperti pada gambar 4.6, guna untuk mengakses pemeriksaan dan analisis dari hasil image.

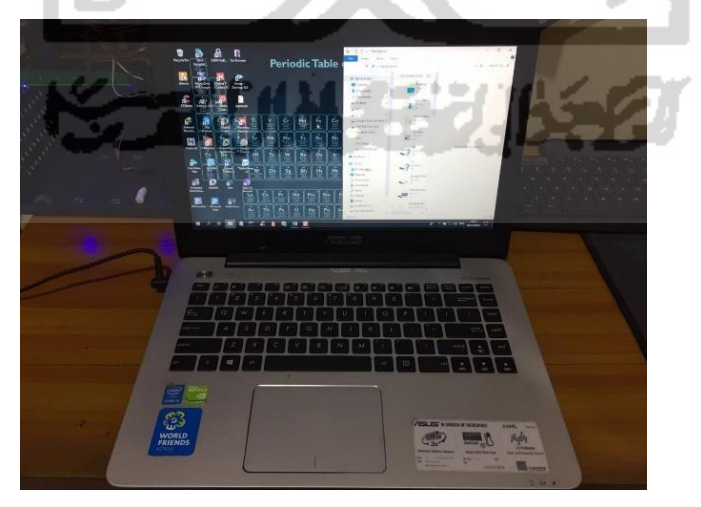

Gambar 4.7 Perangkat Komputer Investigator

Pada penelitian ini, metode yang digunakan adalah live forensic secara konvensional, menurut (Nuh Al-Azhar, 2012a) teknik live forensic secara konvensional dilakukan dengan mengkoneksikan usb drive ke komputer secara langsung dan mengakuisisi isi drive secara keseluruhannya. Pada metode ini, penyidik harus memastikan sistem dalam keadaan menyala (on) pada barang bukti fisik maupun digital untuk mengakuisisi secara langsung terhadap komputer, kemudian melakukan examinasi dan dianalisis pada perangkat komputer yang berbeda guna integritas barang bukti terjaga yang nantinya akan dilakukan ekstraksi untuk mendapatkan informasi dan petunjuk yang berkaitan dengan kasus sedang terjadi.

Selanjutnya tahapan dan metodologi pada penelitian ini akan dipaparkan pada gambar 4.8 sebagai berikut :

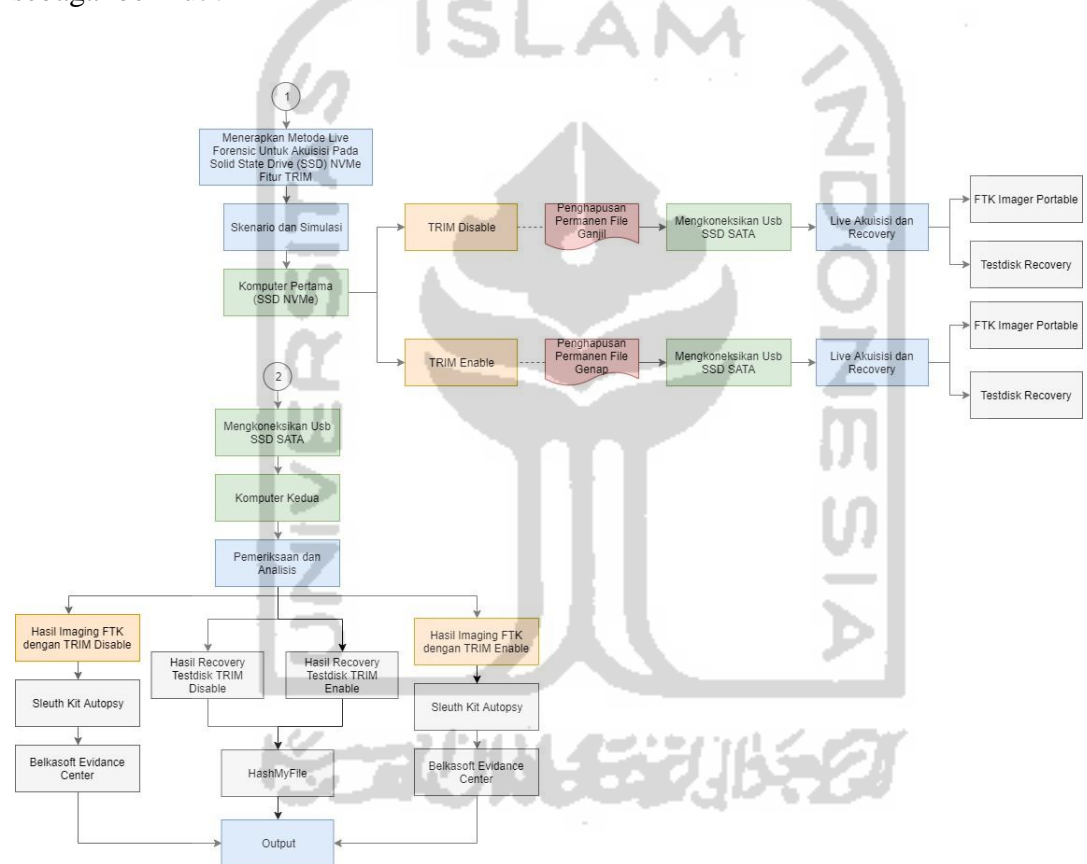

Gambar 4.8 Tahapan Simulasi

Berdasarkan gambar 4.8 menjelaskan tahapan-tahapan dari yang dilakukan terhadap komputer pertama dan komputer kedua diantaranya yaitu :

- 1. Menerapkan fungsi TRIM disable/enable pada SSD NVMe yang ditanam.
- 2. Menghapus beragam file ganjil dan genap pada bagian partisi kedua SSD NVMe.
- 3. Mengkoneksikan usb SSD SATA 2,5" ke komputer pertama yang nantinya akan digunakan untuk menyimpan hasil akuisisi dan *recovery* dari komputer pertama.

- 4. Melakukan akuisisi atau imaging SSD NVMe secara langsung pada komputer pertama menggunakan FTK Imager Portable.
- 5. Melakukan recovery SSD NVMe secara langsung menggunakan Testdisk Recovery.

Tahapan-Tahapan yang dilakukan terhadap komputer kedua antara lain :

- 1. Setelah mendapatkan hasil imaging dari FTK Imager Porteble kemudian melakukan pemeriksaan dan analisis menggunakan Sleuth Kit Autopsy.
- 2. Melakukan pemeriksaan dan analisis menggunakan Belkasoft Evidence Center.
- 3. Setelah melakukan *recovery* menggunakan tool Testdisk kemudian melakukan analisis keaslian data menggunakan tool Hashmyfile.
- 4. Melakukan pembuatan laporan.

## 4.4 Tahapan Akuisisi SSD NVMe

Dari hasil analisis mengenai fungsi TRIM SSD di atas, maka didapatkan dua model akuisisi dalam penelitian ini yaitu teknik akuisisi fungsi TRIM *disable* dan fungsi TRIM *enable*. Kedua model teknik akuisisi dapat dilihat pada gambar 4.9 sebagai berikut :

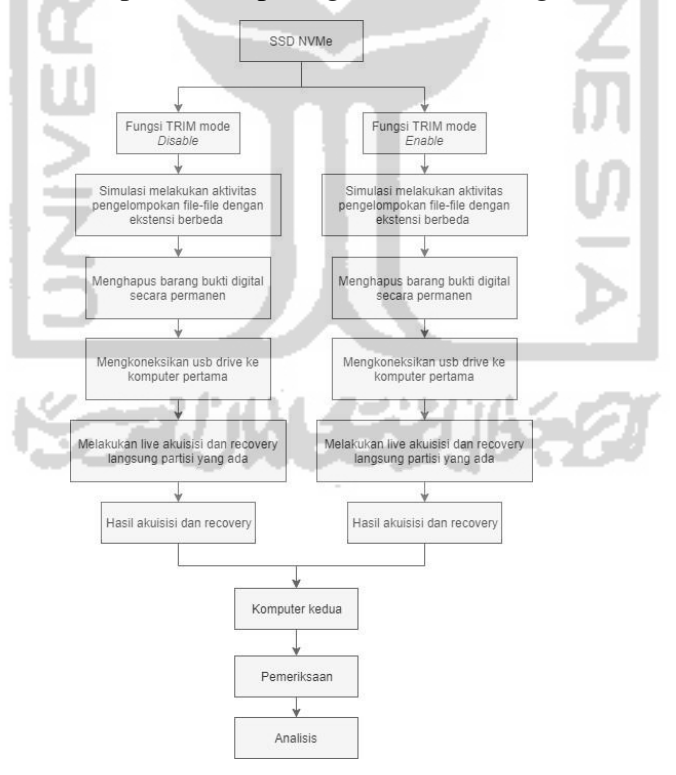

Gambar 4.9 Tahapan Teknik Akuisisi SSD NVMe

Gambar 4.9 adalah menjelaskan teknik yang dilakukan dalam mengakuisisi SSD NVMe. Teknik model *disable* dan *enable* merupakan teknik yang dilakukan dengan mengakuisisi secara langsung partisi yang ada, pada SSD NVMe melalui kabel usb SSD

SATA eksternal menggunakan FTK Imager Portable dan melakukan *recovery* SSD NVMe secara langsung menggunakan Testdisk *Recovery* guna untuk perbandingan. Selanjutnya hasil imaging dan *recovery* akan dipindahkan ke usb SSD SATA eksternal. Kemudian dari hasil akuisisi dua model fungsi TRIM akan dilakukan pemeriksaan dan analisis untuk mengetahui dan mengukur tingkat efektifitas akuisisi *recovery* fungsi TRIM disabel dan *enable*.

## 4.4.1 Tahapan Fungsi TRIM Disable

Proses yang digunakan controller SSD menurut pengontrol SSD membuat ulang blok mana yang lebih efisien dengan mengimpementasikan fungsi TRIM<sup>11</sup>. Karna sebab itu, ketika file sudah dihapus oleh sistem operasi, perintah TRIM akan dikirim ke disk controller SSD dengan Logical block Addressing (LBA) untuk menghapus file. LBA adalah skema umum yang digunakan untuk menentukan lokasi blok data yang disimpan pada perangkat penyimpanan komputer<sup>12</sup>. SSD kemudian mereset block-block yang menjadi ruang kosong. Kekurangan dari fungsi TRIM ini adalah akan memperpendek umur chip memory dari SSD yaitu NAND.

Selanjutnya untuk tahapan simulasi pertama penelitian ini, terdapat langkah-langkah praktek yang harus dilakukan pada SSD NMVe, kemudian fungsi TRIM pada SSD NVMe. Sebagai langkah dasar setelah melakukan pemasangan SSD NVMe menggunakan adapter PCIe di komputer pertama, kemudian melakukan instalasi operating system windows 10 profesional dengan arsitektur 64 bit. Untuk mempermudah pemahaman, peneliti membuat flowchart tahapan praktek fungsi TRIM SSD sebagai gambar 4.10 berikut :

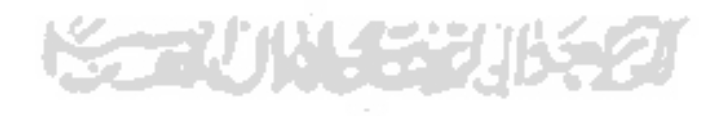

<sup>&</sup>lt;sup>11</sup> <u>https://www.anandtech.com/show/2738/5</u>

<sup>&</sup>lt;sup>12</sup> https://gerardnico.com/io/drive/lba

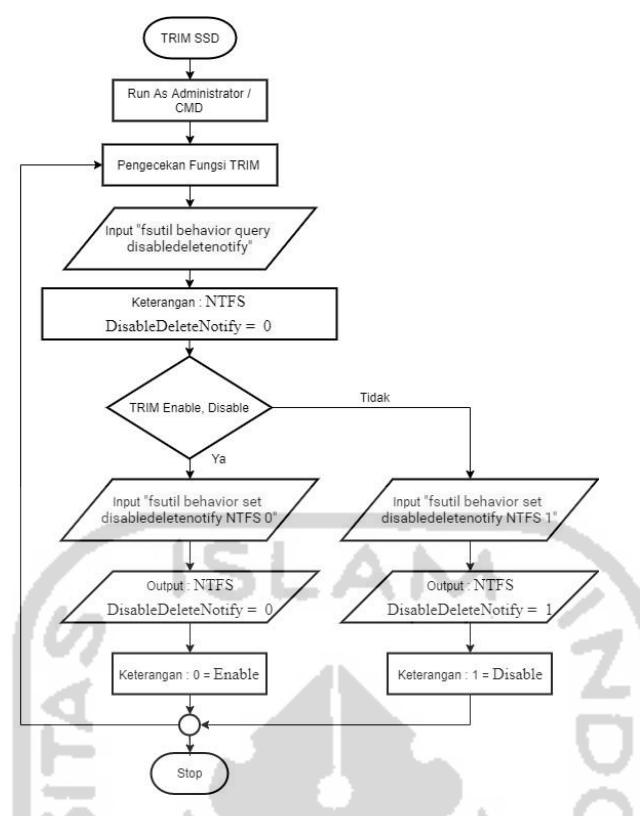

Gambar 4.10 Flowchart Tahapan Fitur TRIM SSD

Selanjutnya akan dijelaskan pada bagian bawah ini, untuk melakukan pengecekan fungsi TRIM pada SSD NVMe secara tradisional. Dapat dilihat pada gambar 4.11 di bawah ini :

| C:\Windows\system32> <mark>fsutil</mark> | behavior query | disabledeletenotify |
|------------------------------------------|----------------|---------------------|
| NTFS DisableDeleteNotify =               | 0 (Disabled)   |                     |
| ReFS DisableDeleteNotify =               | 0 (Disabled)   |                     |
|                                          |                |                     |

Gambar 4.11 Perintah Comment Pengecekan Fungsi TRIM

Windows 10 Profesional sudah mendukung teknologi TRIM pada SSD. Berikut tahapan cara tradisional memeriksa fungsi TRIM *disable/enable* pada file sistem NTFS SSD apakah sudah aktif atau belum, perintah yang dijalankan adalah :

- a. Pada search menu windows 10, ketikkan "CMD" lalu tekan" CTRL+SHIFT+ENTER" untuk memunculkan *command prompt*.
- b. Input dengan perintah "**fsutil behavior query disabledeletenotify**" pada command prompt, tekan enter.

c. Jikalau hasil pengecekan TRIM muncul "NTFS DisableDeleteNotify = 0 (Disabled)" maka dapat disimpulkan fungsi TRIM "diaktifkan/enable" untuk SSD dengan drive file system NTFS.

Selanjutnya untuk implementasi fungsi TRIM *disable* atau penonaktifan pada SSD NVMe sesuai skenario yang diterapkan dalam penelitian ini, maka perintah command prompt "CMD" yang dijalankan pada gambar 4.12 di bawah ini.

C:\Windows\system32><mark>fsutil behavior set disabledeletenotify</mark> NTFS 1 NTFS DisableDeleteNotify = 1 (Enabled)

Gambar 4.12 Perintah Comment TRIM Disable/Nonaktif

Pada perintah *command prompt* seperti yang terlihat pada gambar 4.12 untuk penonaktifan/*disable* fungsi TRIM pada SSD NVMe. Perintah command tersebut adalah "fsutil behavior set disabledeletenotify NTFS 1". Kemudian melakukan pengecekan apakah fungsi TRIM SSD telah dinonaktifkan/*disable*, dengan perintah "fsutil behavior query disabledeletenotify" dapat dilihat pada gambar 4.13.

| C:\W | indow | s∖syst | em32>  | fsuti | 1 1 | beh | avior  | query | dis | ablede | lete | notif |
|------|-------|--------|--------|-------|-----|-----|--------|-------|-----|--------|------|-------|
| NTFS | Disa  | bleDel | eteNo  | tify  | = 1 | 1   | (Enab  | led)  |     |        |      |       |
| ReFS | Disa  | bleDel | eteNot | tify  | = ( | 9   | (Disal | oled) |     |        | 144  |       |

Gambar 4.13 Perintah Pengecekan Ulang Fungsi TRIM

Pada gambar 4.11 di atas, Apabila output perintah pengecekan fungsi TRIM muncul "NTFS DisableDeleteNotify = 1 (Enabled)" dapat disimpulkan fungsi TRIM "dinonaktifkan/disable" untuk SSD dengan drive file system NTFS<sup>13</sup>.

Setelah memastikan fungsi TRIM dalam keadaan *disable*/nonaktif selanjutnya adalah melakukan pemindahan file dari partisi local disk C:\ke Data Agent D:\. Pada penelitian ini yang akan dilakukan penghapusan permanent yaitu partisi Data Agent D:\. Dalam gambar 4.14 di bawah ini terdapat bermacam ekstensi jenis file dan nilai hash yang akan dilakukan praktek penghapusan permanen dengan perintah SHIFT+DELETE, untuk mempermudah penghapusan file permanen maka perlu membedakan nama file ganjil-genap guna untuk membedakan file TRIM *disable* atau *enable*. Pengelompokan nama file pada tahapan fungsi

<sup>&</sup>lt;sup>13</sup> <u>https://www.thewindowsclub.com/enable-trim-in-windows-10</u>

TRIM *disable* penamaan ganjil (Ramadhan et al., 2016). Tabel 4.2 di bawah ini adalah pengelompokan jenis-jenis file label ganjil, nilai hashing asli dan ekstensinya :

| Jenis File | Nama File Asli | Nilai Hashing MD5 File Asli        | Ekstensi |
|------------|----------------|------------------------------------|----------|
|            |                |                                    | File     |
| File       | - DOC 1        | - 630a293939e5fc996076d2c2ec39a7c1 | .doc,.   |
| Dokumen    | - DOCX 1       | - 6db984ae2628503104cb46fab8b9ef8c | docx.,   |
|            | - XLSX 1       | - 56c424725531715f142e77ccc5cee774 | .xlsx,   |
|            | - PPTX 1       | - 1d02e044e64e79994ab5a0ca871c6fe9 | .pptx,   |
|            | - PDF 1        | - 7a3801902be546b4ee026538f246e844 | .pdf,    |
|            | - TXT 1        | - 6bb11f42a5b591be9ec1a0e95a5cd00c | .txt     |
|            | - ODT 1        | - d9822aa6cbe227fc935665375152bacf |          |
| File       | - 3GP 1        | - cd5f422a723609bff58c699704f91d88 | .flv,    |
| Video      | - FLV 1        | - 49f86ccba885b8eb2de17ece7f281434 | .mpg,    |
|            | - MPG 1        | - 293a2b5b3a18b1f283bcc2cbda358e0b | .webm,   |
|            | - WEBM 1       | - e75301e7337242951e90e6fbc598c8cb | .mkv,    |
|            | - MKV 1        | - b67c0c226b47bc77716aa30cd8d8d2c5 | .mov,    |
|            | - MOV 1        | - 35208da889d863bc010741f9e2c7c25e | .ogg,    |
|            | - OGG 1        | - 8ca67608dcaec59718c25ed8bfa93c35 | .wmv,    |
|            | - WMV 1        | - e3935aaddb17432b48a0d45be6cfca9d | .avi     |
|            | - AVI 1        | - 72562d25302f0698c19040a6d50ceb0c |          |
|            | - MP4 1 📏      | - 0094fb55e09791154276f456d9982a0a |          |
| File       | - GIF 1        | - ed28cc871584230543b5a2d8a386a2cb | .gif,    |
| Gambar     | - JPG 1        | - d4fc57bddd2ed31d53f00002791a245d | .jpg,    |
|            | - PNG 1        | - a820b280e93967956c449b342125add8 | .png     |
|            | - BMP 1        | - 8cad97ecf36337caebedd53fd81258dd | .bmp     |
| File       | - MP3 1        | - d004ad9c716fbb7262d09fcd812b7bdb | .mp3     |
| Musik      | - MP3 3        | - 2178cecb48c6473308487117d273eb1e |          |
| File       | - MASTER 1     | - 562f2ea6e41020fd7bf5426bd77cd59c | .exe     |
| Aplikasi   | - MASTER 3     | - 1abf96d2ddec838763cec88285a1fc6f |          |
|            | - MASTER 5     | - 076d6a1f9c0e22362ca71d0e254202b0 |          |
| File Zip   | - ZIP 1        | - 47cf035aa29599823cce99bef2467330 | .zip     |
|            | - ZIP 3        | - a5acca59eb9ff6017064994aa2b76db1 |          |
|            | - ZIP 5        | - 733c9420aacd6067e0d7b3050ef3b2f4 |          |
| File 7Z    | - 7Z 1         | - e2d9c0b0a82113ce52d5334ffd24a876 | .7z      |

Tabel 4.2 Keaslian Nama File Ganjil, Nilai Hashing, dan Ektensi File (TRIM Disable)

| Carl a Carla Agent il |                    |                                                     | C ×            |
|-----------------------|--------------------|-----------------------------------------------------|----------------|
| The Home Share        | Ven                |                                                     | ~ 0            |
| ← → - ↑ - > This P    | C > Data Agent (D) | v O Search Data Agen                                | (D) P          |
| Desktop ***           | Name               | Date modified Time                                  | 14             |
| B Downloads 📌 🔤       | L DOW R DOW        | PURALeurs down man white real                       |                |
| B Documents           | * POF 1            | 4/24/2019 9.49 AM PDF File                          |                |
| Distantia             | PDE 2              | 4/24/2019 9:49 AM PDF File                          |                |
| a records             | PNG 1              | 10/2/2019 4 19 AM PNG H                             |                |
| 3 Music               | R PNG 2            | 10/2/2019 4:19 AM PNG File                          |                |
| Videos                | PPTX 1 pptx        | 10/2/2019 5.58 AM PPTX FM                           |                |
| CoseDrive             | PPTX 2 pptx        | 10/2/2019 558 AM PEEX FB                            |                |
| and the second second | DCL1               | 10/2/2019 5:58 AM Kert Dox                          | how he had     |
| This PC               | Delete Multiple th | ems D                                               | ×              |
| a 3D Objects          | WEEM 1.wel         |                                                     |                |
| Desktop               | WEEM 2 wel Are you | ours you want to permanently delete these 31 items? |                |
| B Documenti           | WMV 3              |                                                     |                |
| a Downloads           | NOAV 2             | 10                                                  | (192           |
|                       | MISK Labor         | A A RUNCH OT STA ANA ALLA PA                        |                |
| - music               | XLSX 2.shz         | 10/2/2019 5:58 AM KLSX F3                           |                |
| R Pictures            |                    | WETZORS D.15 PM                                     | LANG COODERS   |
| Videos                | 1 12#2             | 9/1/2019 8 15 PM Compte                             | esed (reped).  |
| E- Local Dek (C)      | 1 212783           | 1/14/2019 8:01 AM                                   | Libragen the   |
| Data Agent (D)        | 770-4              | 1/14/2019 8.01 AM Compre                            | used (zipped)_ |
|                       | 1 2013             | 9/1/2019 II 07 PM                                   | used calabord  |
| - Network             | 4 ZP6              | 9/1/2019 8.07 PM Cambre                             | used (reped)   |

Gambar 4.14 Daftar Sebelum Keseluruhan File Ganjil Dihapus Permanen

## 4.4.2 Teknik Akuisisi TRIM Disable

Berdasarkan penjelasan mengenai dinonaktifan/*disable* fungsi TRIM akan ada beberapa tahapan yang digunakan dalam mengakuisisi SSD NVMe akan digambarkan dalam alur bagan sebagai berikut :

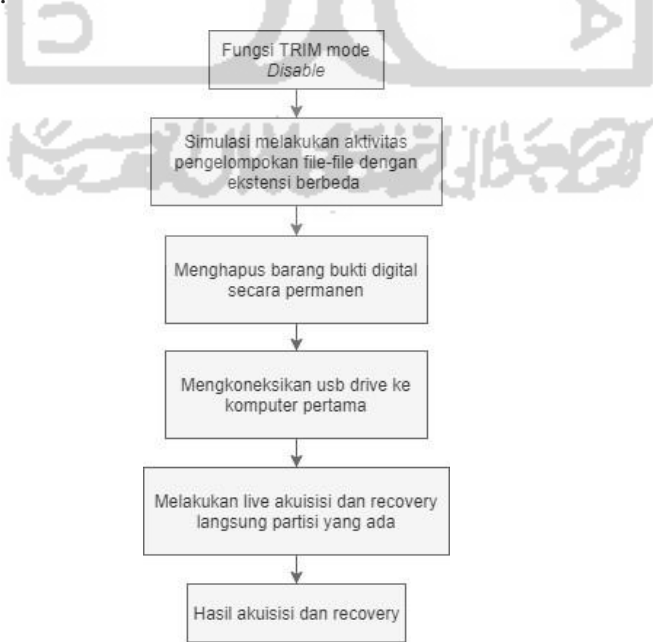

Gambar 4.15 Tahapan Teknik Akuisisi TRIM Disable

Langkah selanjutnya akusisi fungsi TRIM *disable* yaitu menggunakan *dock* usb SSD SATA eksternal, usb diintegrasikan dengan komputer pertama agar menjaga integritas dan keaslian data, untuk melakukan praktek live akuisisi atau imaging menggunakan FTK Imager Portabel yang sudah ada di dalam usb SSD eksternal. Gambar 4.16 di bawah adalah hasil potret dokumentasi dari akuisisi SSD NVMe fungsi TRIM *disable* pada usb SSD SATA eksternal menggunakan tool forensik FTK Imager Portable. Waktu yang dibutuhkan untuk live akuisisi partisi logical SSD M.2 NVMe Adata XPG SX6000 Lite 128GB fitur TRIM disable menggunakan FTK Imager Portable adalah 50 menit 46 detik.

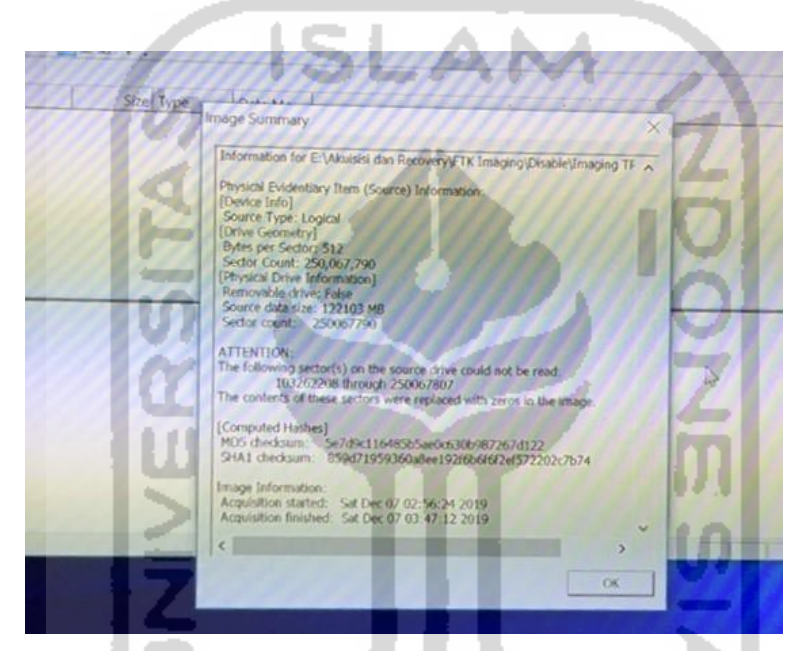

Gambar 4.16 Hasil Output Akuisisi TRIM Disable Menggunakan FTK Imager Portable

Gambar 4.16 di atas dapat disimpulkan bahwa SSD NVMe fungsi TRIM *disable* telah berhasil di imaging menggunakan FTK Imager Portable dengan mendapatkan nilai hash MD5 "5e7d9c116485b5ae0c630b987267d122" dan nilai hash SHA1 adalah "859d71959360a8ee192f6b6f6f2ef572202c7b74".

Khusus untuk melakukan praktek live *recovery* dalam penelitian ini menggunakan tools Testdisk guna untuk memperbandingkan hasil *recovery* data SSD NVMe fungsi TRIM *disable*. Gambar 4.17 di bawah adalah hasil potret dokumentasi dari recovery SSD NVMe fungsi TRIM *disable* pada usb SSD SATA eksternal menggunaakan tool recovery Testdisk.

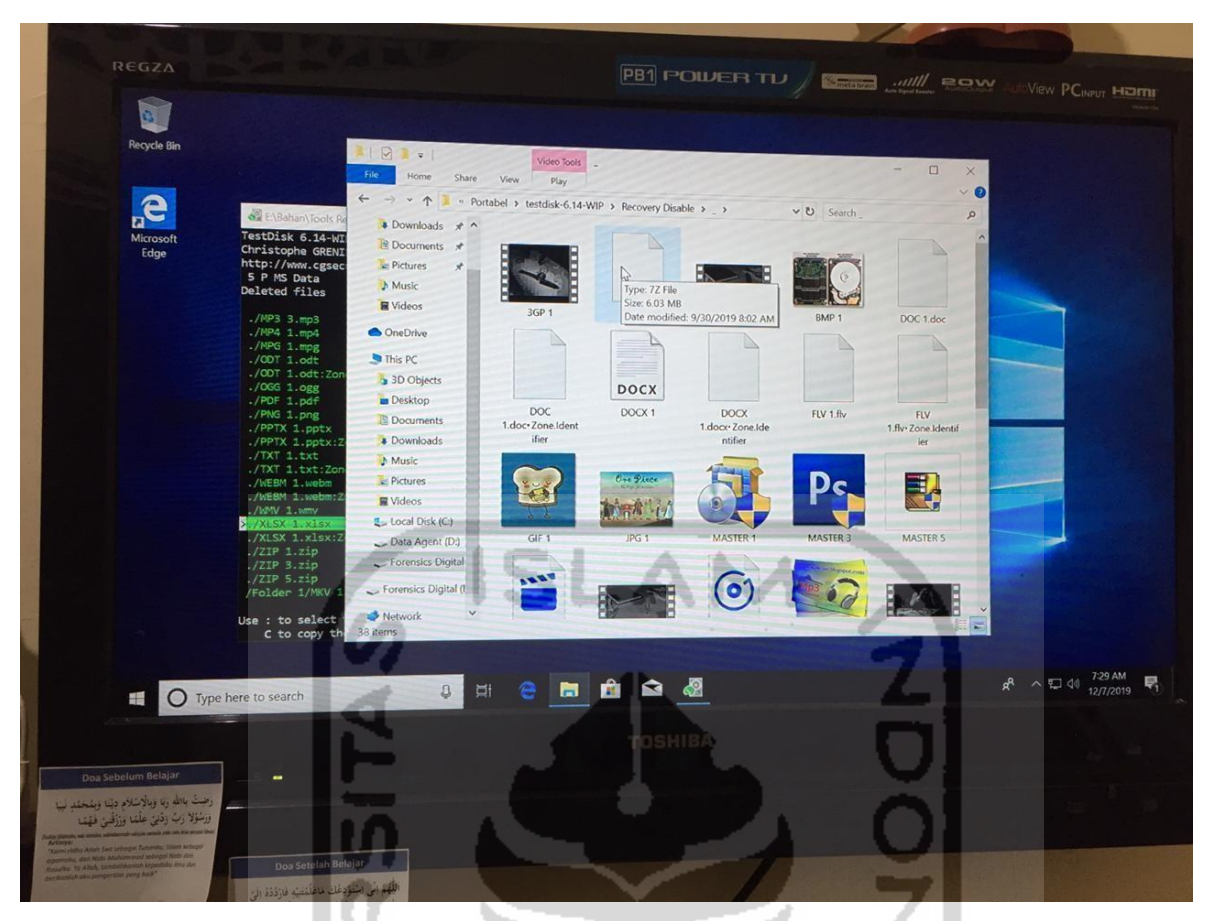

Gambar 4.17 Proses dan Hasil Output Recovery TRIM Disable Menggunakan Testdisk

## 4.4.3 Tahapan Fitur TRIM Enable

Fungsi dari TRIM *enable* menurut (Hubbard, 2016) yaitu perintah proses controller melakukan penghapusan data/file pada SSD dari sektor blok yang telah dihapus oleh pengguna komputer. Penghapusan data TRIM bisa dilakukan saat sistem operasi sedang berjalan atau ketika sistem di restart. Pada sistem operasi windows, fungsi TRIM tidak terlibat pada file sistem selain NTFS.

Berikut ini adalah simulasi tahapan eksperimen kedua, merupakan proses praktek fungsi TRIM *enable*/aktif terhadap SSD NVMe. Simulasi penelitian ini masih masih menggunakan sistem operasi Windows 10 Pro, sama halnya dengan proses pengaktifan fungsi TRIM *disable* sebelumnya. Untuk mempermudah pemahaman, peneliti membuat *flowchart* tahapan praktek fungsi TRIM SSD sebagai berikut :

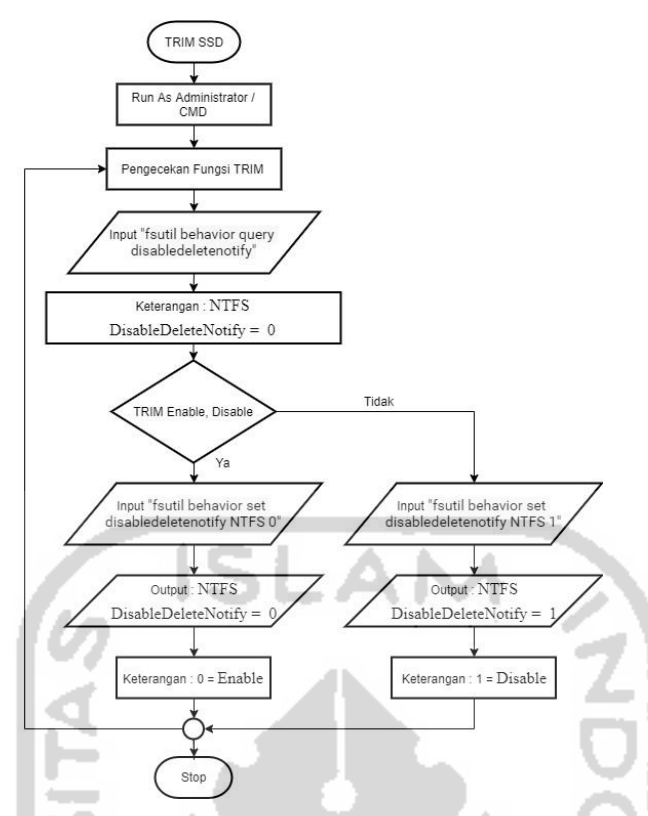

Gambar 4.18 Flowchart Tahapan Fitur TRIM SSD

Selanjutnya pada gambar 4.19 di bawah ini adalah pengecekan fungsi TRIM pada SSD NVMe secara tradisional.

| C:\Windows\system32> <mark>fsutil</mark> | behavior query | disabledeletenotify |
|------------------------------------------|----------------|---------------------|
| NTFS DisableDeleteNotify =               | 1 (Enabled)    |                     |
| ReFS DisableDeleteNotify =               | 0 (Disabled)   | <u> </u>            |
|                                          |                |                     |

Gambar 4.19 Perintah Comment Pengecekan Fungsi TRIM

Untuk melakukan pengecekan kembali fungsi TRIM pada SSD NVMe adalah dengan perintah sebagai berikut :

- a. Pada search menu windows 10, ketikkan "CMD" lalu tekan" CTRL+SHIFT+Enter" untuk memunculkan command prompt.
- b. Input dengan perintah "**fsutil behavior query disabledeletenotify**" pada command prompt, tekan enter.
- c. Jikalau hasil pengecekan TRIM muncul "NTFS DisableDeleteNotify = 1 (Enabled)" maka dapat disimpulkan fungsi TRIM "dinonaktifkan/disable" untuk SSD dengan drive file system NTFS.

Selanjutnya untuk implementasi fungsi TRIM *enable*/aktif pada SSD NVMe sesuai skenario yang diterapkan dalam penelitian ini, maka perintah command prompt "CMD" yang dijalankan pada gambar 4.20 di bawah ini.

```
C:\Windows\system32><mark>fsutil behavior set disabledeletenotify</mark> NTFS 0
NTFS DisableDeleteNotify = 0 (Disabled)
```

Gambar 4.20 Perintah Comment TRIM Enable/Aktif

Pada perintah command prompt seperti yang terlihat pada gambar 4.20 untuk pengaktifan/*enable* fungsi TRIM pada SSD NVMe. Perintah command tersebut adalah "**fsutil behavior set disabledeletenotify NTFS 0**". Kemudian melakukan pengecekan apakah fungsi TRIM SSD telah *enable*/aktif, dengan perintah "**fsutil behavior query disabledeletenotify**" dapat dilihat pada gambar 4.21.

| C:\W | indow | s\system32: | fsutil  | beh | avior  | query | disablede | eletenotify |
|------|-------|-------------|---------|-----|--------|-------|-----------|-------------|
| NTFS | Disa  | bleDeleteNo | otify = | 0   | (Disat | oled) |           | <b>W</b>    |
| ReFS | Disa  | bleDeleteNo | otify = | 0   | (Disat | oled) | 1000      |             |
|      |       |             |         |     |        |       |           |             |

Gambar 4.21 Perintah Comment Pengecekan Ulang Fungsi TRIM Enable

Pada gambar 4.16 di atas, Apabila output perintah pengecekan fungsi TRIM muncul "NTFS disableDeleteNotify = 0 (Disabled)" dapat disimpulkan drive file sistem NTFS SSD fitur TRIM tersebut dalam keadaan "enable/diaktifkan".

Setelah memastikan fungsi TRIM dalam keadaan *enable*/aktif selanjutnya adalah melakukan pemindahan file dari partisi local disk C:\ke Data Agent D:\ pada penelitian ini yang akan dilakukan penghapusan permanen yaitu partisi Data Agent D:\. Pada gambar 4.22 di bawah ini terdapat beragam ekstensi jenis file dan nilai hash yang akan dilakukan praktek penghapusan permanen dengan perintah SHIFT+DELETE, untuk mempermudah penghapusan file permanen maka perlu membedakan nama file ganjil-genap guna untuk membedakan file TRIM *disable* atau *enable*. Pengelompokan nama file pada tahapan fungsi TRIM *enable* penamaan genap. Tabel 4.3 di bawah ini adalah pengelompokan jenis-jenis file label genap, nilai hashing asli dan ekstensinya :

| Jenis File | Nama File Asli | Nilai Hashing MD5 File Asli        | Ekstensi |
|------------|----------------|------------------------------------|----------|
|            |                |                                    | File     |
| File       | - DOC 2        | - 630a293939e5fc996076d2c2ec39a7c1 | .doc,    |
| Dokumen    | - DOCX 2       | - 6db984ae2628503104cb46fab8b9ef8c | .docx,   |
|            | - XLSX 2       | - 56c424725531715f142e77ccc5cee774 | .xlsx,   |
|            | - PPTX 2       | - 1d02e044e64e79994ab5a0ca871c6fe9 | .pptx,   |
|            | - PDF 2        | - 7a3801902be546b4ee026538f246e844 | .pdf,    |
|            | - TXT 2        | - 6bb11f42a5b591be9ec1a0e95a5cd00c | .txt,    |
|            | - ODT 2        | - d9822aa6cbe227fc935665375152bacf | .odt     |
| File       | - 3GP 2        | - cd5f422a723609bff58c699704f91d88 | .flv,    |
| Video      | - FLV 2        | - 49f86ccba885b8eb2de17ece7f281434 | .mpg,    |
|            | - MPG 2        | - 293a2b5b3a18b1f283bcc2cbda358e0b | .webm,   |
|            | - WEBM 2       | - e75301e7337242951e90e6fbc598c8cb | .mkv,    |
|            | - MKV 2        | - b67c0c226b47bc77716aa30cd8d8d2c5 | .mov,    |
|            | - MOV 2        | - 35208da889d863bc010741f9e2c7c25e | .ogg,    |
|            | - OGG 2        | - 8ca67608dcaec59718c25ed8bfa93c35 | .wmv,    |
|            | - WMV 2        | - e3935aaddb17432b48a0d45be6cfca9d | .avi,    |
|            | - AVI 2        | - 72562d25302f0698c19040a6d50ceb0c | .mp4     |
|            | - MP4 2        | - 0094fb55e09791154276f456d9982a0a |          |
| File       | - GIF 2        | - ed28cc871584230543b5a2d8a386a2cb | .gif,    |
| Gambar     | - JPG 2        | - d4fc57bddd2ed31d53f00002791a245d | .jpg,    |
|            | - PNG 2        | - a820b280e93967956c449b342125add8 | .png,    |
|            | - BMP 2        | - 8cad97ecf36337caebedd53fd81258dd | .bmp     |
| File       | - MP3 2        | - d004ad9c716fbb7262d09fcd812b7bdb | .mp3     |
| Musik      | - MP3 4        | - 2178cecb48c6473308487117d273eb1e |          |
| File       | - MASTER 2     | - 562f2ea6e41020fd7bf5426bd77cd59c | .exe     |
| Aplikasi   | - MASTER 4     | - 1abf96d2ddec838763cec88285a1fc6f |          |
|            | - MASTER 6     | - 076d6a1f9c0e22362ca71d0e254202b0 |          |
| File Zip   | - ZIP 2        | - 47cf035aa29599823cce99bef2467330 | .zip     |
|            | - ZIP 4        | - a5acca59eb9ff6017064994aa2b76db1 |          |
|            | - ZIP 6        | - 733c9420aacd6067e0d7b3050ef3b2f4 |          |
| File 7Zip  | - 7Z 2         | - e2d9c0b0a82113ce52d5334ffd24a876 | .7z      |

Tabel 4.3 Keaslian Nama File Genap, Nilai Hashing dan Ektensi File (TRIM *Enable*)

| File Home Share                                                                 | View                                                                                                    |                                                                                                    |                                                                                                    | -      |
|---------------------------------------------------------------------------------|----------------------------------------------------------------------------------------------------|----------------------------------------------------------------------------------------------------|----------------------------------------------------------------------------------------------------|--------|
| $\rightarrow \rightarrow \uparrow \rightarrow $ Th                              | ils PC > Data Agent (D:)                                                                                        | ~ ð                                                                                                    | Search Data Agent (D-)                                                                             | P      |
| Desktop 🖈 🔨                                                                     | Name                                                                                                    | Data modified                                                                                                    | Time                                                                                               | cher 1 |
| Downloads *                                                                     | IN COLUMN 2                                                                                                    | oute mounned                                                                                                    | type                                                                                               | Size   |
| Documents *                                                                     | Folder 2                                                                                                    | 12/7/2019 4:59 PM                                                                                                    | File folder                                                                                        |        |
| Pictures +                                                                      | • 3GP 2                                                                                                    | 10/2/2019 5:26 AM                                                                                                    | 3GP File                                                                                           |        |
| D Music                                                                         | AVR 2                                                                                                    | 9/30/2019 8:02 AM                                                                                                    | 7Z File                                                                                            |        |
| D Vidoor                                                                        | PMD 2                                                                                                    | 10/2/2019 5:29 AM                                                                                                    | AVI File                                                                                           |        |
| I VIGEUS                                                                        | DIMP 2                                                                                                    | 10/2/2019 4:28 AM                                                                                                    | BMP File                                                                                           |        |
| <ul> <li>OneDrive</li> </ul>                                                    | Delete Multiple Items                                                                                           |                                                                                                    | × OC File                                                                                          |        |
| 3D Objects<br>Desktop                                                           | Are you sure you want to per                                                                                    | manently delete these 31 items?                                                                                                    | V File<br>IF File<br>VG File                                                                       |        |
|                                                                                 |                                                                                                    |                                                                                                    | pplication                                                                                         |        |
| B Documents                                                                     |                                                                                                    |                                                                                                    |                                                                                                    |        |
| Documents                                                                       | MASTER 4                                                                                                    | 5/22/2008 8:46 AM                                                                                                    | Application                                                                                        |        |
| Documents     Downloads     Music                                               | MASTER 4                                                                                                    | 5/22/2008 8:46 AM<br>10/16/2017 3:24 AM                                                                                                    | Application<br>Application                                                                         |        |
| Documents     Downloads     Music     Pictures                                  | MASTER 4                                                                                                    | 5/22/2008 8:46 AM<br>10/16/2017 3:24 AM<br>10/2/2019 5:37 AM                                                                                                    | Application<br>Application<br>MKV Ele                                                              |        |
| Documents Downloads Music Pictures Videos                                       | MASTER 4<br>MASTER 6<br>MKV 2<br>MOV 2                                                                          | 5/22/2008.8:46 AM<br>10/16/2017 3:24 AM<br>10/2/2019 5:37 AM<br>10/2/2019 5:31 AM                                                                                       | Application<br>Application<br>MKV File<br>MOV/File                                                 |        |
| Documents Downloads Music Pictures Videos                                       | MASTER 4<br>MASTER 6<br>MKV 2<br>MOV 2<br>MOV 2<br>MP3 2                                                        | 5/22/2008.8:46 AM<br>10/16/2017 3:24 AM<br>10/2/2019 5:37 AM<br>10/2/2019 5:31 AM<br>9/11/2012 10:13 PM                                                                 | Application<br>Application<br>Mick File<br>MOV File<br>MP3 File                                    |        |
| Documents Downloads Music Pictures Videos Local Disk (C)                        | MASTER 4     MASTER 6     MKV 2     MOV 2     MOV 2     MP3 2     MKS 4     MKS 4                               | 5/22/2008.8:46 AM<br>10/16/2017 3:24 AM<br>10/2/2019 5:37 AM<br>10/2/2019 5:31 AM<br>9/11/2012 10:13 PM<br>10/2/2019 5:31 AM                                            | Application<br>Application<br>Mick File<br>MOV File<br>MP3 File<br>MP3 File                        |        |
| Documents Downloads Music Pictures Videos Local Disk (C) Data Agent (D)         | MASTER 4     MASTER 6     MKV 2     MOV 2     MOV 2     MR9 2     MR9 4     MR9 4     MR9 2                     | 5/22/2008.8:46 AM<br>10/16/2017 3:24 AM<br>10/2/2019 5:37 AM<br>10/2/2019 5:31 AM<br>9/11/2012 10:13 PM<br>9/11/2012 10:13 PM<br>10/2/2019 5:24 AM<br>10/2/2019 5:24 AM | Application<br>Application<br>MCV File<br>MOV File<br>MP3 File<br>MP3 File<br>MP4 File             |        |
| Documents Downloads Music Pictures Videos Local Disk (C) Data Agent (D) Network | MASTER 4     MASTER 6     MKV 2     MOV 2     MOV 2     MOV 2     MP3 2     MP3 4     MP4 2     MP4 2     MP6 2 | 5/22/2008.8.46 AM<br>10/16/2017 3:24 AM<br>10/2/2019 5:37 AM<br>10/2/2019 5:31 AM<br>9/11/2012 10:13 PM<br>9/11/2012 10:13 PM<br>10/2/2019 5:24 AM<br>10/2/2019 5:30 AM | Application<br>Application<br>MNV File<br>MOV File<br>MP3 File<br>MP3 File<br>MP4 File<br>MP4 File |        |

Gambar 4.22 Daftar Sebelum Keseluruhan File Genap Dihapus Permanen

# 4.4.4 Teknik Akuisisi TRIM Enable

Berdasarkan penjelasan mengenai *enable*/aktif fungsi TRIM, akan ada beberapa tahapan yang digunakan dalam mengakuisisi SSD NVMe akan digambarkan dalam alur bagan sebagai berikut :

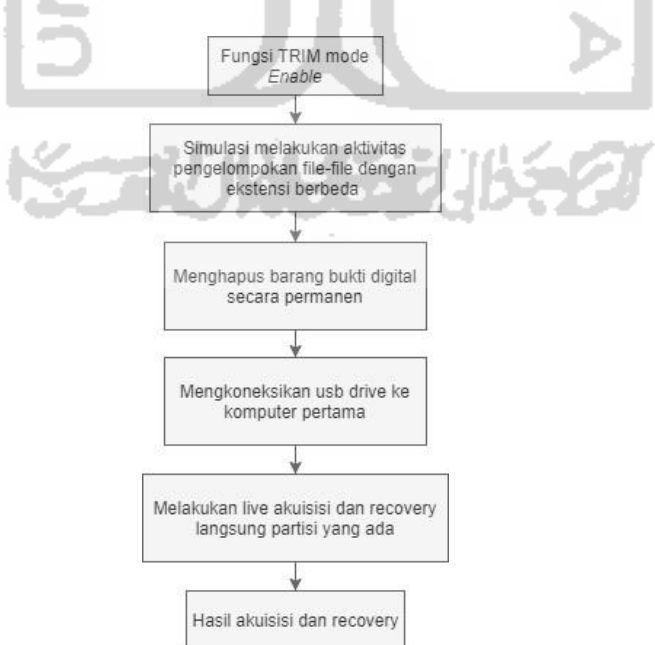

Gambar 4.23 Tahapan Teknik Akuisisi TRIM Enable

Langkah selanjutnya akuisisi fungsi TRIM *enable* yaitu menggunakan dock usb SSD SATA eksternal, usb diintegrasikan dengan komputer pertama agar menjaga integritas dan keaslian data, untuk melakukan praktek live akuisisi atau imaging menggunakan FTK Imager Portabel yang sudah ada di dalam usb SSD eksternal. Gambar 4.24 di bawah adalah hasil dari akuisisi SSD fungsi TRIM *enable* pada usb eksternal menggunakan FTK Imager Portable. Waktu yang dibutuhkan untuk live akuisisi partisi logical SSD M.2 NVMe Adata XPG SX6000 Lite 128GB fungsi TRIM enable menggunakan FTK Imager Portable adalah 50 menit 44 detik.

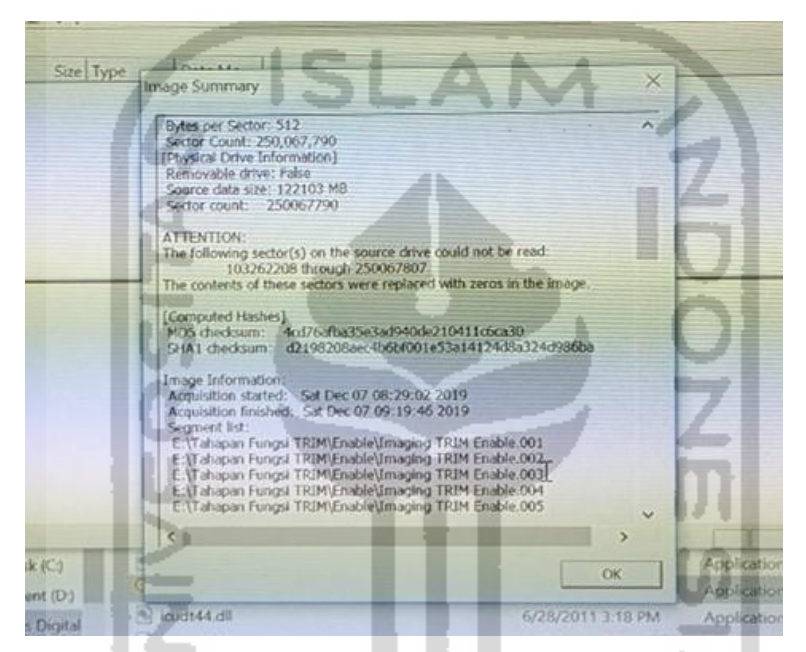

Gambar 4.24 Hasil Output Akuisisi TRIM Enable Menggunakan FTK Imager Portable

Gambar 4.24 di atas dapat disimpulkan bahwa SSD NVMe fungsi TRIM *enable* telah berhasil di akuisisi menggunakan FTK Imager Portable dengan mendapatkan nilai hash MD5 "4cd76afba35e3ad940de210411c6ca30" dan nilai hash SHA1 adalah "d2198208aec4b6bf001e53a14124d8a324d986ba".

Khusus untuk melakukan praktek live *recovery* dalam penelitian ini menggunakan tools Testdisk guna untuk memperbandingkan hasil *recovery* data SSD NVMe fungsi TRIM *enable*. Gambar 4.25 di bawah adalah hasil potret dokumentasi dari recovery SSD NVMe fungsi TRIM *enable* pada usb SSD SATA eksternal menggunaakan tool recovery Testdisk.

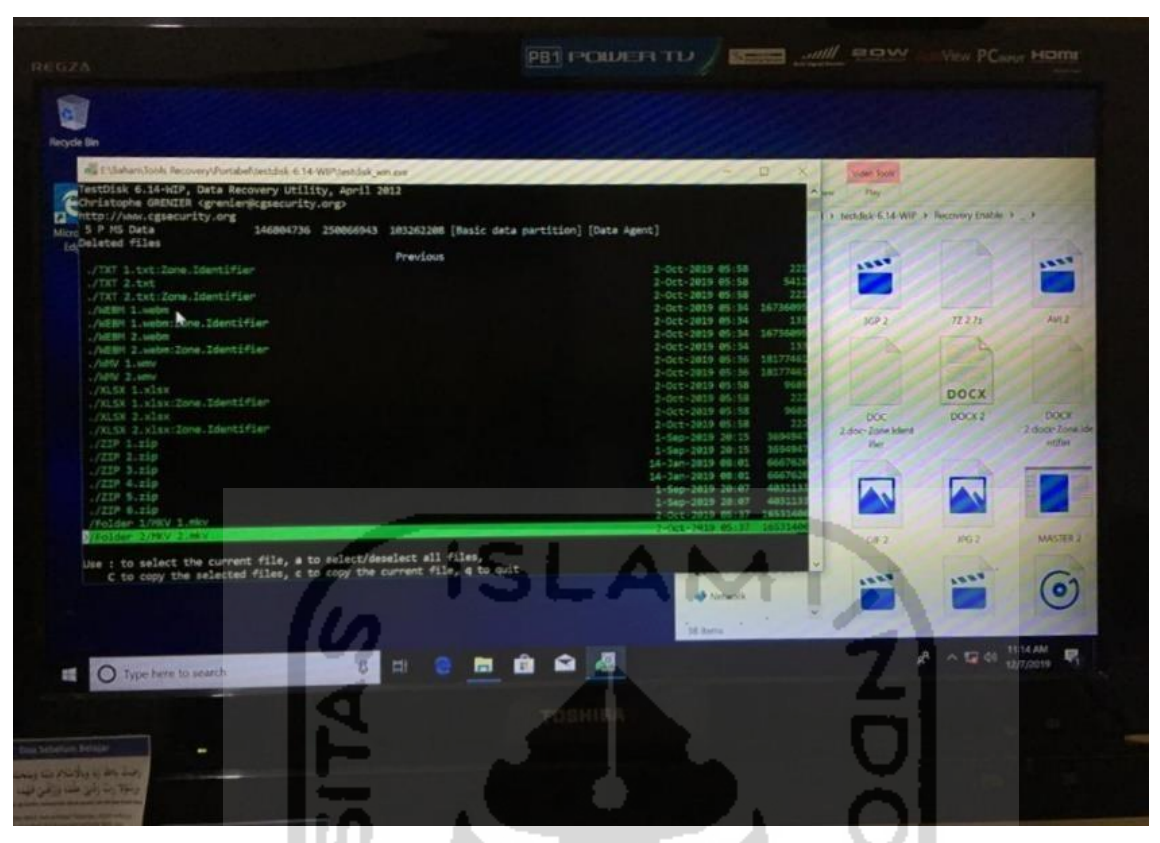

Gambar 4.25 Proses dan Hasil Output *Recovery* TRIM *Enable* Menggunakan Testdisk

Tahapan akuisisi TRIM *disable* dan TRIM *enable* dikatakan sebagai *partial acquisition* karena file yang diakuisisi hanya sebagian partisinya saja bukan keseluruhan isi SSD. Kedua tahapan akuisisi ini telah memenuhi persyaraan untuk dilakukannya *partial acquisition*. Hal ini berdasarkan persyaratan yang dipaparkan dalam SNI 27037:2014, adapun persyaratan dilakukannya *partial acquisition* sebagai berikut :

- a. Kapasitas penyimpanan terlalu besar untuk dilakukan akuisisi.
- b. Pentingnya sistem sehingga tidak memungkinkan untuk mematikan sistem.
- c. Ketika data yang diakuisisi hanya sebagian data atau data yang diperlukan saja.
- d. Ketika dibatasi oleh penegak hukum seperti surat perintah pencarian yang membatasi ruanglingkup akuisisi.

Ketika keputusan telah dibuat untuk melakukan *partial acquisition*. Kegiatan untuk akuisisi meliputi :

- a. Mengidentifikasi folder, file atau data apapun yang relevan sehingga memperoleh data yang diinginkan.
- b. Melakukan *partial acquisition* pada data tersebut untuk melakukan identifikasi lebih lanjut.
#### 4.5 Pemeriksaan dan Analisis Output

Setelah melakukan imaging TRIM *disable* dan *enable*, berikut merupakan tahapan pemeriksaan untuk mendapatkan petunjuk atau informasi yang berkaitan dengan kasus. Sebelum melakukan pemeriksaan terhadap hasil akuisisi TRIM *disable* dan *enable*, hasil imaging yang asli harus di duplikasikan terlebih dahulu dan melihat kesamaan nilai hash antara file yang asli dengan salinannya guna untuk menjaga integritas dan keaslian imaging tersebut. Untuk menjaga keaslian barang bukti maka proses pemeriksaan adalah salinan file imagingnya.

Ada tiga tools yang digunakan untuk melakukan ekstraksi dan analisis yaitu Sleuth Kit Autopsy, Belkasoft Evidence Center, Teskdisk. Untuk melakukan pemeriksaan barang bukti tersebut memiliki beberapa tahapan pada umumnya yaitu preparation, ekstration dan analisis.

a. Preparation

Tahapan persiapan ini adalah mempersiapkan media penyimpanan untuk menyimpan salinan barang bukti digital atau hasil imaging untuk melakukan ekstrasi data. Proses tersebut guna untuk memastikan bahwa file yang akan dilakukan pemeriksaan dan analisis file/data yang telah terjaga keasliannya.

b. Extraction

Tahapan extraction ini adalah melakuan proses ekstraksi data hasil akuisisi/imaging. Selanjutnya hasil imaging yang akan dilakukan ekstraksi adalah salinan dari hasil imaging tersebut guna untuk menjaga integritas dan keaslian barang bukti tersebut. Tools untuk membantu proses ekstration imaging tersebut menggunakan Sleuth Kit Autopsy dan Belkasoft Evidence Center merupakan tools analisis dari investigasi digital forensik, kemudian melakukan pengembalian data.

c. Analisis

Merupakan tahapan untuk melakukan analisis terhadap hasil ekstration imaging. Dalam melakukan analisis, yang akan dianalisis adalah salinan dari file imaging bertujuan untuk mencari informasi yang tersimpan pada kasus.

#### 4.5.1 Pemeriksaan dan Analisis TRIM Disable Menggunakan Autopsy

Setelah berhasil melakukan live akuisisi/imaging dua fungsi TRIM *disable* dan *enable* dengan FTK Imanger Portable. Selanjutnya melakukan tahapan pemeriksaan dan menganalisis. Pemeriksaan dan analisis yang dilakukan pada tahapan ini menggunakan tool forensik Sleuth Kit Autopsy.

| 😹 Imaging TRIM Disable.001 - Properties |                                      |  |  |  |  |
|-----------------------------------------|--------------------------------------|--|--|--|--|
| Properties                              |                                      |  |  |  |  |
| Name                                    | Imaging TRIM Disable.001             |  |  |  |  |
| Туре                                    | Image                                |  |  |  |  |
| Size (Bytes)                            | 128034708480                         |  |  |  |  |
| Sector Size (Bytes)                     | 512                                  |  |  |  |  |
| MD5 Hash                                |                                      |  |  |  |  |
| Timezone                                | Asia/Bangkok                         |  |  |  |  |
| Device ID                               | 510259a4-db58-4349-bcd5-480fa0c9a662 |  |  |  |  |

Gambar 4.26 Pemeriksaan TRIM Disable dengan Sleuth Kit Autopsy

Gambar 4.26 adalah hasil akuisisi dari SSD M.2 NVMe Adata XPG SX6000 Lite dengan kapasitas 128034708480 bytes dengen *file system* NTFS (*New Technology File Sistem*).

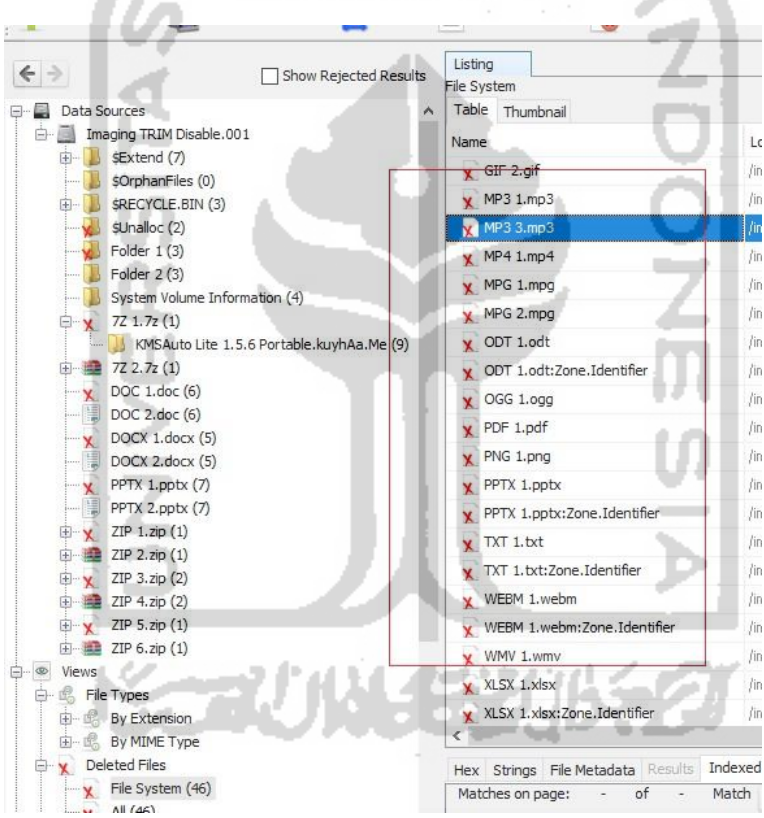

Gambar 4.27 Daftar File Recovery Ganjil TRIM Disable dengan Sleuth Kit Autopsy

Dapat disimpulkan pada gambar 4.27 ini dapat melakukan recovery semua file yang dihapus permanen dengan perintah SHIFT+DELETE pada SSD NVMe dengan fungsi TRIM *disable* bisa di*recovery* dengan tools forensik Sleuth Kit Autopsy. Tabel 4.4 di bawah ini adalah tabel ringkasan hasil *recovery* Autopsy *Forensics*.

| Trim Status                                                     | Disable            |                |              |          |  |
|-----------------------------------------------------------------|--------------------|----------------|--------------|----------|--|
| Tools                                                           | Sleuth Kit Autopsy |                |              |          |  |
| Nama File Hasil Restorasi, Nilai Hash, Picture, da              | n File Sig         | nature         | Status R     | lecovery |  |
| File Dokumen                                                    | Picture            | File           |              |          |  |
|                                                                 |                    | Signature      | Berhasil     | Tidak    |  |
|                                                                 |                    |                |              | Berhasil |  |
| Nama file : DOC 1.doc                                           |                    | d0 cf 11 e0    | $\checkmark$ |          |  |
| MD5 : 630a293939e5fc996076d2c2ec39a7c1                          | W                  |                |              |          |  |
| SHA1: c7a12c327089fbe3de6917f01c07a3cb8b5a646e                  | DOC 1 doc          |                |              |          |  |
| Nama file : DOCX 1.docx                                         |                    | d0 cf 11 e0    | $\checkmark$ |          |  |
| MD5 : 6db984ae2628503104cb46fab8b9ef8c                          | w                  |                |              |          |  |
| SHA1: 811767706c6dedb07721e2334183cffd93908abb                  | DOCY 1 days        |                |              |          |  |
| Nama file : XLSX 1.xlsx                                         |                    | 50 4b 03 04    |              |          |  |
| MD5 : 56c424725531715f142e77ccc5cee774                          | Y                  |                | ·            |          |  |
| SHA1 : 0e8ad73a6cb2573086d17b79a03ab5cbe77c3e5e                 | L_ €               |                |              |          |  |
| Nama file · PPTX 1 nnty                                         | XLSX 1.xlsx        | 50.4b.03.04    | 2/           |          |  |
| $MD5 \cdot 1d02e044e64e79994ab5a0ca871c6fe9$                    |                    | 50400504       | v            |          |  |
| SHA1 : c45f505b05ae9d8a171065bdf109b140c038598e                 | Ľ.                 | - 7            |              |          |  |
| Numeral DDF 1 = 10                                              | PPTX 1.pptx        | 25.50.44.46    |              |          |  |
| Nama IIIe : PDF 1.pdl<br>MD5 : 7a2801002ba546b4aa026528f246a844 | <b>E</b>           | 25 50 44 46    | v            |          |  |
| $SH\Delta 1 \cdot 83de136e1fc13b/e7/158d9c8d27169295ce5753$     |                    |                |              |          |  |
| SHAT. 85401500H015040741584908427109295003755                   | PDF 1.pdf          | -              |              |          |  |
| Nama file : TXT 1.txt                                           |                    | 20 20 20 20 20 | $\checkmark$ |          |  |
| MD5 : 6bb11f42a5b591be9ec1a0e95a5cd00c                          |                    | $\sim$         |              |          |  |
| SHAT: b52cdb3aada6a51ecb52ffd6ef8c0b/dfbed//8e                  | TXT 1.txt          | . 7            |              |          |  |
| Nama file : ODT 1.odt                                           | 4                  | 50 4b 03 04    | $\checkmark$ |          |  |
| MD5 : d9822aa6cbe227fc935665375152bacf                          | w 🛀                |                |              |          |  |
| SHA1: 4d5dcf9a29d1d92d7/dc4d8215ee76b717577500                  | ODT 1.odt          | - 171          |              |          |  |
| FILE Video                                                      |                    |                |              |          |  |
| Nama file : 3GP 1.3gp                                           |                    | 66 74 79 70    | $\checkmark$ |          |  |
| MD5 : cd5f422a723609bff58c699704f91d88                          | -                  |                |              |          |  |
| SHA1 : 5d7c170d622cdba4de7c97403ef70af36f1a8f77                 | 36P 1.3cp          |                |              |          |  |
| Nama file : FLV 1.flv                                           | FLV                | 46 4c 56 01    | $\checkmark$ |          |  |
| MD5 : 49f86ccba885b8eb2de17ece7f281434                          | 000                |                |              |          |  |
| SHA1 : f8f6e752108f5b5e2d1db7ff6a57a1d9b6016ca4                 | Yoy                |                |              |          |  |
| Nama file : MPG 1.mpg                                           | MPG                | 00 00 01 ba    | $\checkmark$ |          |  |
| MD5 : 293a2b5b3a18b1f283bcc2cbda358e0b                          | -006               |                |              |          |  |
| SHA1 : 77af46417570aa78962d6db4deb16d341e7bac51                 | Yey                |                |              |          |  |
| Nama file : WEBM 1.webm                                         | WEBM               | 1a 45 df a3    |              |          |  |
| MD5 : e75301e7337242951e90e6fbc598c8cb                          |                    |                | ·            |          |  |
| SHA1 : c2861b40f5a5f6334045c6bf96230f6778474b7f                 |                    |                |              |          |  |
| Nama file · MKV 1 mky                                           | WEBM 1.webm        | 1a 45 df a3    | ر ا          |          |  |
| MD5 : b67c0c226b47bc77716aa30cd8d8d2c5                          |                    | 10 +5 UI 05    | v            |          |  |
| SHA1 : 75e6c0d69c3cb4f93b88e05765acab67c572a353                 |                    |                |              |          |  |
|                                                                 | MKV 1.mkv          |                |              |          |  |

Tabel 4.4 Daftar File Ganjil Hasil Analisis TRIM Disable dengan Sleuth Kit Autopsy

| Trim Status                                                                                                    | Disable               |                            |              |                   |
|----------------------------------------------------------------------------------------------------|-----------------------|----------------------------|--------------|-------------------|
| Tools                                                                                                    | Sleuth Kit Autopsy    |                            |              |                   |
| Nama File Hasil Restorasi, Nilai Hash, Picture, da                                                                               | an File Sig           | nature                     | Status R     | ecovery           |
| File Video                                                                                                    | Picture               | File                       |              |                   |
|                                                                                                    |                       | Signature                  | Berhasil     | Tidak<br>Berhasil |
| Nama file : MOV 1.mov<br>MD5 : 35208da889d863bc010741f9e2c7c25e<br>SHA1 : 79a798afbba8e1a7bfe8d6be46fb7dfa6d130019               |                       | 66 74 79 70<br>71 74 20 20 | $\checkmark$ |                   |
| Nama file : OGG 1.ogg           MD5 : 8ca67608dcaec59718c25ed8bfa93c35           SHA1 : dd9cf50928d3a30323c2f805d5cd0153a68ef3fc | OGG 1.ogg             | 4f 67 67 53<br>00 02       | V            |                   |
| Nama file : WMV 1.wmv<br>MD5 : e3935aaddb17432b48a0d45be6cfca9d<br>SHA1 : 677083c5bc1de4a8c1830e0361fd334a1140051b               | WMV 1.wmv             | 30 26 b2 75<br>8e 66 cf 11 | $\checkmark$ |                   |
| Nama file : AVI 1.avi<br>MD5 : 72562d25302f0698c19040a6d50ceb0c<br>SHA1 : ab7007f37ad838976b8e9d4d4c755fa355deab90               | AVI 1.avi             | 41 56 49 20<br>4c 49 53    | $\checkmark$ |                   |
| Nama file : MP4 1.mp4<br>MD5 : 0094fb55e09791154276f456d9982a0a<br>SHA1 : 5780166537985e77d0ea3a601adb6e707d574ef3               | MP4 1.mp4             | 66 74 79 70<br>6d 70 34 32 | $\checkmark$ |                   |
| File Gambar                                                                                                    |                       | 15 10 11 00                | · · ·        |                   |
| Nama file : GIF 1.gif<br>MD5 : ed28cc871584230543b5a2d8a386a2cb<br>SHA1 : b981419393314ea3d20d80c41715a2eb1e039b2b               | GIF 1.aif             | 47 49 46 38<br>39 61       | V            |                   |
| Nama file : JPG 1.jpg<br>MD5 : d4fc57bddd2ed31d53f00002791a245d<br>SHA1 : 77af0aebff4bf31b1dc54f0a15c133fa140c0c81               | Une Plece             | ff d8 ff e0                | V            |                   |
| Nama file : PNG 1.png<br>MD5 : a820b280e93967956c449b342125add8<br>SHA1 : f5c0b6a7946dccc88904ca32944c4b8f5c52aa29               | PNG 1.png             | 89 50 4e 47                | V            |                   |
| Nama file : BMP 1.bmp<br>MD5 : 8cad97ecf36337caebedd53fd81258dd<br>SHA1 : 37fb769bbdf892335dc21bd6b527eca381043102               | BMP 1.bmp             | 42 4d                      | V            |                   |
| File Musik                                                                                                    |                       | -                          |              |                   |
| Nama file : MP3 1.mp3<br>MD5 : d004ad9c716fbb7262d09fcd812b7bdb<br>SHA1 : c8532124d281a38687cde4ae15389a927934dd31               | <b>O</b><br>MP3 1.mp3 | 49 44 33 03                | $\checkmark$ |                   |
| Nama file : MP3 3.mp3<br>MD5 : 2178cecb48c6473308487117d273eb1e<br>SHA1 : 7b5d4cae778f07c92ba0246323fb582865422e82               | MP3 3.mp3             | 49 44 33 03                | $\checkmark$ |                   |
| File Aplikasi                                                                                                    |                       | 415 00.05                  | ,            |                   |
| Nama file : MASTER 1.exe<br>MD5 : 562f2ea6e41020fd7bf5426bd77cd59c<br>SHA1 : 7f9eaa9aa18ff1dfd77cb367ae868b761a4c5204            | MASTER 1.exe          | 4d 5a 90 00<br>03 00 00 00 | V            |                   |
| Nama file : MASTER 3.exe<br>MD5 : 1abf96d2ddec838763cec88285a1fc6f<br>SHA1 : c60146bc8744d55f9753fce5b32881fa355db683            | P<br>MASTER 3.exe     | 4d 5a 50 00<br>02 00 00 00 |              |                   |
| Nama file : MASTER 5.exe<br>MD5 : 076d6a1f9c0e22362ca71d0e254202b0<br>SHA1 : 1f1a1a8cfca672ed49119e8fe424bc6491771000            | MASTER 5.exe          | 4d 5a 90 00<br>03 00 00 00 | $\checkmark$ |                   |

Tabel 4.5 Daftar File Ganjil Hasil Analisis TRIM *Disable* dengan Autopsy (Lanjutan)

| Trim Status                                        | Disable    |                    |              |          |
|----------------------------------------------------|------------|--------------------|--------------|----------|
| Tools                                              | Sleuth Kit | Sleuth Kit Autopsy |              |          |
| Nama File Hasil Restorasi, Nilai Hash, Picture, da | n File Sig | nature             | Status R     | lecovery |
| File Zip                                           | Picture    | File               |              |          |
|                                                    |            | Signature          | Berhasil     | Tidak    |
|                                                    |            |                    |              | Berhasil |
| Nama file : ZIP 1.zip                              |            | 50 4b 03 04        | $\checkmark$ |          |
| MD5 : 47cf035aa29599823cce99bef2467330             |            |                    |              |          |
| SHA1 : 69de9b3f3479c0da03ac463dcfd5db5ca2c9784a    | 7IP 1.zin  |                    |              |          |
| Nama file : ZIP 3.zip                              |            | 50 4b 03 04        | $\checkmark$ |          |
| MD5 : a5acca59eb9ff6017064994aa2b76db1             |            |                    |              |          |
| SHA1 : 29e8553a3c0aba7775b574a6f9af551fa816ffa9    | 71D 2 710  |                    |              |          |
| Nama file : ZIP 5.zip                              | 21F 3.21p  | 50 4b 03 04        | $\checkmark$ |          |
| MD5 : 733c9420aacd6067e0d7b3050ef3b2f4             |            |                    |              |          |
| SHA1: 125045d49c926b645e0433c6011e46ed7e7c870e     | 7ID 5 zin  |                    |              |          |
| File 7z                                            | Lit Step   |                    |              |          |
| Nama file : 7Z 1.7z                                |            | 37 7a bc af        | $\checkmark$ |          |
| MD5 : e2d9c0b0a82113ce52d5334ffd24a876             |            | 27 1c              |              |          |
| SHA1 : 0e181cbe6a879275437db7eb928279cc8bbc8c1a    |            |                    |              |          |
|                                                    | 77 1.7z    |                    |              |          |

Tabel 4.6 Daftar File Ganji Hasil Analisis TRIM *Disable* dengan Autopsy (Lanjutan)

Dari hasil pemeriksaan dan analisa tabel 4.4 di atas, secara keseluruhan file dapat di*recovery* dengan baik menggunakan tool forensik yaitu Sleuth Kit Autopsy dengan skenario penghapusan permanen perintah SHIFT+DELETE implementasi fungsi TRIM *disable*. Kemudian melihat keaslian barang bukti dari file tersebut, dapat diasumsikan bahwa sekeluruhan file mempunyai nilai MD5/SHA1 yang idientik dan juga dengan melihat file signature pada file sesuai dengan setiap format filenya, kemudian metode live akuisisi pada SSD NVMe dapat digunakan untuk fungsi TRIM *disable*.

### 4.5.2 Pemeriksaan dan Analisis TRIM *Disable* Menggunakan Belkasoft

Tahapan berikutnya setelah dilakukannya pemeriksaan dan analisis pada *Sleuth Kit Autopsy* adalah mencoba melakukan pemeriksaan dan analisis lainnya dengan menggunakan tools forensik Belkasoft Evidence Center. Berikut ini adalah gambar 4.28 hasil ekstraksi imaging FTK Imager Portable dari SSD M.2 NVMe Adata XPG SX6000 Lite dengan kapasitas 52870250496 byte dengan *file system* NTFS, jika dibandingkan ukuran file pemeriksaan tools autopsy sebelumnya berada di angka kapasistas 128034708480 bytes.

| F | ile systems:   |           |             |           |                |                     |
|---|----------------|-----------|-------------|-----------|----------------|---------------------|
|   | Offset (bytes) | Label     | File System | Size      | Drive Letter   | Sector size (bytes) |
|   | 0              | Partition | NTFS        | 50.421 Gb | image:\1\vol_0 | 512                 |
|   |                |           |             |           |                |                     |

Gambar 4.28 Pemeriksaan TRIM Disable dengan Belkasoft Evidence Center

Berdasarkan pengamatan pada pemeriksaan ini, waktu yang dibutuhkan untuk pemeriksaan dan verifikasi imaging SSD NVMe Adata XPG SX6000 Lite dengan kapasitas 52870250496 byte dengan tool forensik Belkasoft Evidence Center adalah 56 menit lebih 58 detik.

| Gallery             | List                    |                         |                         |                              |                              |                             |                              |                              |                              |                              |                              |                              |                                 |
|---------------------|-------------------------|-------------------------|-------------------------|------------------------------|------------------------------|-----------------------------|------------------------------|------------------------------|------------------------------|------------------------------|------------------------------|------------------------------|---------------------------------|
| Sort by:            | Nor                     | ne                      |                         |                              |                              |                             |                              |                              |                              |                              |                              | •                            |                                 |
| 8                   |                         | Red Co                  | 2                       | 0.000                        | n de                         | ۲                           | 2                            |                              |                              | ۲                            | a<br>n é                     | 21                           |                                 |
| GIF<br>2.gif        | BMP<br>2.bmp            | JPG<br>2.jpg            | PNG<br>2.png            | word/m<br>edialim<br>age4.jp | wordim<br>edialim<br>age1.jp | word/m<br>edia/im<br>age6.p | wordim<br>edialim<br>age2.jp | word/m<br>edialim<br>age5.jp | wordim<br>ediatim<br>age3.jp | word/m<br>edialim<br>age0.p  | 0.jpg                        | 11a.jpg                      | 9f2e.jpg t                      |
| ۲                   | 0                       |                         | -                       | 2                            | ñ.                           |                             | D                            | ñ.                           |                              |                              | 0                            | 0.004                        |                                 |
| 0.png               | medial<br>mage1.<br>png | medial<br>mage6.j<br>Pg | medial<br>mage5.j<br>Pg | medial<br>mage3.j<br>Pg      | media/i<br>magie2.j<br>Pg    | media1<br>mage4.j<br>Pg     | pptime<br>dialima<br>ge1.jpe | pptime<br>dialima<br>ge2.jpe | pptime<br>dia1ma<br>ge3.jpe  | pptime<br>dialima<br>ge4.jpe | pptime<br>dialima<br>ge5.jpe | pptime<br>dialima<br>ge6.jpe | pptime<br>dialima<br>ge7.jpe    |
| 2000<br>1000<br>201 |                         | 28                      | M                       |                              | 010                          |                             |                              |                              |                              | -                            | 1211                         |                              |                                 |
| File3.pn<br>g       | File4.pn<br>g           | File5.jp<br>g           | File6.jp<br>g           | File7.pn<br>g                | File8.jp<br>g                | File9.pn<br>9               | File10.p                     | Filett.p                     | picture_<br>000001<br>E8B843 | picture_<br>000001<br>E8F2F  | picture_<br>000001<br>E9F419 | picture_<br>000001<br>EA922  | picturep<br>000001 C<br>EBB1A E |

Gambar 4.29 Daftar File Setelah Pemeriksaan TRIM Disable dengan Belkasoft

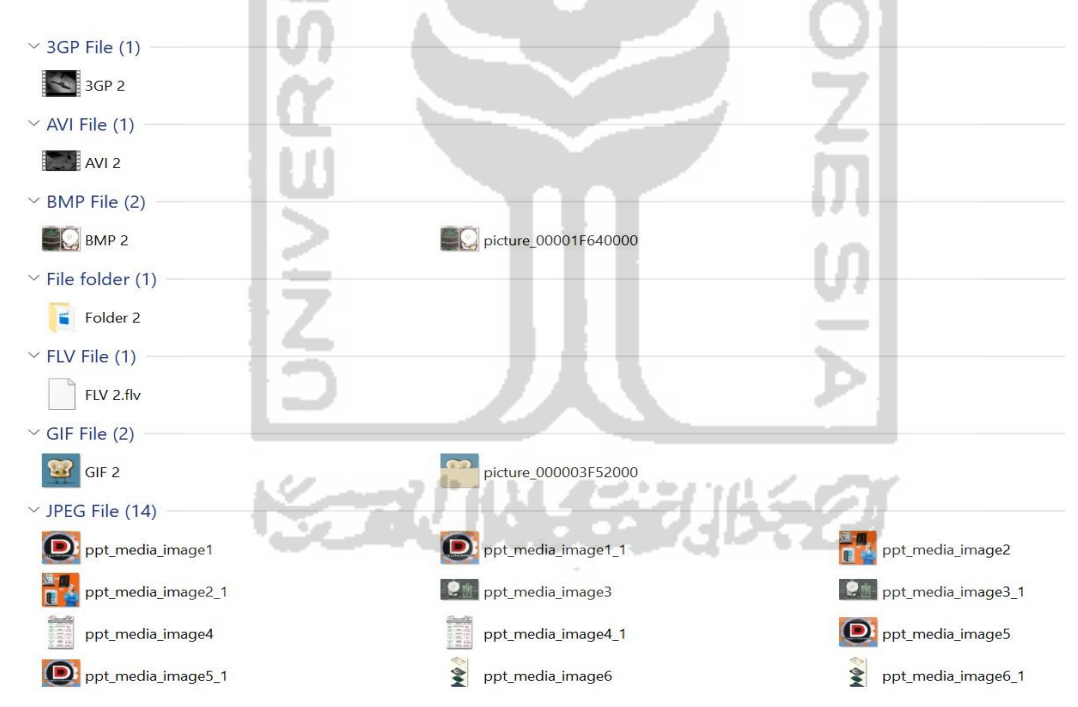

Gambar 4.30 Daftar File Recovery TRIM Disable dengan Belkasoft Evidence Center

Gambar 4.29 dan 4.30 adalah daftar file setelah melakukan pemeriksaan dan recovery, hanya file jenis file gambar yang dapat ditampilkan dan dapat disimpulkan hampir semua file yang dihapus permanen dengan printah keyboard SHIFT+DELETE pada SSD NVMe dengan fungsi TRIM *disable* tidak bisa di*recovery* sepenuhnya oleh tool forensik Belkasoft Evidence Center. Hasil *recovery* tool Belkasoft akan dirangkum pada tabel 4.7 berikut ini :

| Trim Status                                        |                    |           | Disable  |              |
|----------------------------------------------------|--------------------|-----------|----------|--------------|
| Tools                                              | Belkasoft Evidence |           |          |              |
| Nama File Hasil Restorasi, Nilai Hash, Picture, da | Status R           | Recovery  |          |              |
| File Dokumen                                       | Picture            | File      |          |              |
|                                                    |                    | Signature | Berhasil | Tidak        |
|                                                    |                    |           |          | Berhasil     |
| Nama file : DOC 1.doc                              |                    |           |          | $\checkmark$ |
| MD5 : -                                            | -                  | -         |          |              |
| SHA1 : -                                           |                    |           |          |              |
| Nama file : DOCX 1.docx                            |                    |           |          |              |
| MD5 : -                                            | -                  | -         |          | ·            |
| SHA1 : -                                           |                    |           |          |              |
| Nama file : XLSX 1.xlsx                            | A A                |           |          | $\checkmark$ |
| MD5 : -                                            |                    |           |          |              |
| SHA1 : -                                           |                    |           |          |              |
| Nama file : PPTX 1.pptx                            |                    |           |          | $\checkmark$ |
| MD5 : -                                            |                    |           |          |              |
| SHAI:-                                             |                    |           |          |              |
| Nama file : PDF 1.pdf                              |                    |           |          | $\checkmark$ |
| MD5:-                                              | -                  |           |          |              |
| SHAL<br>Nome file : TYT 1 tyt                      |                    |           |          | -/           |
| MD5 · -                                            | 100                | $\sim$    |          | v            |
| SHA1:-                                             |                    |           |          |              |
| Nama file : ODT 1.odt                              |                    | 1 1       |          | √            |
| MD5 : -                                            |                    |           | •        | v            |
| SHA1 : -                                           |                    |           |          |              |
| Ette Video                                         |                    | 173       |          |              |
| Nome file + 2CD 1.2cm                              |                    | 1.0       |          |              |
| MD5 ·                                              |                    | . U.      |          | v            |
| SHA1:-                                             | -                  |           |          |              |
| Nama file : ELV 1 fly                              |                    |           |          | 2/           |
| MD5 · -                                            |                    | - D       |          | v            |
| SHA1 : -                                           |                    |           |          |              |
| Nama file : MPG 1.mpg                              |                    | -         |          | $\checkmark$ |
| MD5 : -                                            |                    |           |          | ·            |
| SHA1 : -                                           |                    |           | 1        |              |
| Nama file : WEBM 1.webm                            | C.                 | 50        |          | $\checkmark$ |
| MD5 : -                                            | -                  | -         |          |              |
| SHA1 : -                                           |                    |           |          |              |
| Nama file : MKV 1.mkv                              |                    |           |          | $\checkmark$ |
| MD5 : -                                            | -                  | -         |          |              |
| SHAL: -                                            |                    |           |          | /            |
| Nama file : MOV 1.mov                              |                    |           |          | V            |
|                                                    | -                  | -         |          |              |
| Nama file : OGG 1 ogg                              |                    |           |          | 2/           |
| MD5 : -                                            | -                  | -         |          | v            |
| SHA1 : -                                           |                    |           |          |              |
| Nama file : WMV 1.wmv                              | 1                  |           |          |              |
| MD5 : -                                            | -                  | -         |          |              |
| SHA1 : -                                           |                    |           |          |              |

Tabel 4.7 Daftar File Ganjil Hasil Analisis TRIM *Disable* dengan Belkasoft Evidence

| Trim Status                                        | Disable                      |             |                                                                                                    |              |
|----------------------------------------------------|------------------------------|-------------|----------------------------------------------------------------------------------------------------|--------------|
| Tools                                              | Belkasoft Evidence           |             |                                                                                                    |              |
| Nama File Hasil Restorasi, Nilai Hash, Picture, da | Status R                     | lecovery    |                                                                                                    |              |
| File Video                                         | Picture                      | File        |                                                                                                    |              |
|                                                    |                              | Signature   | Berhasil                                                                                                    | Tidak        |
|                                                    |                              |             |                                                                                                    | Berhasil     |
| Nama file : AVI 1.avi                              |                              |             |                                                                                                    | $\checkmark$ |
| MD5 : -                                            | -                            | -           |                                                                                                    |              |
| SHA1 : -                                           |                              |             |                                                                                                    |              |
| Nama file : MP4 1.mp4                              |                              |             |                                                                                                    |              |
| MD5 : -                                            | -                            | -           |                                                                                                    | v            |
| SHA1 : -                                           |                              |             |                                                                                                    |              |
| File Gambar                                        |                              |             |                                                                                                    |              |
| Nama file : picture 000003F52000.gif               |                              | 47 49 46 38 |                                                                                                    | $\checkmark$ |
| MD5 : 7ac62754ea19fc0fede4f2f902a9be94             |                              | 39 61       |                                                                                                    | ·            |
| SHA1 : d8d96864fb8e777648e4fbb077eb76bc0b782e7c    | IN                           |             |                                                                                                    |              |
|                                                    | picture_000003F5<br>2000.gif |             |                                                                                                    |              |
| Nama file : picture_00000414A000.jpg               | One Piece                    | ff d8 ff e0 | $\checkmark$                                                                                                    |              |
| MD5 : d4fc57bddd2ed31d53f00002791a245d             | A A LA                       |             |                                                                                                    |              |
| SHA1 : 77af0aebff4bf31b1dc54f0a15c133fa140c0c81    | picture_00000414             |             |                                                                                                    |              |
| Nama file : picture 000014A33000.png               | AUUU.Ipq                     | 89 50 4e    |                                                                                                    |              |
| MD5 : ecec4d4b31f17d5123552f4e4cb25edd             |                              | 47          |                                                                                                    |              |
| SHA1 : 61085f448c9abb4607e632a0793c52272d414571    |                              |             |                                                                                                    |              |
|                                                    | picture_000014A3<br>3000.png |             |                                                                                                    |              |
| Nama file : picture_00001F640000.bmp               |                              | 42 4d       | $\checkmark$                                                                                                    |              |
| MD5 : 8cad97ecf36337caebedd53fd81258dd             |                              | . 7         | ( III - III - III - III - III - III - III - III - III - III - III - III - III - III - III - III - III - III - I |              |
| SHA1: 37fb769bbdf892335dc21bd6b527eca381043102     | picture_00001F64             | r - 4       |                                                                                                    |              |
| File Musik                                         | 0000.0110                    |             |                                                                                                    |              |
| Nama file : MP3 1.mp3                              |                              |             |                                                                                                    | $\checkmark$ |
| MD5 : -                                            | -                            |             |                                                                                                    |              |
| SHA1 : -                                           |                              | 10          |                                                                                                    |              |
| Nama file : MP3 3.mp3                              |                              | V           |                                                                                                    |              |
| MD5 : -                                            | -                            |             |                                                                                                    | -            |
| SHA1 : -                                           |                              |             |                                                                                                    |              |
| File Aplikasi                                      |                              | 2           |                                                                                                    |              |
| Nama file : MASTER 1.exe                           |                              | -           |                                                                                                    | $\checkmark$ |
| MD5 : -                                            | -                            | -           | _                                                                                                    |              |
| SHA1 : -                                           | 10 A 10 A 1                  | 11 1 12     | 11 C                                                                                                    |              |
| Nama file : MASTER 3.exe                           |                              |             | 21                                                                                                    | $\checkmark$ |
| MD5 : -                                            | C                            |             |                                                                                                    |              |
| SHA1 : -                                           |                              |             |                                                                                                    |              |
| Nama file : MASTER 5.exe                           |                              |             |                                                                                                    | $\checkmark$ |
| MD5 : -                                            | _                            | -           |                                                                                                    |              |
| SHA1 : -                                           |                              |             |                                                                                                    |              |
| File Zip                                           |                              |             |                                                                                                    |              |
| Nama file : ZIP 1.zip                              |                              |             |                                                                                                    | $\checkmark$ |
| MD5 : -                                            | -                            | -           |                                                                                                    |              |
| SHA1 : -                                           |                              |             |                                                                                                    |              |
| Nama file : ZIP 3.zip                              |                              |             |                                                                                                    | $\checkmark$ |
| MD5 : -                                            | -                            | -           |                                                                                                    |              |
| SHA1:-                                             |                              |             |                                                                                                    | ,            |
| Nama file : ZIP 5.zip                              |                              |             |                                                                                                    | $\checkmark$ |
| MD5 : -                                            | -                            | -           |                                                                                                    |              |
| SHA1 : -                                           |                              |             |                                                                                                    |              |

Tabel 4.8 Daftar File Ganjil Hasil Analisis TRIM Disable dengan Belkasoft (Lanjutan)

| Trim Status                                        | Disable            |           |          |              |  |
|----------------------------------------------------|--------------------|-----------|----------|--------------|--|
| Tools                                              | Belkasoft Evidence |           |          |              |  |
| Nama File Hasil Restorasi, Nilai Hash, Picture, da | Status Recovery    |           |          |              |  |
| File 7z                                            | Picture File       |           |          |              |  |
|                                                    |                    | Signature | Berhasil | Tidak        |  |
|                                                    |                    |           |          | Berhasil     |  |
| Nama file : 7Z 1.7z                                |                    |           |          | $\checkmark$ |  |
| MD5 : -                                            |                    | _         |          |              |  |
| SHA1 : -                                           | -                  | _         |          |              |  |
|                                                    |                    |           |          |              |  |

Tabel 4.9 Daftar File Ganjil Hasil Analisis TRIM *Disable* dengan Belkasoft (Lanjutan)

Pada pemeriksaan TRIM disable menggunakan tools Belkasoft Evidence Center, file yang sudah terhapus permanen fungsi TRIM disable dapat melakukan recovery terhadap file jenis ekstensi .jpg, .gif, .png, dan .bmp. Tetapi label nama berubah seperti picture\_00000414A000.jpg, picture\_000014A33000.png, dan picture\_00001F640000.bmp, sedangkan file ekstensi .gif mengalami kerusakan. Dapat disimpulkan bahwa Belkasoft saat ini tidak bisa mendukung analisis digital forensik dengan permasalahan *recovery* sepenuhnya.

## 4.5.3 Pemeriksaan dan Analisis TRIM Disable Menggunakan Testdisk

Tahapan berikutnya setelah dilakukannya pemeriksaan dan analisis hasil imaging pada *Sleuth Kit Autopsy* dan Belkasoft Evidence Center, kemudian melakukan praktek pemeriksaan dan analisis yang telah di*recovery* menggunakan tool khusus *recovery* yaitu Testdisk guna untuk memperbandingkan hasil *recovery* data SSD NVMe fungsi TRIM *disable*/nonaktif dari tools forensik seperti Sleuth Kit Autopsy dan Belkasoft Evidence Center.

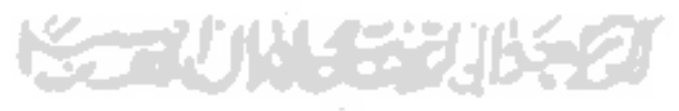

| http://www.cpsecury                    | enter lecesecurity orga                              |                                                                                                    |      |
|----------------------------------------|------------------------------------------------------|----------------------------------------------------------------------------------------------------|------|
| 5 P MS Data                            | 146884736 258866942 102262288 [Basis data and        |                                                                                                    |      |
| Deleted files                          | 10000000 200000045 105202208 [Basic data part        | citionj [Data Agent]                                                                                            |      |
| >./3GP 1.3gp                           |                                                      | 2+0ct-2019 05:26 44                                                                                             | 1975 |
| ./7Z 1.7z                              |                                                      | 30-Sep-2019 08:02 632                                                                                           | 937  |
| ./AVI 1.avi                            |                                                      | 2-Oct-2019 05:29 1721                                                                                           | 090  |
| ./BMP 1.bmp                            |                                                      | 2-Oct-2019 04:28 235                                                                                            | 943  |
| ./DOC 1.doc                            |                                                      | 2-Oct-2019 05:59 49                                                                                             | 254  |
| ./DOC 1.doc:Zone.I                     | dentifier                                            | 2-Oct-2019 05:59                                                                                                | 22   |
| ./DOCX 1.docx                          |                                                      | 2-Oct-2019 05:59 34                                                                                             | 656  |
| ./DOCX 1.docx:Zone                     | Identifier                                           | 2-Oct-2019 05:59                                                                                                | 22   |
| ./FLV 1.flv                            |                                                      | 2-Oct-2019 05:32 1658                                                                                           | 1934 |
| ./FLV 1.flv:Zone.I                     | dentifier                                            | 2-Oct-2019 05:32                                                                                                | 13   |
| ./GIF 1.gif                            |                                                      | 2-Oct-2019 04:18 10                                                                                             | 1044 |
| ./JPG 1.jpg                            |                                                      | 22-Jan-2011 21:04 44                                                                                            | 3766 |
| ./MASTER 1.exe                         |                                                      | 32-May 2000 09:46 E00                                                                                           | 110. |
| ./MASTER 3.exe                         |                                                      | 16-0rt-2017 03:24 19                                                                                            | 8740 |
| ./MASTER 5.exe                         |                                                      | 2-Oct-2019 05:37 165                                                                                            | 514  |
| ./MKV 1.mKV                            |                                                      | 2-Oct-2019 05:31 165                                                                                            | 7841 |
| ./MOV 1.mov                            |                                                      | 11-Sep-2012 22:13 68                                                                                            | 375  |
| ./MP3 1.mp3                            |                                                      | 11-Sep-2012 10:31 45                                                                                            | 675  |
| ./MP3 3.mp5                            |                                                      | 2-Oct-2019 05:24 195                                                                                            | 378  |
| ./MP4 1.mp4                            |                                                      | 2-Oct-2019 05:30 178                                                                                            | 872  |
| ./MPG 1.mpg                            | Next                                                 |                                                                                                    |      |
|                                        | current file, a to select/deselect all files,        |                                                                                                    |      |
| tion i to coloct the                   | current rand)                                        |                                                                                                    |      |
| Use : to select the                    | elected files, c to copy the current file, q to quit | the second second second second second second second second second second second second second second second se |      |
| Use : to select the<br>C to copy the s | elected files, c to copy the current file, q to quit |                                                                                                    |      |

Gambar 4.31 Proses Recovery TRIM Disable Menggunakan Testdisk

Berdasarkan pengamatan pada pemeriksaan ini, waktu yang dibutuhkan untuk mengembalikan data pada partisi SSD NVMe Adata XPG SX6000 Lite dengan tool *recovery* testdisk tidak membutuhkan waktu recovery, karna testdisk membangun file kembali pada partisi cache/buffer yg ada pada controller arsitektur SSD (Grenier, 2019).

| ne Share View           | Manage                                       |                                        |                                                  |                                                                                                    |                    |
|-------------------------|----------------------------------------------|----------------------------------------|--------------------------------------------------|----------------------------------------------------------------------------------------------------|--------------------|
|                         | ew Volume (U:) © Magister Teknik • TESIS • F | The skdisk Disable > _                 |                                                  | A                                                                                                    | ✓ X Search P       |
| : Drive File Strea 🖋    | ENCLOPED FOR LODG                            | Type: JPG File                         | Size: 398 KB                                     |                                                                                                    |                    |
| N Drive (E:) 📌          | MASTER 1.exe                                 |                                        | Date modified: 05/10/2017 19:08<br>Size: 1,83 MB |                                                                                                    |                    |
| AR TESIS<br>k           | MASTER 3.exe<br>Type: Application            |                                        | Date modified: 22/05/2008 22:46<br>Size: 48,4 MB |                                                                                                    |                    |
| PROPOSAL                | MASTER 5.exe<br>Type: Application            | ~=2/143                                | Date modified: 16/10/2017 17:24<br>Size: 1,89 MB |                                                                                                    |                    |
| ments<br>jents          | MKV 1.mkv<br>Length: 00:01:18                |                                        | Date modified: 02/10/2019 19:37<br>Size: 15,7 MB | Rati hal sories                                                                                                    | Sabit Diak sirricu |
| 5                       | MOV 1.mov<br>Length: 00:01:18                | Frame height: 720<br>Frame width: 1280 | Date modified: 02/10/2019 19:31<br>Size: 15,8 MB |                                                                                                    |                    |
| ects                    | Gil Ofarim                                   |                                        | Length: 00:04:04<br>Size: 6,52 MB                | Charles and the second second s                                                                                                    |                    |
| p<br>1ents              | MP3 3.mp3<br>Gil                             |                                        | Length: 00:03:44<br>Size: 4,35 MB                | CENTRAL STREET, STREET, STREET | A                  |
| oads                    | MP4 1.mp4<br>Length: 00:01:18                | Frame height: 720<br>Frame width: 1280 | Date modified: 02/10/2019 19:24<br>Size: 18,6 MB |                                                                                                    |                    |
| 5                       | MPG 1.mpg                                    | Frame height: 720                      | Date modified: 02/10/2019 19:30                  |                                                                                                    |                    |
| )isk (C:)<br>plume (D:) | ODT 1.odt                                    | France width: 1200                     | Date modified: 02/10/2019 19:59<br>Size: 309 KB  |                                                                                                    |                    |
| : Drive File Stream (   | ODT 1 odt- Zone Identifier                   |                                        | Date modified: 02/10/2010 10-50                  |                                                                                                    |                    |

Gambar 4.32 Daftar File *Recovery* TRIM *Disable* dengan Testdisk

Gambar 4.31 dan 4.32 adalah daftar file setelah melakukan pemeriksaan dan recovery, semua file dengan label ganjil dapat direcovery atau tampil dengan baik tanpa ada kerusakan file dan dapat disimpulkan hampir semua file yang dihapus permanen dengan

perintah keyboard SHIFT+DELETE pada SSD NVMe dengan fungsi TRIM *disable* bisa di*recovery* oleh tool recovery Testdisk. Khusus pada tahapan analisis, tool *recovery* testdisk tidak memiliki kelebihan untuk pengecekan nilai keaslian barang bukti atau hash dan MD5 pada file, dikarenakan Testdisk hanya untuk melakukan *recovery* pada partisi, maka perlu menggunakan tool analisis tambahan yaitu Hashmyfile. Hasil *recovery* tool Testdisk akan dirangkum pada tabel 4.10 berikut ini :

| Trim Status                                                                                                    |              |             | Disable      |                   |
|----------------------------------------------------------------------------------------------------|--------------|-------------|--------------|-------------------|
| Tools                                                                                                    | Testdisk     |             |              |                   |
| Nama File Hasil Restorasi, Nilai Hash, Picture, da                                                                   | nature       | Status R    | lecovery     |                   |
| File Dokumen                                                                                                    | Picture      | File        | 1.00         |                   |
| 6                                                                                                    |              | Signature   | Berhasil     | Tidak<br>Berhasil |
| Nama file : DOC 1.doc<br>MD5 : 630a293939e5fc996076d2c2ec39a7c1<br>SHA1: c7a12c327089fbe3de6917f01c07a3cb8b5a646e    | DOC 1.doc    | d0 cf 11 e0 | $\checkmark$ |                   |
| Nama file : DOCX 1.docx<br>MD5 : 6db984ae2628503104cb46fab8b9ef8c<br>SHA1 : 811767706c6dedb07721e2334183cffd93908abb | DOCX 1.docx  | d0 cf 11 e0 | $\checkmark$ |                   |
| Nama file : XLSX 1.xlsx<br>MD5 : 56c424725531715f142e77ccc5cee774<br>SHA1 : 0e8ad73a6cb2573086d17b79a03ab5cbe77c3e5e | X            | 50 4b 03 04 | V            |                   |
| Nama file : PPTX 1.pptx<br>MD5 : 1d02e044e64e79994ab5a0ca871c6fe9<br>SHA1 : c45f505b05ae9d8a171065bdf109b140c038598e | PPTX 1.pptx  | 50 4b 03 04 | V            |                   |
| Nama file : PDF 1.pdf<br>MD5 : 7a3801902be546b4ee026538f246e844<br>SHA1 : 83de136e1fc13b4e74158d9c8d27169295ce5753   | PDE Lodf     | 25 50 44 46 | V            |                   |
| Nama file : TXT 1.txt<br>MD5 : 6bb11f42a5b591be9ec1a0e95a5cd00c<br>SHA1 : b52cdb3aada6a51ecb52ffd6ef8c0b7dfbed778e   | TXT 1.txt    | 20 20 20 20 | V            |                   |
| Nama file : ODT 1.odt<br>MD5 : d9822aa6cbe227fc935665375152bacf<br>SHA1 : 4d5dcf9a29d1d92d77dc4d8215ee76b717577500   | ODT 1.odt    | 50 4b 03 04 | $\checkmark$ |                   |
| FILE Video                                                                                                    |              |             |              |                   |
| Nama file : 3GP 1.3gp<br>MD5 : cd5f422a723609bff58c699704f91d88<br>SHA1 : 5d7c170d622cdba4de7c97403ef70af36f1a8f77   | 3GP 1.3cp    | 66 74 79 70 | $\checkmark$ |                   |
| Nama file : FLV 1.flv<br>MD5 : 49f86ccba885b8eb2de17ece7f281434<br>SHA1 : f8f6e752108f5b5e2d1db7ff6a57a1d9b6016ca4   | FLV<br>ElV16 | 46 4c 56 01 | $\checkmark$ |                   |
| Nama file : MPG 1.mpg<br>MD5 : 293a2b5b3a18b1f283bcc2cbda358e0b<br>SHA1 : 77af46417570aa78962d6db4deb16d341e7bac51   | MPG 1.mpg    | 00 00 01 ba | $\checkmark$ |                   |
| Nama file : WEBM 1.webm<br>MD5 : e75301e7337242951e90e6fbc598c8cb<br>SHA1 : c2861b40f5a5f6334045c6bf96230f6778474b7f | WEBM         | 1a 45 df a3 | $\checkmark$ |                   |

Tabel 4.10 Daftar File Ganjil Hasil Analisis TRIM *Disable* dengan Testdisk

| ToolsTestdiskTestdiskNama File Hasil Restorasi, Nilai Hash, Picture, dan File SignatureTestdiskBitureFileSignatureFile SignatureBitureFile SignatureNama file : MKV 1.mkvIndex SignatureMark file : MKV 1.mkvTotakNama file : MOV 1.movIndex SignatureMovementIndex SignatureNama file : MOV 1.movIndex SignatureMovementIndex SignatureMovementMovementIndex SignatureMovementIndex SignatureTotak SignatureTotak SignatureMovementNama file : OGG 1.orgMovementAff for G 7 53VSignatureMovementSignatureMovementSignatureMovementMovementMovementMovementMovementMovementMovementMovementMovementMovementMovement <th col<="" th=""><th>Trim Status</th><th></th><th></th><th>Disable</th><th></th></th>                                                                                                    | <th>Trim Status</th> <th></th> <th></th> <th>Disable</th> <th></th>                              | Trim Status                                     |                |              | Disable  |  |
|----------------------------------------------------------------------------------------------------|--------------------------------------------------------------------------------------------------|-------------------------------------------------|----------------|--------------|----------|--|
| Nama File Hasil Restorasi, Nilai Hash, Picture, dan File Signature<br>File VideoStatus RecoveryFile<br>SignatureFile<br>SignatureStatus RecoveryBerhasilTidak<br>BerhasilNama file : MKV 1.mkv<br>MD5 : b67c0c226b47bc77716aa30cd8d8d2c5<br>SHA1 : 75e6c0d69c3cb4/93b88e05765acab67c572a353Ia 45 df a3VNama file : MOV 1.mov<br>MD5 : 35208da889d63bc010741f9c2c7c25e<br>SHA1 : 79a798abba8e1a7bfe8d6be46b7dfafad130019Ia 45 df a3VNama file : OGG 1.ogg<br>MD5 : e3935aaddb17432b48a04d5be6cfca9d<br>SHA1 : 67083c5bc1de4a8c1830e36c260153a68ef3fcImov 1.mov<br>MOV 1.movdf 67 67 53VNama file : WMV 1.wmv<br>MD5 : e3935aaddb17432b48a04d5be6cfca9d<br>SHA1 : 670783c5bc1de4a8c1830e0361fd334a1140051b<br>SHA1 : 670783c5bc1de4a8c1830e0361fd334a1140051b<br>SHA1 : 670783c5bc1de4a8c1830e0361fd334a1140051b<br>MD5 : r2562d25302t069ke19040a6d50ceb0c<br>SHA1 : ab7007f37ad838976b8e9d4d4c755fa355deab90<br>SHA1 : ab7007f37ad838976b8e9d4d4c755fa355deab90<br>SHA1 : s780166537985c77d0e3a601ab6e707d574cf3M1 aif 1.mov<br>MD5 : e3973aadc114276f456d9982a0a<br>SHA1 : s780166537985c77d0e3a601ab6e707d574cf3M1 aif 1.mov<br>MD5 : e397314c230543b5a2d8a386a2cb<br>SHA1 : b981419393314ca3d0a0k0c41715a2cb1c039b2bM1 aif 1.mov<br>MD5 : ad8757bdd2c231d53f00002791a245d<br>SHA1 : r7af0aebff4bf31b1bc5470a15c133fa140c0e81M1 aif 1.mov<br>MD5 : as20b280e39367956c449b342125add8<br>SHA1 : r7af0aebff4bf3233fc21bd6b527eea381043102M2 af 49 46.38<br>M2 av<br>M2 av<br>MD5 : as20b280e39367956c449b342125add8<br>SHA1 : r7af0aebff4bf312b1dc5470a15c133fa140c0e81M2 af 49 44 33 03<br>M2 av<br>M2 av<br>M2 ava<br>M2 avaVNama file : BMP 1.hmp<br>MD5 : as20426ad97c16bf5272a09fc812b7bdb<br>SHA1 : r37b709bbf8923364c21bd6b527eea381043102M2 af 43 303<br>                                                                                                    | Tools                                                                                            |                                                 |                | Testdisk     |          |  |
| File Video         Picture         File<br>Signature           Nama file : MKV 1.mkv<br>MD5 : b67c0c22664/9b87c77116aa30cd8d8d2c5<br>SHA1 : 75e6c0d69c3cb4/9b88e03765acab67c572a353         Image: State 1 a 45 df a 3         V           Nama file : MOV 1.mov<br>MD5 : 35208da889d863bc010741P9c2c7c25e<br>SHA1 : 79a798afbba8e1a7bfe8d6be46b7dfafad130019         Image: State 1 a 45 df a 3         V           Nama file : OGG 1.ogg         Image: State 1 a 45 df a 3         V         Image: State 1 a 45 df a 3         V           Nama file : OGG 1.ogg         Image: State 1 a 45 df a 3         V         Image: State 1 a 45 df a 3         V           Nama file : OGG 1.ogg         Image: State 1 a 45 df a 3         V         Image: State 1 a 45 df a 3         V           Nama file : OGG 1.ogg         Image: State 1 a 45 df a 3         V         Image: State 1 a 45 df a 3         V           Nama file : OGG 1.ogg         Image: State 1 a 45 df a 3         V         Image: State 1 a 45 df a 3         V           Nama file : OGG 1.ogg         Image: State 1 a 45 df a 3         Image: State 1 a 45 df a 3         V         Image: State 1 a 45 df a 3         V           Nama file : MW1 I.mov         Image: State 1 a 45 df a 33 a 10 a 1000         Image: State 1 a 45 df a 3         Image: State 1 a 45 df a 3         V           Nama file : MP1 I.auxi         Image: State 1 a 45 a 13 a 45 df a 3         Image: State 45 df a 3         <                                                                                                    | Nama File Hasil Restorasi, Nilai Hash, Picture, da                                               | n File Sig                                      | nature         | Status R     | lecovery |  |
| SignatureSignatureBerhasilTidak<br>BerhasilNama file : MKV 1.mkv<br>MD5 : b67c0c226b47bc77716aa30cd8d8d2c5<br>SHA1 : 75ec0d69c3cb493b88c05765acab67c572a353Ia 45 df a3 $\checkmark$ Nama file : MOV 1.mov<br>MD5 : 35026d8489d863bc010741f9c2c7c25e<br>SHA1 : 79a798afbba8e1a7bfe8d6be46lb7dfa6d130019Ia 45 df a3 $\checkmark$ Nama file : OGG 1.ogg<br>Nama file : OGG 1.ogg $66 74 79 70$<br>$71 74 20 20$ $\checkmark$ Nama file : OGG 1.ogg<br>SHA1 : d9orf50928d3a30323c2f805d5cd0153a68ef3fc $66 74 79 70$<br>$00 02$ $\checkmark$ Nama file : WW 1.wmv<br>MD5 : s2395aaddb17432b480d45be6cfca9d<br>SHA1 : r7083c5bc1de4a8c1830c0361fd334a1140051b $30 26 b275$<br>$8e 66 cf 111\checkmarkNama file : WIP 1.mup4MD5 : c3975acb6be9d4d4c755fa355deab9030 26 b2758e 66 cf 111\checkmarkNama file : MP4 1.mp4MD5 : c0097b711542766456d982a0aSHA1 : r500166537985c74dca3da61adb6c70rd57dc73MD5 : c042bc8715842504340630c407d57dc73\checkmarkNama file : GF 1.giNama file : GF 1.giNama file : GF 1.gi\checkmark\checkmarkNama file : GF 1.giND5 : edd2sc81158420543b5a2d8a386a2cbSHA1 : r5005637985c74dca3d5d1252da386a2cbSHA1 : r7af0acbff4bf31b1dc54f0a15c133fa140c0c81\checkmark\checkmarkNama file : BMP 1.bmpND5 : edd97e9bdd9233236c21bd6527ec381043102\checkmark\checkmark\checkmarkNama file : BMP 1.bmpND5 : scad97ec136337caebedd53fd81258ddSHA1 : r500b6a794dda535d612b27ce381043102\checkmark\checkmarkNama file : BMP 1.bmpND5 : edd97ed568d4dc473308487117d273eb1eSHA1 : r37b7c9bd4cacr78807c44ea15889927934dd31\checkmark49 44 33 03\checkmarkNama file : BMP 1.bmpND5 : c1278cecb48c6473308487117d273eb1eSHA1 : r8532124d281a386$                                                                                                    | File Video                                                                                       | Picture                                         | File           |              | v        |  |
| Image: Second Second |                                                                                                  |                                                 | Signature      | Berhasil     | Tidak    |  |
| Nama file : MKV 1.mkv       Ia 45 df a3 $\checkmark$ MD5 : b67:0c226b47bc 77716aa30cd8d8d2c5       Image: answer and answer and answer answere answere answer answer answer answer answere answer                                                                   |                                                                                                  |                                                 |                | Dermasn      | Berhasil |  |
| $ \begin{array}{c c c c c c c c c c c c c c c c c c c $                                                                                                    | Nama file : MKV 1.mkv                                                                            |                                                 | 1a 45 df a3    | $\checkmark$ |          |  |
| SHA1 : 75e6c0d69c3cb4f93b88e05765acab67c572a353       Image for the second second secon                  | MD5 : b67c0c226b47bc77716aa30cd8d8d2c5                                                           |                                                 |                |              |          |  |
| Mov univMov univNama file : MOV 1.movMov univMov univMov univMov univNama file : OGG 1.oggMOV 1.movMov univMov univMov univMov univMov univMov univNama file : WMV 1.wmvMDS : sca67608dcaec59718c25ed8bfa93e35SHA1 : d0pc150928d3a30323c2f805d5cd0153a68ef3fcOutput:MOV 1.movMOV 1.movMov 1.movMOV 1.wmvMDS : sca67608dcaec59718c25ed8b66fca9dSHA1 : 6707673ad838976b8e9d4d4c755fa355deab90Mama file : MP4 1.mp4MDS : 0.94b55e09791154276f456d9982a0aSHA1 : 5780166537985e77d6e3a601adb6e707d574ef3File CambarMama file : GIF 1.gifMDS : ed28cc871584230543b5n2d8a386a2cbSHA1 : 5780166537985e747d0ea3a601adb6e707d574ef3MDS : ed28cc871584230543b5n2d8a386a2cbSHA1 : 5780166537985e74db32125add8SHA1 : 57801665379856c449b342125add8SHA1 : 77af0aebff4bf31b1dc54f0a15c133fa140c0e81MDS : ad20b280e3967956c449b342125add8SHA1 : 7580766c48904ca32944c4b8f5c52aa29Nama file : PNG 1.png <th colsp<="" td=""><td>SHA1 : 75e6c0d69c3cb4f93b88e05765acab67c572a353</td><td></td><td></td><td></td><td></td></th>                                                                                                    | <td>SHA1 : 75e6c0d69c3cb4f93b88e05765acab67c572a353</td> <td></td> <td></td> <td></td> <td></td> | SHA1 : 75e6c0d69c3cb4f93b88e05765acab67c572a353 |                |              |          |  |
| Nama file : MOV 1.mov       66 74 79 70 $\checkmark$ MD5 : 35208da889463bc0107419e2c7c25e $\checkmark$ $171742020$ $\checkmark$ Nama file : OGG 1.ogg $4167773$ $\checkmark$ $0002$ $\checkmark$ Nama file : OGG 1.ogg $4167773$ $\checkmark$ $0002$ $\checkmark$ Nama file : WMV 1.wmv $3026b275$ $\checkmark$ $0002$ $\checkmark$ Nama file : WWV 1.wmv $3026b275$ $\checkmark$ $\checkmark$ $\circ$ Nama file : WWV 1.wmv $3026b275$ $\checkmark$ $\checkmark$ $\circ$ Nama file : WW 1.awv $3026b275$ $\checkmark$ $\checkmark$ $41564920$ $\checkmark$ Nama file : AVI 1.avi $3026b275802d2530200698c19040a6d50ceb0c       \checkmark 414953 \sim \checkmark         SHA1 : ab7007f37ad838976b8e9d4d4c755fa355deab90       \checkmark 414953 \sim \checkmark         Numa file : MP4 1.mp4       f66747970       \checkmark \checkmark \sim \sim \sim         Numa file : GIF 1.gif       \sim 3961 \sim \sim \sim \sim \sim \sim \sim \sim \sim \sim \sim \sim \sim \sim \sim \sim       <$                                                                                                    |                                                                                                  | MKV 1.mkv                                       |                | -            |          |  |
| $ \begin{array}{c c c c c c c c c c c c c c c c c c c $                                                                                                    | Nama file : MOV 1.mov                                                                            | × 1                                             | 66 74 79 70    | $\checkmark$ |          |  |
| SHA1: 79a798atbba8c1a7bte8d6be46tb7dfa6d130019       Mov Immo         Nama file: OGG 1.ogg       4f 67 67 53         MD5: 8ca67608dcacc59718c25cd8bfa93c35       00 02         SHA1: dd9cf50928d3a30323c2f805d5cd0153a68ef3fc $00 02$ Nama file: WMV I.wmv $30 26 b275$ MD5: 8ca67608dcacc59718c25cd0153a68ef3fc $00 02$ SHA1: d77083c5bc1de4a8c1830e0361fd334a1140051b $vWr Immo$ Nama file: WMV I.wmv $41 56 49 20$ $$ Nama file: MP4 1.mp4 $41 56 49 20$ $$ ND5: 72562d25302f0698c19040a6d50ceb0c $a1 1 avi$ $66 74 79 70$ $$ SHA1: ab7007f37ad838976b8e9d4d4c755fa355deab90 $a1 1 avi$ $66 74 79 70$ $$ MD5: 0094fb55e09791154276f456d9982a0a $a1 1 avi$ $66 74 79 70$ $$ SHA1: 5780166537985e77d0ca3a601adb6e707d574ef3 $a9 61$ $a7 49 46 38$ $$ MD5: ed28cc871584230543b5a2d8a386a2cb $a7 49 46 38$ $$ $39 61$ $a7 49 46 38$ $$ Nama file: JPG 1.jpg $ff d8 ff e0$ $$ $39 61$ $a1 2 avi$ $a9 61$ $a1 2 avi$ $a9 61$ $a1 2 avi$ $a9 61$ $a1 2 avi$ $a9 61$ $a1 2 avi$ <td< td=""><td>MD5 : 35208da889d863bc010741f9e2c7c25e</td><td>Lock</td><td>71 74 20 20</td><td></td><td></td></td<>                                                                                                    | MD5 : 35208da889d863bc010741f9e2c7c25e                                                           | Lock                                            | 71 74 20 20    |              |          |  |
| Nama file : OGG 1.ogg       4f 67 67 53 $$ MD5 : 8ca67608dcaec.59718c25ed8bfa93c35 $$ $0002$ $$ Nama file : WMV 1.wmv $$ $0002$ $$ MD5 : e3935aaddb17432b48a0d45be6cfca9d $$ $$ $$ SHA1 : dd9cf50928d3a30323c2f805d5cd0153a68ef3fc $$ $$ $$ Nama file : WMV 1.wmv $$ $$ $$ $$ Nama file : AVI 1.avi $$ $41564920$ $$ $$ Nama file : AVI 1.avi $$ $41564920$ $$ $4c 4953$ $$ Nama file : MP4 1.mp4 $$ $$ $6747970$ $$ $$ $6747970$ $$ $$ $$ $$ $$ $$ $$ $$ $$ $$ $$ $$ $$ $$ $$ $$ $$ $$ $$ $$ $$ $$ $$ $$ $$ $$ $$ $$ $$ $$ $$ $$ $$ $$ $$ $$                                                                                                    | SHA1 : 79a798afbba8e1a7bfe8d6be46fb7dfa6d130019                                                  | MOV 1.mov                                       |                |              |          |  |
| $\begin{array}{c c c c c c c c c c c c c c c c c c c $                                                                                                    | Nama file : OGG 1.ogg                                                                            |                                                 | 4f 67 67 53    | $\checkmark$ |          |  |
| SHA1 : dd9cf50928d3a30325c2f805d5cd0153a6Sef3fc $000000000000000000000000000000000000$                                                                                                    | MD5 : 8ca67608dcaec59718c25ed8bfa93c35                                                           | 0                                               | 00 02          |              |          |  |
| Nama file : WMV I.wmv<br>MD5 : e3935aaddb17432b48a0d45be6cfca9d<br>SHA1 : 677083c5bc1de4a8c1830e0361fd334a1140051b $30 26 b2 75$<br>8e 66 cf 11 $\checkmark$ Nama file : AV1 I.avi<br>MD5 : 72562d25302f0698c19040a6d50ceb0c<br>SHA1 : ab7007f37ad838976b8e9d4d4c755fa355deab90 $\checkmark$ $41 56 49 20$<br>4c 49 53 $\checkmark$ Nama file : MP4 1.mp4<br>MD5 : 0094fb55c09791154276f456d9982a0a<br>SHA1 : ab7007f37ad838976b8e9d4d4c755fa355deab90 $\checkmark$ $66 74 79 70$<br>6d 70 34 32 $\checkmark$ Nama file : IMP4 1.mp4<br>MD5 : 0094fb55c09791154276f456d9982a0a<br>SHA1 : ab700f637085c77d0ea3a601adb6e707d574ef3 $66 74 970$<br>6d 70 34 32 $\checkmark$ Nama file : GIF 1.gif<br>MD5 : ed28cc871584230543b5a2d8a386a2cb<br>SHA1 : b981419393314ea3d20d80c41715a2eb1e039b2b $\checkmark$ $47 49 46 38$<br>$\checkmark$ $\checkmark$ Nama file : JPG 1.jpg<br>MD5 : ad4c57bddd2ed31d53f00002791a245d<br>SHA1 : 77af0aebff4bf31b1dc54f0a15c133fa140c0c81<br>PS : a820b280e93967956c449b342125add8<br>SHA1 : 57b6d6a7946dccc88904ea32944c4b8f5c52aa29 $\checkmark$ $42 4d$<br>$\checkmark$ Nama file : BMP 1.bmp<br>MD5 : 8cad97ecf36337caebedd53fd81258dd<br>SHA1 : 37fb769bbdf892335de21bd6b527eca381043102 $\checkmark$ $49 44 33 03$<br>$\checkmark$ $\checkmark$ Nama file : MP3 1.mp3<br>MD5 : 4004ad9c716fb7262d09fcd812b7bdb<br>SHA1 : c8532124d281a38687cde4ae15389a927934dd31 $\checkmark$ $49 44 33 03$<br>$\checkmark$ $\checkmark$ Nama file : MP3 3.mp3<br>MD5 : 2178cccb48c6473308487117d273eb1e<br>SHA1 : 7b5dcae778f07c92ba0246323b582865422e82 $49 44 33 03$<br>$\checkmark$ $\checkmark$                                                                                                    | SHA1 : dd9cf50928d3a30323c2f805d5cd0153a68ef3fc                                                  |                                                 |                |              |          |  |
| Nama file : WMV 1.wmv $30 \pm 60 \pm 7.5$ $$ MD5 : a3935aaddb17432b48a0d45be6cfca9d $30 \pm 66 \pm 7.1$ $$ Nama file : AVI 1.avi $41 \pm 64 + 920$ $$ Nama file : AVI 1.avi $41 \pm 64 + 920$ $$ MD5 : 72562d25302f0698e19040a6d50ceb0c $31 \pm av$ $41 \pm 64 + 920$ $$ SHA1 : ab7007f37ad838976b8e9d4d4c755fa355deab90 $41 \pm av$ $41 \pm 64 + 953$ $$ Nama file : MP4 1.mp4 $66 + 74 + 7970$ $$ $6d + 749 + 700$ $$ MD5 : c094rb55e09791154276f456d9982a0a $30 \pm 61 + 320$ $$ $6d + 749 + 700$ $$ SHA1 : 5780166537985e77d0ea3a601adb6e707d574ef3 $30 \pm 61 + 320$ $$ $6d + 749 + 700$ $$ MD5 : cd28cc871584230543b5a2d8a386a2cb $39 \pm 61 + 390 + 320 + 320 $                                                                                                    | Num Cit WAAV 1                                                                                   | OGG 1.ogg                                       | 20.261.2.75    |              |          |  |
| $\begin{array}{c c c c c c c c c c c c c c c c c c c $                                                                                                    | Nama file : WMV 1.wmv<br>MD5 = 2025 = 141 + 17422 + 48 = 0.145 + 56 = 0.145                      |                                                 | 30 26 b2 75    | V            |          |  |
| $\begin{array}{c c c c c c c c c c c c c c c c c c c $                                                                                                    | MD5: e5955aaddd01/452048a0d450e0c1ca9d                                                           |                                                 | 8e 66 ci 11    |              |          |  |
| Nama file : AV1 1.av1       41 36 49 20 $\vee$ MD5 : 72562d25302f0698c19040a6d50ceb0c       ac 49 53 $\vee$ SHA1 : ab7007f37ad838976b8e9d4d4c755fa355deab90       ac 49 53 $\vee$ Nama file : MP4 1.mp4       mp4 $mp4$ $e^{49}$ 53         MD5 : 0094fb55e09791154276f456d9982a0a $ac 49$ 53 $\vee$ SHA1 : 5780166537985c77d0ea3a601adb6e707d574ef3 $66$ 74 79 70 $\vee$ MD5 : ed28cc871584230543b5a2d8a386a2cb $mp4$ 1mp4 $mp4$ SHA1 : b981419393314ea3d20d80c41715a2eb1e039b2b $af 749 46.38$ $\vee$ Nama file : JPG 1.jpg       ff d8 ff e0 $\vee$ MD5 : ed28cc871584230543b5a2d8a386a2cb $mp6$ 1mp4 $mp4$ SHA1 : 77af0aebff4bf31b1dc54f0a15c133fa140c0c81 $pf6$ 1mp6 $pf$ MD5 : a820b280e93967956c449b342125add8 $pf6$ 1mp6 $\sqrt$ SHA1 : f5c0b6a7946dccc88904ca32944c4b8f5c52aa29 $pf6$ 1mp6 $pf0$ 1mp6         Nama file : BMP 1.bmp $mp5$ 1.mp3 $49$ 44 33 03 $\sqrt$ MD5 : d004ad9c716fbb7262d09fcd812b7bdb $mp3$ 1mp3 $49$ 44 33 03 $\sqrt$ Nama file : MP3 3.mp3 $mp3$ 1mp3 $49$ 44 33 03 $\sqrt$ Nama file : MP3 3.mp3 $m$                                                                                                    | SHA1: 07/085C50C10e4a8c1850e050110554a11400510                                                   | WMV 1.wmv                                       | 41564020       |              |          |  |
| $\begin{array}{c c c c c c c c c c c c c c c c c c c $                                                                                                    | Nama IIIe : $A VI I.avi$<br>MD5 : 72562425202f0608e10040e6d50eeb0e                               | n a                                             | 41 56 49 20    | V            |          |  |
| SHA1 : ab /00/15/ad8589/06889/0444/c7551a555deab90       All 184         Nama file : MP4 1.mp4 $66747970$ MD5 : 0094fb55e09791154276f456d9982a0a $66747970$ SHA1 : 5780166537985e77d0ca3a601adb6e707d574ef3 $MP41mp4$ Mama file : GIF 1.gif $V$ Nama file : GIF 1.gif $47494638$ MD5 : ed28cc871584230543b5a2d8a386a2cb $3961$ SHA1 : b981419393314ea3d20d80c41715a2eb1e039b2b $9613pg$ MD5 : d4fc57bddd2ed31d53f00002791a245d $9613pg$ SHA1 : 77af0aebff4bf31b1dc54ff0a15c133fa140c0c81 $PG1jpg$ Nama file : PNG 1.png $PG1jpg$ Nama file : PNG 1.png $89504e47$ MD5 : a820b280e93967956c449b342125add8 $PG1jpg$ SHA1 : f5c0b6a7946dccc88904ea32944c4b8f5c52aa29 $PG1jpg$ Nama file : BMP 1.bmp $PG1jpg$ Nama file : MP3 1.mp3 $PG1jpg$ MD5 : d004ad9c716fbb7262d09fcd812b7bdb $MP31mp3$ SHA1 : c8532124d281a38687cde4ae15389a927934dd31 $MP31mp3$ MD5 : 2178cecb48c6473308487117d273eb1e $MP31mp3$ MD5 : 2178cecb48c6473308487117d273eb1e $MP31mp3$ MD5 : 2178cecb48c6473308487117d273eb1e $MP31mp3$ MD5 : 2178cecb48c6473308487117d2                                                                                                    | MD5: 7250202550210098c19040a0050cebuc                                                            | Land                                            | 40 49 55       |              |          |  |
| Nama file : MP4 1.mp4 $66 74 970$ $$ MD5 : 0094fb55e09791154276f456d9982a0a $6d 70 34 32$ $6d 70 34 32$ SHA1 : 5780166537985e77d0ea3a601adb6e707d574ef3 $MP4 1.mp4$ $6d 70 34 32$ MD5 : c028cc871584230543b5a2d8a386a2cb $47 49 46 38$ $$ SHA1 : b981419393314ea3d20d80c41715a2eb1e039b2b $47 49 46 38$ $$ Nama file : JPG 1.jpg $ff d8 ff e0$ $$ MD5 : d4fc57bddd2ed31d53f00002791a245d $ff d8 ff e0$ $$ SHA1 : 77af0aebff4bf31b1dc54f0a15c133fa140c0c81 $p6 1_{pp9}$ $89 50 4e 47$ $$ Nama file : PNG 1.png $p6 1_{pp9}$ $89 50 4e 47$ $$ Nama file : BMP 1.bmp $p6 1_{pp9}$ $89 50 4e 47$ $$ Nama file : MP3 1.mp3 $p6 1_{pp9}$ $42 4d$ $$ Nama file : MP3 1.mp3 $MD5 : d004ad9c716fbb72c2d09fcd812b7bdb       m9 1_{mp2} 49 44 33 03          MD5 : 2178cecb48c473308487117d273eb1e       m9 1_{mp2} 49 44 33 03          MD5 : 1278cecb48c4778f07c92ba0246323fb582865422e82       m9 1_{mp2} 49 44 33 03  $                                                                                                    | SHA1: ab/00/13/ad8389/008690404c/551a5550eab90                                                   | AVI 1.avi                                       | ((747070       |              |          |  |
| MD5 : $0.094053609/911342/6145060982404$ MP8 Lmp4Gd 70 34 32SHA1 : $5780166537985e77d0ea3a601adb6e707d574ef3MP8 Lmp4Mama file : GIF 1.gifMD5 : ed28cc871584230543b5a2d8a386a2cbSHA1 : b981419393314ea3d20d80c41715a2eb1e039b2b47 49 46 3839 61Mama file : JPG 1.jpgMD5 : d4fc57bddd2ed31d53f00002791a245dFile GambarSHA1 : 77af0aebff4bf31b1dc54f0a15c133fa140c0c81PG 1.jpgNama file : PNG 1.pngMD5 : a820b280e93967956c449b342125add8SHA1 : f5c0b6a7946dccc88904ca32944c4b8f5c52aa2989 50 4e 47PK 1.pmgNama file : BMP 1.bmpMD5 : 8cad97ecf36337caebedd53fd81258ddSHA1 : 37fb769bbdf892335dc21bd6b527eca38104310242 4dSMP 1.bmpKIP 1.bmpMD5 : d004ad9c716fbb7262d09fcd812b7bdbSHA1 : c8532124d281a38687cde4ae15389a927934dd31Mama file : MP3 1.mp3MD5 : 2178cecb48c6473308487117d273eb1eSHA1 : 7b5d4cae778f07c92ba0246323fb582865422e82$                                                                                                    | Nama file : MP4 1.mp4<br>MD5 $\cdot$ 00049.55 $\cdot$ 00701154276545640082 $\cdot$ 0 $\cdot$     | 1 Mint                                          | 66 /4 /9 /0    | V            |          |  |
| SHA1: 57801605379367/00c233001a0060707d574013       MP4 Imp4         File Cambar       47.49.46.38 $$ Nama file : GIF 1.gif       39.61       39.61         MD5 : ed28cc871584230543b5a2d8a386a2cb       SHA1 : b981419393314ea3d20d80c41715a2eb1e039b2b       If d8 ff e0 $$ Nama file : JPG 1.jpg       If d8 ff e0 $$ MD5 : d4fc57bddd2ed31d53f00002791a245d       If d8 ff e0 $$ SHA1 : 77af0aebff4bf31b1dc54f0a15c133fa140c0c81       If d8 ff e0 $$ Nama file : PNG 1.png       If d8 ff e0 $$ MD5 : a820b280e93967956c449b342125add8       If all frequences       If d8 ff e0 $$ MD5 : a820b280e93967956c449b342125add8       If all frequences       If d8 ff e0 $$ MD5 : a820b280e93967956c449b342125add8       If all frequences       If d8 ff e0 $$ Nama file : BMP 1.bmp       If all frequences       If all frequences       If all frequences       If all frequences       If all frequences       If all frequences $$ Nama file : MP3 1.mp3       If all frequences       If all frequences       If all frequences       If all frequences       If all frequences       If all frequences       If all frequences       If all frequences       If all frequences       If a                                                                                                    | MD5: 00941055009791154270145009982a0a                                                            |                                                 | 00 70 34 32    |              |          |  |
| Nama file : GIF 1.gif<br>MD5 : ed28cc871584230543b5a2d8a386a2cb<br>SHA1 : b981419393314ea3d20d80c41715a2eb1e039b2b $47 49 46 38$<br>39 61 $$ Nama file : JPG 1.jpg<br>MD5 : d4fc57bddd2ed31d53f00002791a245d<br>SHA1 : 77af0aebff4bf31b1dc54f0a15c133fa140c0c81ff d8 ff e0 $$ Nama file : PNG 1.png<br>MD5 : a820b280e93967956c449b342125add8<br>SHA1 : f5c0b6a7946dccc88904ca32944c4b8f5c52aa2989 50 4e 47 $$ Nama file : BMP 1.bmp<br>MD5 : 8cad97ecf36337caebedd53fd81258dd<br>SHA1 : 37fb769bbdf892335dc21bd6b527eca381043102 $42 4 d$ $$ File MusikNama file : MP3 1.mp3<br>MD5 : d004ad9c716fbb7262d09fcd812b7bdb<br>SHA1 : c8532124d281a38687cde4ae15389a927934dd31 $49 44 33 03$ $$ Nama file : MP3 3.mp3<br>MD5 : 2178cccb48c6473308487117d273eb1e<br>                                                                                                    | SHA1: 5/8010055/985e//d0ea3a001adb0e/0/d5/4et5                                                   | MP4 1.mp4                                       |                |              |          |  |
| Nama file : OH 1.gn $47494038$ $$ MD5 : ed28cc871584230543b5a2d8a386a2cb $3961$ $3961$ SHA1 : b981419393314ea3d20d80c41715a2eb1e039b2b $3961$ $3961$ Nama file : JPG 1.jpgff d8 ff e0 $$ MD5 : d4fc57bddd2ed31d53f00002791a245d $pe_{1pg}$ ff d8 ff e0 $$ SHA1 : 77af0aebff4bf31b1dc54f0a15c133fa140c0c81 $pe_{1pg}$ ff d8 ff e0 $$ Nama file : PNG 1.png $pe_{1pg}$ 89 50 4e 47 $$ MD5 : a820b280e93967956c449b342125add8 $pe_{1pg}$ $89 50 4e 47$ $$ SHA1 : f5c0b6a7946dccc88904ca32944c4b8f5c52aa29 $pe_{1pg}$ $42 4d$ $$ MD5 : 8cad97ecf36337caebedd53fd81258dd $pe_{1pg}$ $42 4d$ $$ SHA1 : 37fb769bbdf892335dc21bd6b527eca381043102 $pe_{1pg}$ $49 44 33 03$ $$ Nama file : MP3 1.mp3 $MD5 : d004ad9c716fbb7262d09fcd812b7bdbpe_{1pg}49 44 33 03Nama file : MP3 3.mp3MD5 : 2178cecb48c6473308487117d273eb1eMP3 1.mp349 44 33 03Nama file : MP3 3.mp3MD5 : 2178cecb48c6473308487117d273eb1eMP3 1.mp349 44 33 03$                                                                                                    | Nome file + CIE 1 gif                                                                            |                                                 | 47.40.46.29    | /            |          |  |
| MD5 : $eu2secs / 136425094303a2u3a3oa2c0$ Sy 61SHA1 : $b981419393314ea3d20d80c41715a2eb1e039b2b$ If d8 ff e0Nama file : JPG 1.jpgff d8 ff e0MD5 : d4fc57bddd2ed31d53f00002791a245dIf d8 ff e0SHA1 : 77af0aebff4bf31b1dc54f0a15c133fa140c0c81If d8 ff e0Nama file : PNG 1.pngIf d8 ff e0MD5 : a820b280e93967956c449b342125add8If f ag b 50 4e 47SHA1 : f5c0b6a7946dccc88904ea32944c4b8f5c52aa29If f ag b 50 4e 47MD5 : 8cad97ecf36337caebedd53fd81258ddIf f ag b 50 4e 47SHA1 : 37fb769bbdf892335dc21bd6b527eca381043102If f ag b 10mpFile MusikIf f ag b 10mpNama file : MP3 1.mp3Imp3MD5 : d004ad9c716fbb7262d09fcd812b7bdbImp3 1.mp3SHA1 : c8532124d281a38687cde4ae15389a927934dd31Imp3 1.mp3Nama file : MP3 3.mp3Imp3 1.mp3MD5 : 2178cccb48c6473308487117d273eb1eImp3 1.mp3SHA1 : 7b5d4cae778f07c92ba0246323fb582865422e82Imp3 1.mp3                                                                                                    | Nama me : Off 1.gn<br>MD5 : ad28aa871584220542b5a2d8a286a2ab                                     |                                                 | 4/494038       | V            |          |  |
| SHA1: 0981419593314ea3d20080c41713a2e01e059020       GF Laft         Nama file : JPG 1.jpg       ff d8 ff e0 $\checkmark$ MD5 : d4fc57bddd2ed31d53f00002791a245d       JPG 1.jpg       ff d8 ff e0 $\checkmark$ Nama file : PNG 1.png       JPG 1.jpg       89 50 4e 47 $\checkmark$ MD5 : a820b280e93967956c449b342125add8       JPG 1.jpg       89 50 4e 47 $\checkmark$ MD5 : a820b280e93967956c449b342125add8       JPG 1.jpg       89 50 4e 47 $\checkmark$ Nama file : BMP 1.bmp       JPG 1.jpg       42 4d $\checkmark$ MD5 : 8cad97ecf36337caebedd53fd81258dd       SHA1 : 37fb769bbdf892335dc21bd6b527eca381043102       JPM 1.bmp       49 44 33 03 $\checkmark$ MD5 : d004ad9c716fbb7262d09fcd812b7bdb       JPI 1.mp3       49 44 33 03 $\checkmark$ Nama file : MP3 3.mp3       MD5 : 2178cecb48c6473308487117d273eb1e       JPI 1.mp3       49 44 33 03 $\checkmark$ Nama file : MP3 3.mp3       MD5 : 2178cecb48c6473308487117d273eb1e       JPI 1.mp3       49 44 33 03 $\checkmark$                                                                                                    | MD3. $eu200007130423034303a200a300a200SHA1: b081410202214aa2d20d80a41715a2ab1a020b2b$            |                                                 | 39 01          |              |          |  |
| Nama file : JPG 1.jpg<br>MD5 : d4fc57bddd2ed31d53f00002791a245d<br>SHA1 : 77af0aebff4bf31b1dc54f0a15c133fa140c0c81ff d8 ff e0 $\checkmark$ Nama file : PNG 1.png<br>MD5 : a820b280e93967956c449b342125add8<br>SHA1 : f5c0b6a7946dccc88904ca32944c4b8f5c52aa2989 50 4e 47 $\checkmark$ Nama file : BMP 1.bmp<br>MD5 : 8cad97ecf36337caebedd53fd81258dd<br>SHA1 : 37fb769bbdf892335dc21bd6b527eca381043102 $42 4 d$ $\checkmark$ Nama file : MP3 1.mp3<br>MD5 : d004ad9c716fbb7262d09fcd812b7bdb<br>SHA1 : c8532124d281a38687cde4ae15389a927934dd31 $49 44 33 03$ $\checkmark$ Nama file : MP3 3.mp3<br>                                                                                                    | SHA1.0981419395514ea5020080c41715a2e01e059020                                                    | GIF 1.gif                                       | 1.11           |              |          |  |
| $ \begin{array}{c c c c c c c c c c c c c c c c c c c $                                                                                                    | Nama file : JPG 1.jpg                                                                            | One Plece                                       | ff d8 ff e0    | $\checkmark$ |          |  |
| SHA1 : 77af0aebff4bf31b1dc54f0a15c133fa140c0c81       IPG 1 jpg         Nama file : PNG 1.png $\$9 50 4e 47$ $\checkmark$ MD5 : a820b280e93967956c449b342125add8 $\$9 50 4e 47$ $\checkmark$ SHA1 : f5c0b6a7946dccc88904ca32944c4b8f5c52aa29 $\$9 50 4e 47$ $\checkmark$ Nama file : BMP 1.bmp $\$9 50 4e 47$ $\checkmark$ MD5 : 8cad97ecf36337caebedd53fd81258dd $\$1 mp3$ $\$2 4d$ $\checkmark$ MD5 : 8cad97ecf36337caebedd53fd81258dd $\$1 mp3$ $\$2 4d$ $\checkmark$ MD5 : 8cad97ecf36337caebedd53fd81258dd $\$1 mp3$ $\$1 mp3$ $\checkmark$ MD5 : 8cad97ecf36337caebedd53fd81257eca381043102 $\$1 mp3$ $\$1 mp3$ $\checkmark$ MD5 : d004ad9c716fbb7262d09fcd812b7bdb $\$1 mp3$ $\$1 mp3$ $\checkmark$ MD5 : d004ad9c716fbb7262d09fcd812b7bdb $\$1 mp3$ $\$1 mp3$ $\$1 mp3$ MD5 : d004ad9c716fbb7262d09fcd812b7bdb $\$1 mp3$ $\$1 mp3$ $\$1 mp3$ MD5 : 2178cecb48c6473308487117d273eb1e $\$1 mp3$ $\$1 mp3$ $\$1 mp3$ $\$1 mp3$ MD5 : 2178cecb48c6473308487117d273eb1e $\$1 mp3$ $\$1 mp3$ $\$1 mp3$ $$1 mp3$ $$1 mp3$ $$1 mp3$ $$1 mp3$ $$1 mp3$ $$1 mp3$ $$1 mp3$ <td>MD5 : d4fc57bddd2ed31d53f00002791a245d</td> <td><b>新市市</b>111</td> <td></td> <td></td> <td></td>                                                                                                    | MD5 : d4fc57bddd2ed31d53f00002791a245d                                                           | <b>新市市</b> 111                                  |                |              |          |  |
| Nama file : PNG 1.png<br>MD5 : $a820b280e93967956c449b342125add8$<br>SHA1 : $f5c0b6a7946dccc88904ca32944c4b8f5c52aa29$ 89 50 4e 47 $\checkmark$ Nama file : BMP 1.bmp<br>MD5 : $8cad97ecf36337caebedd53fd81258dd$<br>SHA1 : $37fb769bbdf892335dc21bd6b527eca381043102$ $42 4d$ $\checkmark$ File MusikNama file : MP3 1.mp3<br>MD5 : $d004ad9c716fbb7262d09fcd812b7bdb$<br>SHA1 : $c8532124d281a38687cde4ae15389a927934dd31$ $49 44 33 03$ $\checkmark$ MP3 1.mp3<br>MD5 : $2178cecb48c6473308487117d273eb1e$<br>SHA1 : $rb5d4cae778f07c92ba0246323fb582865422e82$                                                                                                    | SHA1 : 77af0aebff4bf31b1dc54f0a15c133fa140c0c81                                                  | JPG 1.jpg                                       |                |              |          |  |
| $\begin{array}{c c c c c c c c c c c c c c c c c c c $                                                                                                    | Nama file : PNG 1.png                                                                            |                                                 | 89 50 4e 47    | $\checkmark$ |          |  |
| SHA1 : f5c0b6a7946dccc88904ca32944c4b8f5c52aa29 $Max File : BMP 1.bmp$ $MD5 : 8cad97ecf36337caebedd53fd81258dd$ SHA1 : 37fb769bbdf892335dc21bd6b527eca381043102 $MD5 : 8cad97ecf36337caebedd53fd81258dd$ $MD5 : 8cad97ecf36337caebedd53fd81258dd$ SHA1 : 37fb769bbdf892335dc21bd6b527eca381043102 $MD5 : 8cad97ecf36337caebedd53fd81258dd$ $MD5 : 8cad97ecf36337caebedd53fd81258dd$ MA1 : 37fb769bbdf892335dc21bd6b527eca381043102 $MD5 : 8cad97ecf36337caebedd53fd81257bdb$ $MD5 : 4004ad9c716fbb7262d09fcd812b7bdb$ SHA1 : c8532124d281a38687cde4ae15389a927934dd31 $MP3 1.mp3$ $49 44 33 03$ $$ Nama file : MP3 3.mp3 $MD5 : 2178cecb48c6473308487117d273eb1e$ $49 44 33 03$ $$ SHA1 : 7b5d4cae778f07c92ba0246323fb582865422e82 $MP3 1.mp3$ $49 44 33 03$ $$                                                                                                    | MD5 : a820b280e93967956c449b342125add8                                                           |                                                 |                |              |          |  |
| Nama file : BMP 1.bmp       PNG 1png         MD5 : 8cad97ecf36337caebedd53fd81258dd $\checkmark$ SHA1 : 37fb769bbdf892335dc21bd6b527eca381043102 $\checkmark$ BMP 1.bmp $\checkmark$ MD5 : 8cad97ecf36337caebedd53fd81258dd $\checkmark$ SHA1 : 37fb769bbdf892335dc21bd6b527eca381043102 $\checkmark$ BMP 1.bmp $\checkmark$ MD5 : d004ad9c716fbb7262d09fcd812b7bdb $\checkmark$ SHA1 : c8532124d281a38687cde4ae15389a927934dd31 $\checkmark$ MP3 1.mp3 $\checkmark$ MD5 : 2178cecb48c6473308487117d273eb1e $\checkmark$ SHA1 : 7b5d4cae778f07c92ba0246323fb582865422e82 $\checkmark$                                                                                                    | SHA1 : f5c0b6a7946dccc88904ca32944c4b8f5c52aa29                                                  | The                                             |                |              |          |  |
| Nama file : BMP 1.5mp $42 4 d$ $$ MD5 : 8cad97ecf36337caebedd53fd81258dd $BMP 1.5mp$ $42 4 d$ $$ SHA1 : 37fb769bbdf892335dc21bd6b527eca381043102 $BMP 1.5mp$ $49 44 33 03$ $$ MB file : MP3 1.mp3         MD5 : d004ad9c716fbb7262d09fcd812b7bdb $MD5 : d004ad9c716fbb7262d09fcd812b7bdb       49 44 33 03          SHA1 : c8532124d281a38687cde4ae15389a927934dd31         Nama file : MP3 3.mp3       MD5 : 2178cecb48c6473308487117d273eb1e 49 44 33 03          SHA1 : 7b5d4cae778f07c92ba0246323fb582865422e82       MP3 1.mp3  $                                                                                                    | N Cl DMD 11                                                                                      | PNG 1.png                                       | 40.41          |              |          |  |
| MD3 : 8cad97ec136357caebedd35fd81238dd         SHA1 : 37fb769bbdf892335dc21bd6b527eca381043102         BMP Lbmp         File Musik         Nama file : MP3 1.mp3 $49 44 33 03$ $$ MD5 : d004ad9c716fbb7262d09fcd812b7bdb $49 44 33 03$ $$ SHA1 : c8532124d281a38687cde4ae15389a927934dd31         MP3 1.mp3         Nama file : MP3 3.mp3       MP3 1.mp3         MD5 : 2178cecb48c6473308487117d273eb1e       SHA1 : 7b5d4cae778f07c92ba0246323fb582865422e82                                                                                                    | Nama file : BMP 1.0mp<br>MD5 : 9aad07aaf26227aaabadd52fd91259dd                                  |                                                 | 42 40          | V            |          |  |
| SHA1: 37107690001892353dc210d00327eca381043102       BMP 1.bmp         File Musik       49 44 33 03       √         Nama file : MP3 1.mp3       49 44 33 03       √         MD5 : d004ad9c716fbb7262d09fcd812b7bdb       MP3 1.mp3       49 44 33 03       √         Nama file : MP3 3.mp3       MD5 : 2178cecb48c6473308487117d273eb1e       49 44 33 03       √         SHA1 : 7b5d4cae778f07c92ba0246323fb582865422e82       MP3 1.mp3       49 44 33 03       √                                                                                                    | MD3: 8cad9/eci5055/caebedd55ld81258dd<br>SILA1: 27fb760bbdf002225da21bd6b527aaa281042102         |                                                 | 10.4.15        |              |          |  |
| File MusikNama file : MP3 1.mp3<br>MD5 : $d004ad9c716fbb7262d09fcd812b7bdbSHA1 : c8532124d281a38687cde4ae15389a927934dd3149 44 33 03\checkmarkNama file : MP3 3.mp3MD5 : 2178cecb48c6473308487117d273eb1eSHA1 : 7b5d4cae778f07c92ba0246323fb582865422e8249 44 33 03\checkmark$                                                                                                    | SHA1. 5/10/0900d1892553dc210d0052/eca381045102                                                   | BMP 1.bmp                                       |                | 1.           |          |  |
| Nama file : MP3 1.mp3       ↓         MD5 : d004ad9c716fbb7262d09fcd812b7bdb       ↓         SHA1 : c8532124d281a38687cde4ae15389a927934dd31       ↓         MD5 : 2178cecb48c6473308487117d273eb1e       ↓         SHA1 : 7b5d4cae778f07c92ba0246323fb582865422e82       ↓                                                                                                    | File Musik                                                                                       |                                                 | and the second |              |          |  |
| MD5 : d004ad9c716fbb7262d09fcd812b7bdb<br>SHA1 : c8532124d281a38687cde4ae15389a927934dd31<br>Nama file : MP3 3.mp3<br>MD5 : 2178cecb48c6473308487117d273eb1e<br>SHA1 : 7b5d4cae778f07c92ba0246323fb582865422e82                                                                                                    | Nama file : MP3 1.mp3                                                                            |                                                 | 49 44 33 03    | $\checkmark$ |          |  |
| SHA1 : c8532124d281a38687cde4ae15389a927934dd31         MP3 1.mp3         Nama file : MP3 3.mp3         MD5 : 2178cecb48c6473308487117d273eb1e         SHA1 : 7b5d4cae778f07c92ba0246323fb582865422e82                                                                                                    | MD5 : d004ad9c716fbb7262d09fcd812b7bdb                                                           | 0                                               |                |              |          |  |
| Nama file : MP3 3.mp3     49 44 33 03       MD5 : 2178cecb48c6473308487117d273eb1e       SHA1 : 7b5d4cae778f07c92ba0246323fb582865422e82                                                                                                    | SHA1 : c8532124d281a38687cde4ae15389a927934dd31                                                  | MD3 1 mm2                                       |                |              |          |  |
| MD5 : 2178cecb48c6473308487117d273eb1e<br>SHA1 : 7b5d4cae778f07c92ba0246323fb582865422e82                                                                                                    | Nama file : MP3 3.mp3                                                                            | Wirs Lmps                                       | 49 44 33 03    | √            |          |  |
| SHA1 : 7b5d4cae778f07c92ba0246323fb582865422e82                                                                                                    | MD5 : 2178cecb48c6473308487117d273eb1e                                                           | Mp3                                             |                |              |          |  |
|                                                                                                    | SHA1 : 7b5d4cae778f07c92ba0246323fb582865422e82                                                  | MD2 2 2                                         |                |              |          |  |

Tabel 4.11 Daftar File Ganjil Hasil Analisis TRIM Disable dengan Testdisk (Lanjutan)

| Trim Status                                        | Disable      |             |              |          |
|----------------------------------------------------|--------------|-------------|--------------|----------|
| Tools                                              |              |             | Testdisk     |          |
| Nama File Hasil Restorasi, Nilai Hash, Picture, da | n File Sig   | nature      | Status R     | lecovery |
| File Aplikasi                                      | Picture      | File        |              |          |
|                                                    |              | Signature   | Berhasil     | Tidak    |
|                                                    |              |             |              | Berhasil |
| Nama file : MASTER 1.exe                           | 17mm         | 4d 5a 90 00 | $\checkmark$ |          |
| MD5 : 562f2ea6e41020fd7bf5426bd77cd59c             |              | 03 00 00 00 |              |          |
| SHA1 : 7f9eaa9aa18ff1dfd77cb367ae868b761a4c5204    | MASTER 1.exe |             |              |          |
| Nama file : MASTER 3.exe                           |              | 4d 5a 50 00 | $\checkmark$ |          |
| MD5 : 1abf96d2ddec838763cec88285a1fc6f             | Pe           | 02 00 00 00 |              |          |
| SHA1 : c60146bc8744d55f9753fce5b32881fa355db683    | MASTER 3.exe |             |              |          |
| Nama file : MASTER 5.exe                           |              | 4d 5a 90 00 | $\checkmark$ |          |
| MD5:076d6a1f9c0e22362ca71d0e254202b0               |              | 03 00 00 00 |              |          |
| SHA1: 1f1a1a8cfca672ed49119e8fe424bc6491771000     | MASTER 5.exe |             |              |          |
| File Zip                                           | Ň            |             | 1            |          |
| Nama file : ZIP 1.zip                              |              | 50 4b 03 04 | $\checkmark$ |          |
| MD5 : 47cf035aa29599823cce99bef2467330             |              |             |              |          |
| SHA1 : 69de9b3f3479c0da03ac463dcfd5db5ca2c9784a    | 7ID 1 rin    |             |              |          |
| Nama file : ZIP 3.zip                              | ZIP 1.2ID    | 50 4b 03 04 | $\checkmark$ |          |
| MD5 : a5acca59eb9ff6017064994aa2b76db1             |              |             |              |          |
| SHA1 : 29e8553a3c0aba7775b574a6f9af551fa816ffa9    |              |             |              |          |
| Nama file · ZIP 5 zin                              | ZIP 3.zip    | 50 4b 03 04 | √            |          |
| MD5: 733c9420aacd6067e0d7b3050ef3b2f4              |              | 50 10 05 01 | v            |          |
| SHA1: 125045d49c926b645e0433c6011e46ed7e7c870e     |              |             |              |          |
|                                                    | ZIP 5.zip    | i /         | _            |          |
| File /Z                                            |              |             | , III.       |          |
| Nama file : $7Z 1.7z$                              |              | 37 7a bc af | $\checkmark$ |          |
| MD5: e2d9c0b0a82113ce52d5334ffd24a8/6              |              | 2/1c        | 1            |          |
| SHA1: Ue181cbe6a8/92/543/db/eb9282/9cc8bbc8c1a     | 7Z 1.7z      |             |              |          |
|                                                    |              |             |              |          |

Tabel 4.12 Daftar File Ganji Hasil Analisis TRIM Disable dengan Autopsy (Lanjutan)

Berdasarkan tabel 4.10 di atas, pemeriksaan *recovery* tools Testdisk dan analisis menggunakan Hashmyfile, secara keseluruhan file dapat di*recovery* dengan baik menggunakan tool *recovery* yaitu Testdisk dengan skenario penghapusan permanen implementasi fungsi TRIM *disable*. Kemudian untuk melihat keaslian/analisis dari file tersebut melakukan teknik hashing dengan tool Hashmyfile, jika diasumsikan bahwa keseluruhan hasil *recovery* memiliki nilai MD5/SHA1 sama, dapat dikatakan file idientik atau integritas barang bukti terjaga. Dapat disimpulkan bahwa Testdisk saat ini bisa memulihkan dan menjaga intergritas dan keaslian file dalam analisis digital forensik.

#### 4.5.4 Pemeriksaan dan Analisis TRIM *Enable* Menggunakan Autopsy

Setelah berhasil melakukan akuisisi/imaging fungsi TRIM *enable*, selanjutnya melakukan tahapan pemeriksaan dan analisis. Pemeriksaan dan analisis yang dilakukan pada tahapan ini menggunakan tool forensik Sleuth Kit Autopsy.

| 🗐 Imaging T              | RIM Enable | .001                | Image        | 128034708480                         | 512                    | Asia/Bangko |
|--------------------------|------------|---------------------|--------------|--------------------------------------|------------------------|-------------|
|                          |            | 😹 lmag              | ing TRIM Ena | ble.001 - Propertie                  | ş                      | ×           |
|                          |            | Propertie           | S            |                                      |                        |             |
|                          |            | Name                |              |                                      | Imaging TRIM Enable.00 | 1           |
|                          |            | Туре                |              |                                      | Image                  |             |
| Hex Strings              | File Metad | Size (Bytes         | 5)           |                                      | 128034708480           |             |
| Page: 1                  | of 7814    | Sector Size (Bytes) |              | 512                                  |                        |             |
| MD5 Has                  |            | MD5 Hash            | D5 Hash      |                                      |                        |             |
| NTFS<br>NTFSu<br>TCPAu\$ |            | Timezone            |              | Asia/Bangkok                         |                        |             |
|                          |            | Device ID           |              | a2c987cb-fd5a-4f7a-bef3-47404e66bf47 |                        |             |

Gambar 4.32 Pemeriksaan dengan Sleuth Kit Autopsy TRIM Enable

Gambar 4.32 adalah hasil imaging dari SSD M.2 NVMe Adata XPG SX6000 Lite dengan kapasitas 128034708480 *bytes* dengen *file system* NTFS (*New Technology File Sistem*).

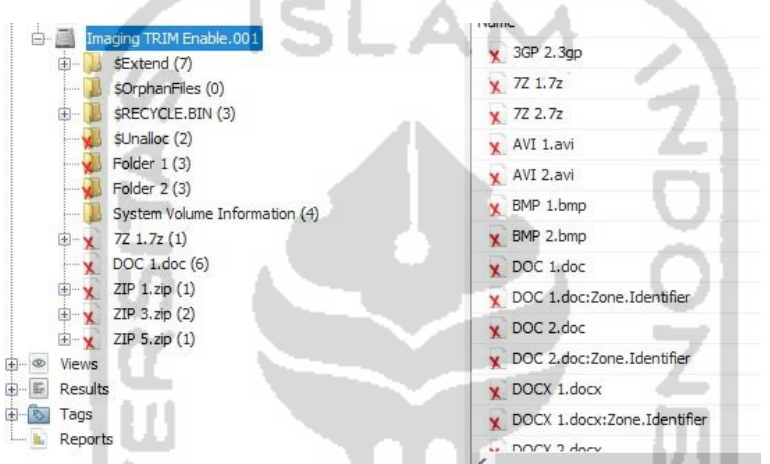

Gambar 4.33 Daftar File Genap Setelah Pemeriksaan TRIM *Enable* dengan Autopsy

| Video Tools ENA<br>Play | ABLE                             |                 | Z                                |                   | ÷    | <u> </u>                                                                                   |
|-------------------------|----------------------------------|-----------------|----------------------------------|-------------------|------|--------------------------------------------------------------------------------------------|
| Volume (D:) → @         | Magister Teknik >                | TESIS > PROGRES | S > SSD NVME Autopsy             | › Export › ENABLI | 以    |                                                                                            |
| 3GP 1.3gp               | 3GP 2.3gp                        | 7Z 1.7z         | 7Z 2.7z                          | -7.ľ (            | N.C. | Can't play<br>This file isn't playable. That might be because the file type is unsupported |
| AVI 1.avi               | AVI 2.avi                        | BMP 1.bmp       | BMP 2.bmp                        |                   | <    | the file extension is incorrect, or the file is corrupt.<br>0xc10100bf<br>Send feedback    |
| W                       |                                  | W               |                                  |                   |      | Close                                                                                      |
| DOC 1.doc               | DOC<br>1.doc_Zone.Ident<br>ifier | DOC 2.doc       | DOC<br>2.doc_Zone.ldent<br>ifier |                   |      |                                                                                            |
| w                       |                                  |                 |                                  |                   |      |                                                                                            |

Gambar 4.34 Daftar File Recovery TRIM Enable dengan Sleuth Kit Autopsy

Dapat disimpulkan pada gambar 4.34 dan 4.35 ini tidak semua file yang sudah dihapus permanen dengan perintah SHIFT+DELETE pada SSD NVMe dengan fungsi TRIM *enable* dengan tools forensik Sleuth Kit Autopsy. Ada satu file label ganjil yang tidak dapat

di*recovery*, yaitu .mpg bahwa file tersebut terindikasi kerusakan. Sedangkan file label genap saat penghapusan TRIM enable tidak ada satupun yang dapat dibaca. File-file yang bisa di*recovery* sempurna dengan tool Sleuth Kit Autopsy pada penghapusan fungsi TRIM *enable* adalah file label ganjil, karena file label ganjil tersebut sudah terhapus sebelumnya saat status TRIM disable. Secara ringkas dapat dilihat pada tabel 4.13 di bawah ini :

| Trim Status                                                         |              |                | Enable       |                   |
|---------------------------------------------------------------------|--------------|----------------|--------------|-------------------|
| Tools                                                               |              |                | Autopsy      |                   |
| Nama File Hasil Restorasi, Nilai Hash, Picture, da                  | an File Sig  | nature         | Status R     | Recovery          |
| File Dokumen                                                        | Picture      | File           |              |                   |
|                                                                     | $\Delta N$   | Signature      | Berhasil     | Tidak<br>Porhogil |
| Nama file : DOC 1 doc                                               |              | d0.cf.11.e0    | 2/           | Dernasn           |
| MD5 : $630a293939e5fc996076d2c2ec39a7c1$                            | TAZ          | 00 01 11 00    | v            |                   |
| SHA1: c7a12c327089fbe3de6917f01c07a3cb8b5a646e                      |              |                |              |                   |
| Nama file : DOC 2.doc                                               | DOC 1.doc    |                |              | $\checkmark$      |
| MD5 : 00f8e30447dbfb9e5e5e3d820826c52f                              | 1 Co.        |                |              |                   |
| SHA1 : 8fd2a48cece30294c52ccedc986a6b8c65896760                     |              |                |              |                   |
| Nama file : DOCX 1.docx                                             |              | d0 cf 11 e0    |              |                   |
| MD5 : 6db984ae2628503104cb46fab8b9ef8c                              | w            |                |              |                   |
| SHA1: 811767706c6dedb07721e2334183cffd93908abb                      | DOCYLder     | . 7            |              |                   |
| Nama file : DOCX 2.docx                                             | DOCATABOOK   |                |              | $\checkmark$      |
| MD5 : 821d1ae6d9543f57e95a82c26fcbcbb6                              |              |                |              |                   |
| SHA1 : e64a608643b8acfc03a3f1fbd86801587d1ecba9                     |              | 111            |              |                   |
| Nama file : XLSX 1.xlsx                                             |              | 50 4b 03 04    | $\checkmark$ |                   |
| MD5 : 56c424725531715f142e77ccc5cee774                              | x            |                |              |                   |
| SHA1 : 0e8ad73a6cb2573086d17b79a03ab5cbe77c3e5e                     | XI SX 1 visy |                |              |                   |
| Nama file : XLSX 2.xlsx                                             |              |                |              | $\checkmark$      |
| MD5 : c4e4f86f732fd5873e050500e18bb414                              |              | D              |              |                   |
| SHA1 : 3b14143368bc900dbce275abd9025c81fcd1ca0a                     |              |                |              |                   |
| Nama file : PPTX 1.pptx                                             |              | 50 4b 03 04    | $\checkmark$ |                   |
| MD5 : 1d02e044e64e79994ab5a0ca871c6fe9                              | P 🚞          | 10 A 10        |              |                   |
| SHA1 : c45f505b05ae9d8a171065bdf109b140c038598e                     | PPTX 1.pptx  |                | , C.         |                   |
| Nama file : PPTX 2.pptx                                             |              | 20             |              | $\checkmark$      |
| MD5 : 0b080dffa116ee20924fe1bc5817bf3e                              |              |                |              |                   |
| SHA1 : c9e9efe4fe768e067262e44d42560346f3d8ea42                     |              | 27.70.44.45    |              |                   |
| Nama file : PDF 1.pdf $MD5 = 7.20010021 + 54614 + 0265206246 + 844$ | <b>1</b>     | 25 50 44 46    | $\checkmark$ |                   |
| MD5: 7338019020e54604ee0265381246e844                               | 1            |                |              |                   |
| 511A1 . 850e150e11c1504e7415805c8027109295ce5755                    | PDF 1.pdf    |                |              |                   |
| Nama file : PDF 2.pdf                                               |              |                |              | $\checkmark$      |
| MD5: c44b19/9483b451f9b1e91b4abba44c3                               |              |                |              |                   |
| STA1: 300029130a04403100030014/1880a04/04I0015                      |              | 20.20.20.20    | -/           |                   |
| $MD5 \cdot 6hh11f42a5h591he9ec1a0e95a5cd00c$                        |              | 20 20 20 20 20 | V            |                   |
| SHA1: b52cdb3aada6a51ecb52ffd6ef8c0b7dfbed778e                      |              |                |              |                   |
|                                                                     | TXT 1.txt    |                |              | ,                 |
| Nama file : TXT 2.txt                                               |              |                |              | $\checkmark$      |
| SHA1: 7dbe175eed4b81be86e43129893b8ec8b5062da8                      |              |                |              |                   |

Tabel 4.9 Daftar File Genap Hasil Analisis TRIM Enable dengan Autopsy

| Tabel 4-10 Dattar File Gena | n Hasil Analisis TRIM <i>Enabl</i> | e dengan Autonsy (Laniutan) |
|-----------------------------|------------------------------------|-----------------------------|
| Tubbi 1.10 Duitui Tile Oene |                                    | e dengan matopsy (Lanjatan) |

| Trim Status                                                         |                                         |                            | Enable       |              |
|---------------------------------------------------------------------|-----------------------------------------|----------------------------|--------------|--------------|
| Tools                                                               |                                         |                            | Autopsy      |              |
| Nama File Hasil Restorasi, Nilai Hash, Picture, da                  | n File Sig                              | nature                     | Status R     | lecovery     |
| File Dokumen                                                        | Picture                                 | File                       |              |              |
|                                                                     |                                         | Signature                  | Berhasil     | Tidak        |
|                                                                     |                                         |                            |              | Berhasil     |
| Nama file : ODT 1.odt                                               |                                         | 50 4b 03 04                | $\checkmark$ |              |
| MD5 : d9822aa6cbe227fc935665375152bacf                              | w 🛀                                     |                            |              |              |
| SHA1: 4d5dct9a29d1d92d//dc4d8215ee/6b/1/5//500                      | ODT 1.odt                               |                            |              |              |
| Nama file : ODT 2.odt                                               |                                         |                            |              | $\checkmark$ |
| MD5 : 7d559ed79eca8de750e63f822ab17ee1                              |                                         |                            |              |              |
| SHA1 : 1cf841fb7d0acd8cb89c1df02cd609143a0fbfb4                     |                                         |                            |              |              |
| FILE Video                                                          |                                         |                            |              |              |
| Nama file : 3GP 1.3gp                                               |                                         | 66747970                   |              |              |
| MD5 : cd5f422a723609bff58c699704f91d88                              | 1                                       |                            |              |              |
| SHA1 : 5d7c170d622cdba4de7c97403ef70af36f1a8f77                     |                                         |                            |              |              |
| Nama file : 3GP 2 3gp                                               | 3GP 1.3gp                               |                            |              | 2/           |
| MD5 · 299e23fd97392eae859b7117dfb91634                              |                                         | 7                          |              | v            |
| SHA1 : 68ac1fe0cd4f0e6ab76e7fbdb33ad8e8941b3cc7                     |                                         |                            |              |              |
| Nama file : FLV 1.flv                                               | FIV                                     | 46 4c 56 01                |              |              |
| MD5 : 49f86ccba885b8eb2de17ece7f281434                              | 000                                     | <b>.</b> .                 |              |              |
| SHA1 : f8f6e752108f5b5e2d1db7ff6a57a1d9b6016ca4                     |                                         | . <b>•</b>                 |              |              |
| Nama file : ELV 2 fly                                               | FLV.1.flv                               |                            |              | ٦/           |
| MD5 · -                                                             |                                         |                            |              | v            |
| SHA1 : -                                                            |                                         | 1 1                        |              |              |
| Nama file : MPG 1.mpg                                               | MPG                                     | 00 00 01 ba                |              | $\checkmark$ |
| MD5 : -                                                             | 0996                                    |                            |              |              |
| SHA1 : -                                                            |                                         | 141                        |              |              |
| Nama file : MPG 2.mpg                                               | MPG 1.mpg                               | 1.0                        |              | $\checkmark$ |
| MD5 : -                                                             |                                         | . U1                       |              | •            |
| SHA1 : -                                                            |                                         |                            |              |              |
| Nama file : WEBM 1.webm                                             | WEBM                                    | 1a 45 df a3                | $\checkmark$ |              |
| MD5 : e75301e7337242951e90e6fbc598c8cb                              |                                         | P                          |              |              |
| SHA1 : c2861b40f5a5f6334045c6bf96230f6778474b7f                     | WEBM 1.webm                             |                            |              |              |
| Nama file : WEBM 2.webm                                             |                                         |                            |              | $\checkmark$ |
| MD5 : 7d57e1bbbf413f91ccfbf55a0f8df9fd                              | - 1 - 1 - 1 - 1 - 1 - 1 - 1 - 1 - 1 - 1 | 11. 1. 12                  | 11           |              |
| SHA1 : 2ba1191f295a3680e1780e023d6a5ed5dc1cdf43                     | 1 C -                                   |                            | 2            |              |
| Nama file : MOV 1.mov                                               |                                         | 66 74 79 70                | $\checkmark$ |              |
| MD5 : 35208da889d863bc010741f9e2c7c25e                              | Lack                                    | 71 74 20 20                |              |              |
| SHA1: /9a/98afbba8e1a/bfe8d6be46fb/dfa6d130019                      | MOV 1.mov                               |                            |              | /            |
| Nama IIIe : $MOV 2.moV$<br>MD5 · $4e051/db784fa7ce788c39dcf70e6343$ |                                         |                            |              | V            |
| SHA1 : c0d38b0a3cc12b60f52dcb402ada86b88550924e                     |                                         |                            |              |              |
| Nama file : OGG 1.ogg                                               |                                         | 4f 67 67 53                |              |              |
| MD5 : 8ca67608dcaec59718c25ed8bfa93c35                              | 0                                       | 00 02                      | ·            |              |
| SHA1 : dd9cf50928d3a30323c2f805d5cd0153a68ef3fc                     |                                         |                            |              |              |
|                                                                     | OGG 1.ogg                               |                            |              |              |
| Nama file : OGG 2.ogg                                               |                                         |                            |              | $\checkmark$ |
| MD5 : 3ae510eb17e1ece3125ee603b4904b2d                              |                                         |                            |              |              |
| SHA1: 9040Fac4ed099482/fc48fbb932cd55//a99b641                      |                                         | 20.26 1-2.75               | _ /          |              |
| MD5 · e3935aaddb17/32b/8a0d/5be6efea0d                              |                                         | 30 20 02 73<br>8e 66 cf 11 | V            |              |
| SHA1 : 677083c5bc1de4a8c1830e0361fd334a1140051b                     | WMV 1.wmv                               |                            |              |              |

| Trim Status                                                                                                    |              |             | Enable       |              |
|----------------------------------------------------------------------------------------------------|--------------|-------------|--------------|--------------|
| Tools                                                                                                    | Autopsy      |             |              |              |
| Nama File Hasil Restorasi, Nilai Hash, Picture, da                                                                                                    | n File Sig   | nature      | Status R     | lecovery     |
| File Video                                                                                                    | Picture      | File        |              |              |
|                                                                                                    |              | Signature   | Berhasil     | Tidak        |
|                                                                                                    |              |             |              | Berhasil     |
| Nama file : WMV 2.wmv                                                                                                    |              |             |              | $\checkmark$ |
| MD5 : c9607cc9e10e03659810d4735ee5570e                                                                                                    |              |             |              |              |
| SHA1 : c020b670420026822cb92148b7b93faadf736942                                                                                                    |              |             |              |              |
| Nama file : AVI 1.avi                                                                                                    | $\sim$       | 41 56 49 20 | $\checkmark$ |              |
| MD5 : 72562d25302f0698c19040a6d50ceb0c                                                                                                    | 100 2        | 4c 49 53    |              |              |
| SHA1: ab/00/13/ad8389/6b8e9d4d4c/55ta355deab90                                                                                                    | AVI 1.avi    |             |              |              |
| Nama file : $AVI 2.avi$                                                                                                    |              |             |              | V            |
| MD5: a13a9/acca90cce3819//42e/9eb0152<br>SUA1: 54af4a0a0af5fa7171820d12812a2844aa786048                                                                                                    |              |             |              |              |
| Name file : MD4.1 mp4                                                                                                    |              | 66747070    | -/           |              |
| $MD5 \cdot 0.094 fb 55 e 0.0979 115 4276 f456 d 9982 e 0.092 fb 55 e 0.0979 fb 55 e 0.0979 fb 55 e 0.0979 fb 56 d 9982 e 0.092 e 0.092 e $ | 1100         | 6d 70 34 32 | V            |              |
| SHA1 · 5780166537985e77d0ea3a601adb6e707d574ef3                                                                                                    | MD4.1 mm4    | 00 70 34 32 |              |              |
| Nama file · MP4 2 mp4                                                                                                    | WP4 1.mp4    |             |              | √            |
| MD5 : -                                                                                                    |              |             | 1            | v            |
| SHA1 : -                                                                                                    |              |             |              |              |
| File Gambar                                                                                                    |              |             |              |              |
| Nama file : GIF 1.gif                                                                                                    |              | 47 49 46 38 | √            |              |
| MD5 : ed28cc871584230543b5a2d8a386a2cb                                                                                                    |              | 39 61       | i i i        |              |
| SHA1 : b981419393314ea3d20d80c41715a2eb1e039b2b                                                                                                    | 1            |             |              |              |
|                                                                                                    | GIF 1.gif    |             | ·            |              |
| Nama file : GIF 2.gif                                                                                                    |              | 1 L         |              | V            |
|                                                                                                    |              |             |              |              |
| Nama file · IPG 1 ing                                                                                                    |              | ff d8 ff e0 | 2/           |              |
| $MD5 \cdot d4fc57bddd2ed31d53f00002791a245d$                                                                                                    |              | 11 00 11 00 | v            |              |
| SHA1 : 77af0aebff4bf31b1dc54f0a15c133fa140c0c81                                                                                                    |              | 1.0         |              |              |
| Nama file : IPG 2 ing                                                                                                    |              | - U         |              | ٧/           |
| MD5: 756a62e9962edb459bd97b326c59747d                                                                                                    |              |             |              | v            |
| SHA1 : fa5a986f53012328281407e069f30e1ebf2b7452                                                                                                    |              |             |              |              |
| Nama file : PNG 1.png                                                                                                    |              | 89 50 4e 47 | $\checkmark$ |              |
| MD5 : a820b280e93967956c449b342125add8                                                                                                    |              |             |              |              |
| SHA1 : f5c0b6a7946dccc88904ca32944c4b8f5c52aa29                                                                                                    |              |             |              |              |
| Nama fila : DNG 2 ppg                                                                                                    |              | 10 1 10     |              |              |
| MD5 · 36d9545775536fd74bcffae544d86fb9                                                                                                    | 14 U -       |             | 1            | v            |
| SHA1: 7f34b112a5657ba8b878b099698897e901735304                                                                                                    |              |             |              |              |
| Nama file : BMP 1.bmp                                                                                                    |              | 42 4d       | $\checkmark$ |              |
| MD5 : 8cad97ecf36337caebedd53fd81258dd                                                                                                    |              |             |              |              |
| SHA1 : 37fb769bbdf892335dc21bd6b527eca381043102                                                                                                    |              |             |              |              |
| Nama file : BMP 2.bmp                                                                                                    |              |             |              | $\checkmark$ |
| MD5 : 4dcf21702d5967541fc68d1b136904a5                                                                                                    |              |             |              |              |
| SHA1 : dfedf90ae0a367bd61b62eb757b9a89b778d6ef1                                                                                                    |              |             |              |              |
| File Musik                                                                                                    |              |             |              |              |
| Nama file : MP3 1.mp3                                                                                                    |              | 49 44 33 03 | $\checkmark$ |              |
| MD5 : d004ad9c716fbb7262d09fcd812b7bdb                                                                                                    | 0            |             |              |              |
| SHA1: c8532124d281a38687cde4ae15389a927934dd31                                                                                                    | MD3 1 mm2    |             |              |              |
| Nama file : MP3 2.mp3                                                                                                    | ivir's tanps |             |              | $\checkmark$ |
| MD5 : 255f0e8c535c187b3e13adb241eae315                                                                                                    |              |             |              |              |
| SHA1 : fa98410a0c41c85e4b72f3fc3d4d8eb1ff950982                                                                                                    |              |             |              |              |

Tabel 4.11 Daftar File Genap Hasil Analisis TRIM Enable dengan Autopsy (Lanjutan)

| Trim Status                                                                                                    |              |                            | Enable       |                   |
|----------------------------------------------------------------------------------------------------|--------------|----------------------------|--------------|-------------------|
| Tools                                                                                                    | Autopsy      |                            |              |                   |
| Nama File Hasil Restorasi, Nilai Hash, Picture, da                                                                    | n File Sig   | nature                     | Status R     | Recovery          |
| File Musik                                                                                                    | Picture      | File                       |              |                   |
|                                                                                                    |              | Signature                  | Berhasil     | Tidak<br>Berhasil |
| Nama file : MP3 3.mp3<br>MD5 : 2178cecb48c6473308487117d273eb1e<br>SHA1 : 7b5d4cae778f07c92ba0246323fb582865422e82    | MP3 3mp3     | 49 44 33 03                | $\checkmark$ |                   |
| Nama file : MP3 4.mp3<br>MD5 : e52801cb33b2c76086dd44a370aba407<br>SHA1 : 42c4f31cef8b4cb39a82265b3b31bc57a151e401    |              |                            |              | V                 |
| File Aplikasi                                                                                                    |              |                            |              |                   |
| Nama file : MASTER 1.exe<br>MD5 : 562f2ea6e41020fd7bf5426bd77cd59c<br>SHA1 : 7f9eaa9aa18ff1dfd77cb367ae868b761a4c5204 | MASTER 1.exe | 4d 5a 90 00<br>03 00 00 00 | $\checkmark$ |                   |
| Nama file : MASTER 2.exe<br>MD5 : a6e1964dd6a7e6d0498522db4c157335<br>SHA1 : f3bd0efa71334c5e640866457df9d6566abdde6f |              | 1                          |              | $\checkmark$      |
| Nama file : MASTER 3.exe<br>MD5 : 1abf96d2ddec838763cec88285a1fc6f<br>SHA1 : c60146bc8744d55f9753fce5b32881fa355db683 |              | 4d 5a 50 00<br>02 00 00 00 | $\checkmark$ |                   |
| Nama file : MASTER 4.exe<br>MD5 : c4219977f6880f21c370c08632412078<br>SHA1 : ca467df8ccc76e4c203b177d3711f66e401df47d |              |                            |              | $\checkmark$      |
| Nama file : MASTER 5.exe<br>MD5 : 076d6a1f9c0e22362ca71d0e254202b0<br>SHA1 : 1f1a1a8cfca672ed49119e8fe424bc6491771000 |              | 4d 5a 90 00<br>03 00 00 00 | $\checkmark$ |                   |
| Nama file : MASTER 6.exe<br>MD5 : -<br>SHA1 : -                                                                       |              | 10                         |              | $\checkmark$      |
| File Zip                                                                                                    |              |                            |              |                   |
| Nama file : ZIP 1.zip<br>MD5 : 47cf035aa29599823cce99bef2467330<br>SHA1 : 69de9b3f3479c0da03ac463dcfd5db5ca2c9784a    | ZIP 1.zip    | 50 4b 03 04                | $\checkmark$ |                   |
| Nama file : ZIP 2.zip<br>MD5 : 9ba7bb2ab23acedeedb3b9207f51d2c0<br>SHA1 : 53366cc4c97c7e21debbab65ff1fdde186dbec24    |              |                            |              | $\checkmark$      |
| Nama file : ZIP 3.zip<br>MD5 : a5acca59eb9ff6017064994aa2b76db1<br>SHA1 : 29e8553a3c0aba7775b574a6f9af551fa816ffa9    |              | 50 4b 03 04                | $\checkmark$ |                   |
| Nama file : ZIP 4.zip<br>MD5 : 626432da22a8c2d01ba8e6f0bdc7863d<br>SHA1 : d59056c16d0b6ca95d436fb4929a013c0f248365    |              |                            |              | $\checkmark$      |
| Nama file : ZIP 5.zip<br>MD5 : 733c9420aacd6067e0d7b3050ef3b2f4<br>SHA1 : 125045d49c926b645e0433c6011e46ed7e7c870e    |              | 50 4b 03 0 <del>4</del>    | $\checkmark$ |                   |
| Nama file : ZIP 6.zip<br>MD5 : -<br>SHA1 : -                                                                          |              |                            |              | $\checkmark$      |

Tabel 4.12 Daftar File Genap Hasil Analisis TRIM Enable dengan Autopsy (Lanjutan)

| Trim Status                                        |            |             | Enable       |              |
|----------------------------------------------------|------------|-------------|--------------|--------------|
| Tools                                              |            |             | Autopsy      |              |
| Nama File Hasil Restorasi, Nilai Hash, Picture, da | n File Sig | nature      | Status R     | lecovery     |
| File 7z                                            | Picture    | File        |              |              |
|                                                    |            | Signature   | Berhasil     | Tidak        |
|                                                    |            |             |              | Berhasil     |
| Nama file : 7Z 1.7z                                |            | 37 7a bc af | $\checkmark$ |              |
| MD5 : e2d9c0b0a82113ce52d5334ffd24a876             |            | 27 1c       |              |              |
| SHA1 : 0e181cbe6a879275437db7eb928279cc8bbc8c1a    | 77 1 7-    |             |              |              |
| Nama file : 7Z 2.7z                                | 14 1.12    |             |              | $\checkmark$ |
| MD5 : d184ed7759220cb6d86fae5cb6965174             |            |             |              |              |
| SHA1: 01c06216786995d07a21c6b7996e5492cc726e3d     |            |             |              |              |

Tabel 4.13 Daftar File Genap Hasil Analisis TRIM *Enable* dengan Autopsy (Lanjutan)

Berdasarkan tabel 4.13 di atas adalah daftar file setelah melakukan pemeriksaan, semua file dengan label ganjil dapat direcovery dan tampil dengan baik tanpa ada kerusakan, tetapi hanya file video extensi (.mpg) yang tidak dapat direcovery. Sedangkan label genap dapat direcovery tetapi semua extensi file tersebut tidak dapat satupun dibaca dan keseluruhan file label genap ada kerusakan, kemudian nilai hash file tersebut berubah. karena penghapusan file tersebut TRIM dalam keadan enable. Tool forensik Autopsy tidak dapat melakukan recovery file genap secara sempurna saat penghapusan file dalam keadaan enable, tetapi file ganjil yang sudah terhapus sebelumnya pada status TRIM disable dapat dilakukan recovery dengan sempurna walaupun ada kerusakan pada file extensi (.mpg). Dapat disimpulkan, bahwa ketika penghapusan file label genap yang sudah dihapus permanen saat TRIM enable/aktif, file label genap tidak dapat direcovery seluruhnya.

## 4.5.5 Pemeriksaan dan Analisis TRIM Enable Menggunakan Belkasoft

Tahapan berikutnya setelah dilakukannya pemeriksaan dan analisis pada *Sleuth Kit Autopsy* adalah mencoba melakukan pemeriksaan dan analisis dengan mengekstraksikan hasil file imange SSD NVMe fungsi TRIM *enable* menggunakan tools forensik Belkasoft Evidence Center. Berikut ini adalah gambar 4.36 hasil ekstraksi imaging logical partisi menggunakan FTK Imager dari SSD M.2 NVMe Adata XPG SX6000 Lite dengan kapasitas 52870250496 byte dengan *file system* NTFS, jika dibandingkan ukuran file pemeriksaan tools autopsy sebelumnya berada di angka kapasistas 128034708480 byte.

| le systems:    |           |             |           |                |                     |
|----------------|-----------|-------------|-----------|----------------|---------------------|
| Offset (bytes) | Label     | File System | Size      | Drive Letter   | Sector size (bytes) |
| 0              | Partition | NTFS        | 50.421 Gb | image:\1\vol_0 | 512                 |
|                |           |             |           |                |                     |

Gambar 4.35 Pemeriksaan TRIM Enable dengan Belkasoft Evidence Center

Berdasarkan pengamatan pada pemeriksaan ini, waktu yang dibutuhkan pemeriksaan imaging SSD NVMe Adata XPG SX6000 Lite dengan kapasitas 52870250496 byte dengan tool forensik Belkasoft Evidence Center adalah 1 jam lebih 11 menit 19 detik.

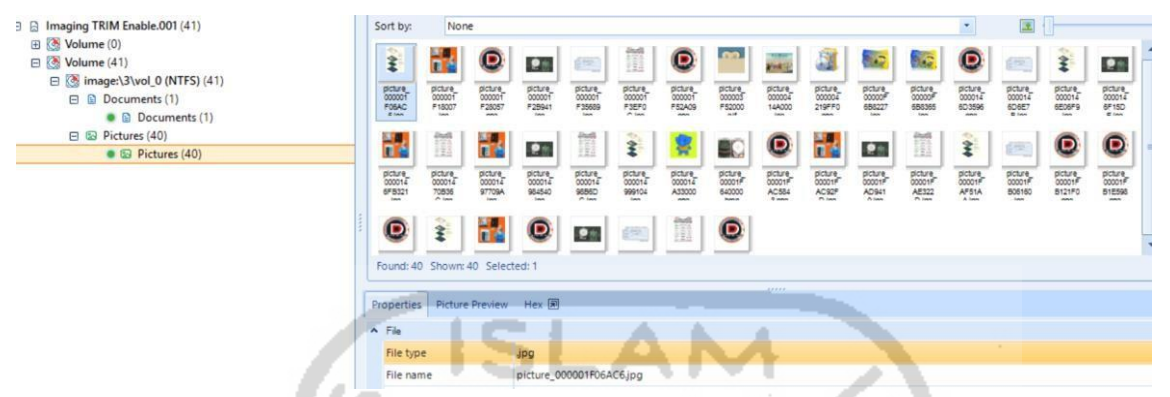

Gambar 4.36 Daftar File Setelah Pemeriksaan TRIM Enable dengan Belkasoft Evidence

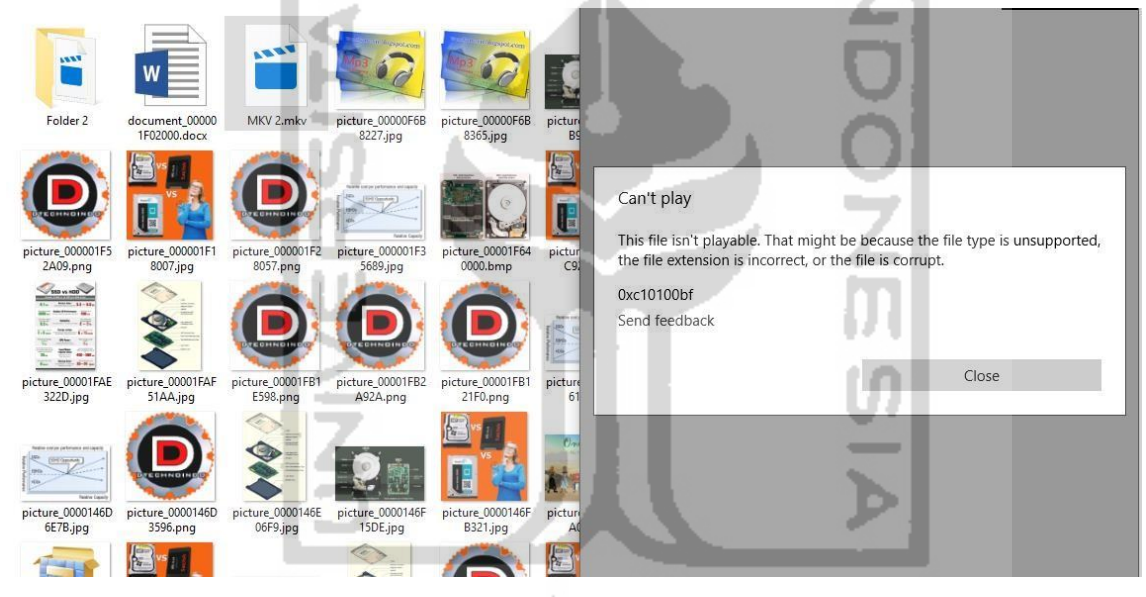

Gambar 4.37 Daftar File Recovery TRIM Enable dengan Belkasoft Evidence Center

Gambar 4.37 dan 4.38 adalah daftar file setelah melakukan pemeriksaan dan recovery, tidak satupun file dengan label genap yang ditemukan/tidak tampil dan yang dihapus permanen dengan printah keyboard SHIFT+DELETE pada SSD NVMe dengan fungsi TRIM *enable* tidak bisa di*recovery* oleh tool forensik Belkasoft Evidence Center. Tercatat hanya ada dua file yang dapat direcovery dengan sempurna meskipun nama file tidak sama dengan aslinya, yaitu document\_000001F02000.docx dan picture\_00001F640000.bmp. Hasil *recovery* tool Belkasoft akan dirangkum pada tabel 4.19 berikut ini :

| Trim Status                                        |                 |           | Enable   |              |
|----------------------------------------------------|-----------------|-----------|----------|--------------|
| Tools                                              | Belkasoft       | Evidence  |          |              |
| Nama File Hasil Restorasi, Nilai Hash, Picture, da | Status Recoverv |           |          |              |
| File Dokumen                                       | Picture         | File      |          | -            |
|                                                    |                 | Signature | Rerhasil | Tidak        |
|                                                    |                 | -         | Dermusin | Berhasil     |
| Nama file : DOC 1.doc                              |                 |           |          |              |
| MD5 : -                                            | -               | -         |          | ·            |
| SHA1 : -                                           |                 |           |          |              |
| Nama fila : DOC 2 doc                              |                 |           |          | ./           |
| MD5 · -                                            |                 |           |          | v            |
| SHA1:-                                             | -               | -         |          |              |
|                                                    |                 |           |          |              |
| Nama file : document_000001F02000.docx             |                 |           |          | $\checkmark$ |
| MD5 : 6db984ae2628503104cb46fab8b9ef8c             |                 |           |          |              |
| SHA1: 811767706c6dedb07721e2334183cffd93908abb     |                 |           |          | ,            |
| Nama file : DOCX 2.docx                            |                 |           |          | $\checkmark$ |
| MD5 : -                                            |                 | -         |          |              |
| SHAT:-                                             |                 | - 7       |          | ,            |
| Nama file : XLSX 1.xlsx                            |                 |           |          | $\checkmark$ |
| MD5:-                                              | -               | 100       | 1        |              |
| SHAI:-                                             |                 |           |          | /            |
| Nama file : XLSX 2.xlsx                            |                 |           |          | V            |
|                                                    | -               | 1 TO      |          |              |
| Nome file + DDTV 1 entry                           |                 |           |          | - /          |
|                                                    |                 |           |          | V            |
| SHA1:-                                             |                 | r - 2     |          |              |
| Nama file · DDTY 2 ppty                            |                 |           |          | 2/           |
| MD5 · -                                            |                 |           |          | v            |
| SHA1 ·-                                            |                 | 1.1.1     |          |              |
| Nama file · PDF 1 pdf                              |                 | 1.0       |          | ٧            |
| MD5 : -                                            | -               | Ui        |          | v            |
| SHA1:-                                             |                 |           |          |              |
| Nama file : PDF 2.pdf                              |                 |           |          |              |
| MD5 : -                                            |                 | - D       |          | ·            |
| SHA1 : -                                           |                 |           |          |              |
| Nama file : TXT 1.txt                              |                 |           |          | $\checkmark$ |
| MD5 : -                                            |                 |           |          |              |
| SHA1 : -                                           |                 |           |          |              |
| Nama file : TXT 2.txt                              |                 | 1.20      |          | $\checkmark$ |
| MD5 : -                                            | -               | -         |          |              |
| SHA1 : -                                           |                 |           |          |              |
| Nama file : ODT 1.odt                              |                 |           |          | $\checkmark$ |
| MD5 : -                                            | -               | -         |          |              |
| SHA1 : -                                           |                 |           |          |              |
| Nama fila : ODT 2 odt                              |                 |           |          | ./           |
| MD5 ·                                              |                 |           |          | V            |
| SHA1 · -                                           |                 | -         |          |              |
|                                                    |                 |           |          |              |

Tabel 4.14 Daftar File Genap Hasil Analisis TRIM Enable dengan Belkasoft

| Trim Status                                                         |                                         |                                       |                    | Enable       |  |
|---------------------------------------------------------------------|-----------------------------------------|---------------------------------------|--------------------|--------------|--|
| Tools                                                               |                                         |                                       | Belkasoft Evidence |              |  |
| Nama File Hasil Restorasi, Nilai Hash, Picture, da                  | n File Sig                              | nature                                | Status R           | lecovery     |  |
| File Video                                                          | Picture                                 | File                                  |                    | ·            |  |
|                                                                     |                                         | Signature                             | Berhasil           | Tidak        |  |
|                                                                     |                                         | -                                     | Dermusin           | Berhasil     |  |
| Nama file : 3GP 1 3gp                                               |                                         |                                       |                    | v/           |  |
| MD5 : -                                                             | _                                       | -                                     |                    | v            |  |
| SHA1 : -                                                            |                                         |                                       |                    |              |  |
| Nama file : 3GP 2.3gp                                               |                                         |                                       |                    |              |  |
| MD5 : -                                                             | -                                       | -                                     |                    | ·            |  |
| SHA1 : -                                                            |                                         |                                       |                    |              |  |
| Nama file : FLV 1.flv                                               |                                         |                                       |                    | $\checkmark$ |  |
| MD5 : -                                                             | -                                       | -                                     |                    |              |  |
| SHA1 : -                                                            |                                         |                                       |                    |              |  |
| Nama file : FLV 2.flv                                               |                                         |                                       |                    | $\checkmark$ |  |
| MD5 : -                                                             |                                         |                                       |                    |              |  |
| SHA1 : -                                                            | · ·                                     |                                       |                    |              |  |
| Nama file : MPG 1.mpg                                               |                                         | 7                                     |                    | $\checkmark$ |  |
| MD5 : -                                                             |                                         |                                       |                    |              |  |
| SHA1 : -                                                            |                                         |                                       |                    |              |  |
| Nama file : MPG 2.mpg                                               |                                         |                                       |                    | $\checkmark$ |  |
| MD5 : -                                                             | -                                       |                                       |                    |              |  |
| SHA1 : -                                                            |                                         |                                       |                    |              |  |
| Nama file : WEBM 1.webm                                             | 1000                                    | 1 2                                   |                    | $\checkmark$ |  |
| MD5 : -                                                             | -                                       |                                       |                    |              |  |
| SHAI:-                                                              |                                         |                                       | _                  | /            |  |
| Nama file : WEBM 2.webm                                             |                                         | i i i i i i i i i i i i i i i i i i i |                    | V            |  |
| MD5:-                                                               |                                         |                                       |                    |              |  |
| SHAL: -                                                             |                                         |                                       |                    | /            |  |
| Nama IIIe : $MKV = 1.MKV$<br>MD5 · 081088e8c44e575b84cde8034058e0b2 |                                         | 1.0                                   |                    | ν            |  |
| $SH\Delta 1 : 0d0c86be290d9b0a2fa8b8d833f4f73f9a845e98$             | -                                       | - U (                                 |                    |              |  |
| Nama file : MKV 2 mky                                               |                                         |                                       |                    | ٧            |  |
| MD5 ·                                                               |                                         |                                       |                    | v            |  |
| SHA1:                                                               |                                         | P                                     |                    |              |  |
| Nama file : MOV 1.mov                                               |                                         |                                       |                    |              |  |
| MD5 : -                                                             | -                                       | -                                     | _                  | ·            |  |
| SHA1 : -                                                            | - 1 - 1 - 1 - 1 - 1 - 1 - 1 - 1 - 1 - 1 | 11 1 12                               | 11 C               |              |  |
| Nama file : MOV 2.mov                                               |                                         |                                       | <u>.</u>           | $\checkmark$ |  |
| MD5 : -                                                             | C.                                      |                                       | ×                  |              |  |
| SHA1 : -                                                            |                                         |                                       |                    |              |  |
| Nama file : OGG 1.ogg                                               |                                         |                                       |                    | $\checkmark$ |  |
| MD5 : -                                                             | -                                       | -                                     |                    |              |  |
| SHA1 : -                                                            |                                         |                                       |                    |              |  |
| Nama file : OGG 2.ogg                                               |                                         |                                       |                    | $\checkmark$ |  |
| MD5 : -                                                             | -                                       | -                                     |                    |              |  |
| SHA1 : -                                                            |                                         |                                       |                    |              |  |
| Nama file : WMV 1.wmv                                               |                                         |                                       |                    | $\checkmark$ |  |
| MD5 : -                                                             | -                                       | -                                     |                    |              |  |
| SHA1:-                                                              |                                         |                                       |                    |              |  |
| Nama file : WMV 2.wmv                                               |                                         |                                       |                    | $\checkmark$ |  |
|                                                                     | -                                       | -                                     |                    |              |  |
| SHAL:-<br>Name file : AVL1 and                                      |                                         |                                       |                    | /            |  |
| Nama nie : A vi 1.avi                                               |                                         |                                       |                    | V            |  |
|                                                                     | -                                       | -                                     |                    |              |  |
| SIIAL -                                                             |                                         |                                       |                    |              |  |

Tabel 4.15 Daftar File Genap Hasil Analisis TRIM Enable dengan Belkasoft (Lanjutan)

| Trim Status                                        | Disable                                 |            |                    |              |
|----------------------------------------------------|-----------------------------------------|------------|--------------------|--------------|
| Tools                                              |                                         |            | Belkasoft Evidence |              |
| Nama File Hasil Restorasi, Nilai Hash, Picture, da | n File Sig                              | nature     | Status R           | Recovery     |
| File Video                                         | Picture                                 | File       |                    | Ū            |
|                                                    |                                         | Signature  | Borhogil           | Tidak        |
|                                                    |                                         | 0          | Dernasn            | Borbosil     |
| Nama filo : AVI 2 avi                              |                                         |            |                    |              |
| MD5 ·                                              |                                         |            |                    | v            |
|                                                    | -                                       | -          |                    |              |
| Nome file : MD4 1 mp4                              |                                         | -          |                    | -/           |
| MD5 ·                                              |                                         |            |                    | v            |
| SHA1:-                                             | -                                       | -          |                    |              |
| Nama fila : MP4.2 mp4                              |                                         |            |                    | 2/           |
| MD5 :=                                             |                                         |            |                    | v            |
| SHA1:-                                             | -                                       |            |                    |              |
| File Cambar                                        |                                         |            |                    |              |
| Nama file : picture 000003E52000 gif               |                                         | 17 19 16   |                    | 2/           |
| MD5 : 7ac62754ea19fc0fede4f2f902a9be94             |                                         | 38 39 61   |                    | v            |
| SHA1: d8d96864fb8e777648e4fbb077eb76bc0b782e7c     |                                         | 50 57 01   |                    |              |
| 511A1 . dody0004100077704004100077000000702070     | picture_000003F5<br>2000.gif            |            |                    |              |
| Nama file : JPG 1.jpg                              |                                         |            |                    | $\checkmark$ |
| MD5 : -                                            | -                                       |            |                    |              |
| SHA1 : -                                           |                                         |            |                    |              |
| Nama file : PNG 1.png                              |                                         |            |                    | $\checkmark$ |
| MD5 : -                                            |                                         |            |                    |              |
| SHA1 : -                                           | 1000                                    |            |                    |              |
| Nama file : picture_00001F640000.bmp               |                                         | 42 4d      | $\checkmark$       |              |
| MD5 : 8cad97ecf36337caebedd53fd81258dd             |                                         | - <b>-</b> |                    |              |
| SHA1 : 37fb769bbdf892335dc21bd6b527eca381043102    | picture 00001F64                        |            |                    |              |
| File Musik                                         | 0000.bmp                                | 1/1        |                    |              |
| Nama file · MP3.1 mp3                              |                                         |            | _                  | ٧/           |
| MD5 · -                                            | _                                       |            |                    | v            |
| SHA1:-                                             |                                         | U 1        |                    |              |
| Nome file : MD2.2 mp2                              |                                         |            | -                  | -/           |
| MD5 ·                                              |                                         |            |                    | v            |
| SHA1:-                                             |                                         | - P        |                    |              |
| File Anlikasi                                      | and the second                          |            |                    |              |
| Nama fila : MASTED 1 ava                           |                                         |            | _                  | -/           |
| MD5 · -                                            | - 1 - 1 - 1 - 1 - 1 - 1 - 1 - 1 - 1 - 1 | 10 1 10    | 11 C               | v            |
| SHA1:-                                             | <b>1</b> .                              |            | 21                 |              |
| Nama file : MASTER 3 eve                           |                                         |            |                    | 2/           |
| MD5 · -                                            |                                         | _          |                    | v            |
| SHA1 · -                                           | -                                       |            |                    |              |
| Nama file · MASTER 5 exe                           |                                         |            |                    | ٧/           |
| MD5 · -                                            |                                         | _          |                    | v            |
| SHA1 · -                                           | -                                       |            |                    |              |
| File Zin                                           |                                         |            |                    |              |
| Nome file : 7ID 1 zin                              |                                         |            |                    | -/           |
| MD5 · -                                            |                                         |            |                    | V            |
| SHA1 ·                                             | -                                       | -          |                    |              |
| Nama file · 7ID 3 zin                              |                                         |            |                    | -/           |
| MD5 · _                                            |                                         |            |                    | v            |
|                                                    | -                                       | -          |                    |              |
| Nama file · 7IP 5 zin                              |                                         |            |                    | -/           |
| MD5 · _                                            |                                         |            |                    | v            |
| SHA1 · -                                           | -                                       |            |                    |              |
| •                                                  | 1                                       | 1          | 1                  | 1            |

Tabel 4.16 Daftar File Genap Hasil Analisis TRIM Enable dengan Belkasoft (Lanjutan)

Pada Tabel 4.19 pemeriksaan *recovery* tools Belkasoft Evidence Center, tool forensik Belkasoft dengan skenario penghapusan permanen perintah SHIFT+DELETE tidak dapat melakukan recovery terhadap file-file selain jenis ekstensi .docx dan .bmp, Belkasoft hanya dapat melakukan recovery terhadap file-file ekstensi .docx dan .bmp dengan sempurna walaupun nilai hash berubah. Dapat disimpulkan bahwa Belkasoft saat ini belum bisa maksimal untuk mendukung permasalahan *recovery* pada *Solid State Drive* NVMe.

#### 4.5.6 Pemeriksaan dan Analisis TRIM Enable Menggunakan Testdisk

Selanjutnya tahapan berikutnya setelah dilakukannya pemeriksaan dan analisis hasil imaging pada *Sleuth Kit Autopsy* dan Belkasoft Evidence Center. Kemudian melakukan praktek pemeriksaan dan analisis yang telah di*recovery* menggunakan tool khusus *recovery* yaitu Testdisk guna untuk memperbandingkan hasil *recovery* data SSD NVMe fungsi TRIM *enable*/aktif dari tools forensik seperti Sleuth Kit Autopsy dan Belkasoft Evidence Center.

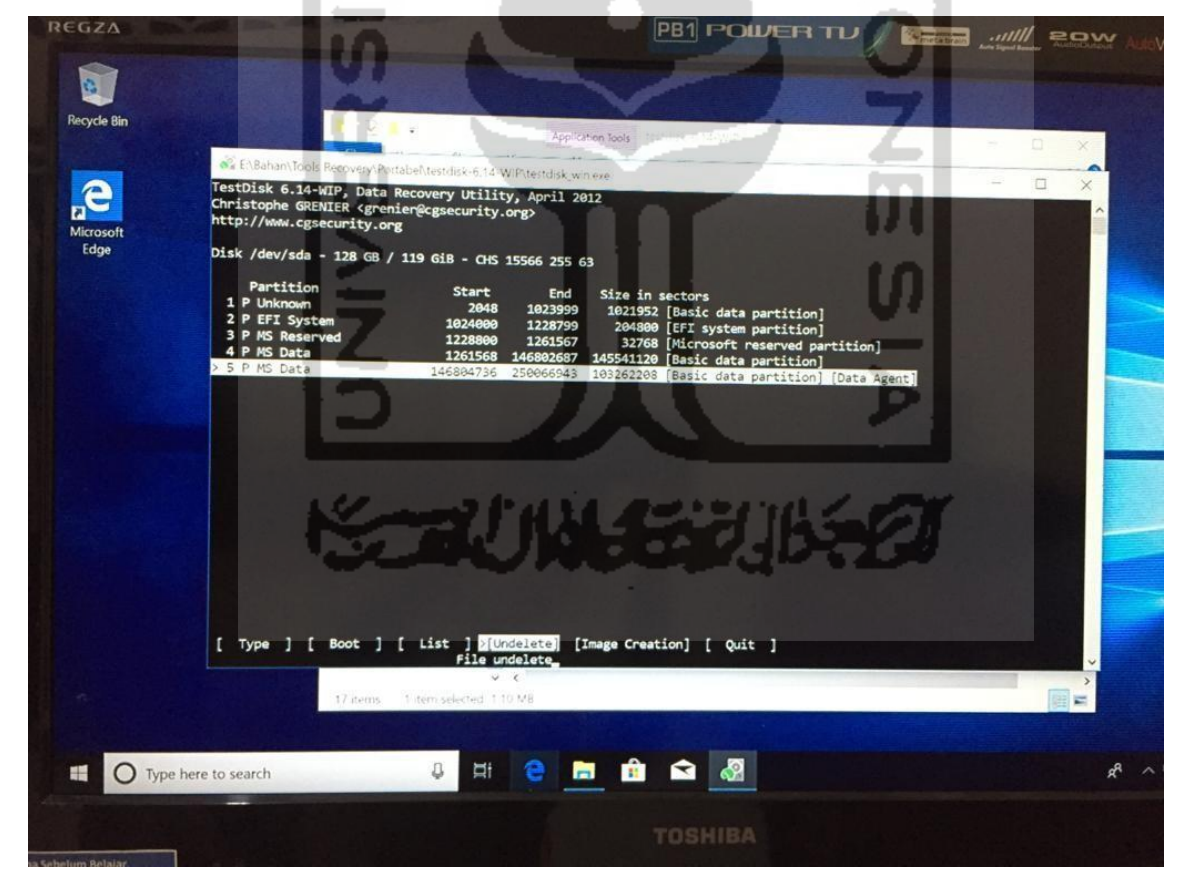

Gambar 4.38 Proses Recovery TRIM Enable Menggunakan Testdisk

Berdasarkan pengamatan pada pemeriksaan ini, waktu yang dibutuhkan untuk mengembalikan data pada partisi SSD NVMe Adata XPG SX6000 Lite dengan tool *recovery* testdisk tidak membutuhkan waktu recovery.

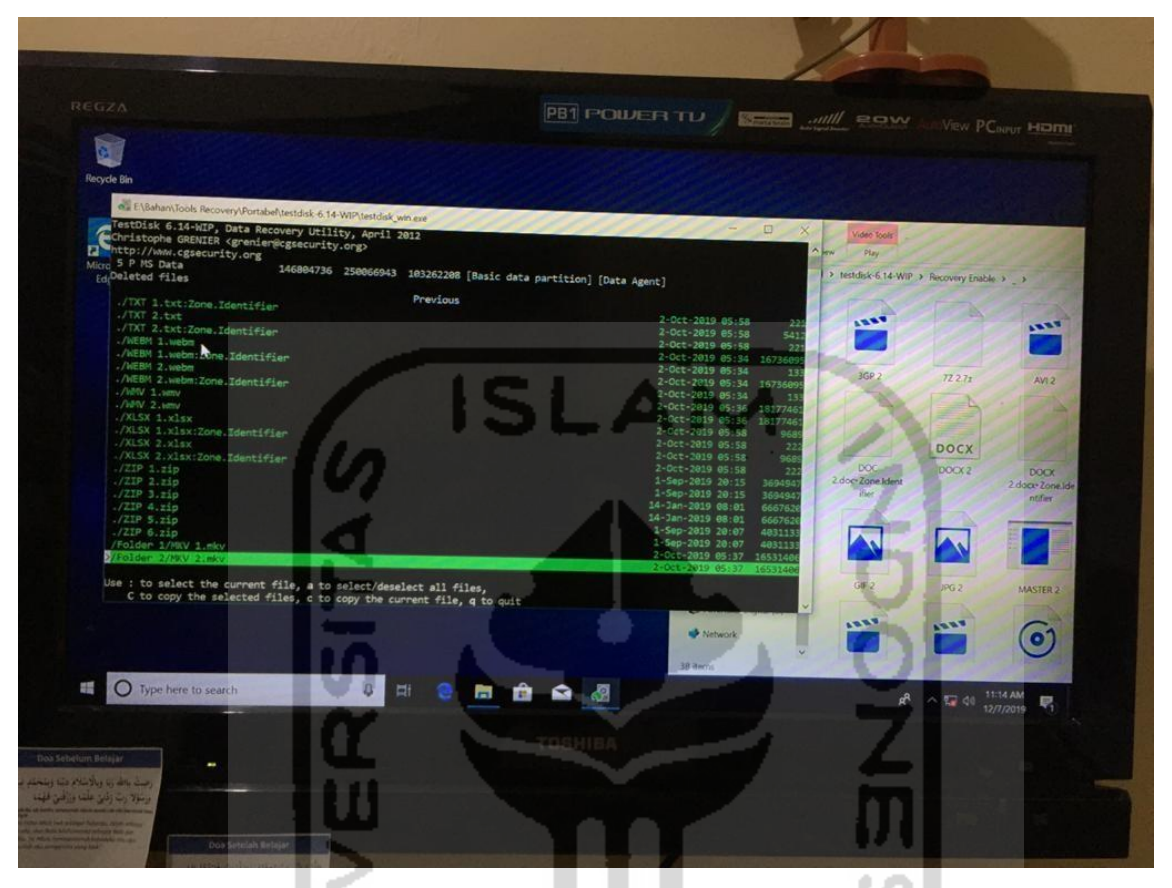

Gambar 4.39 Daftar File Recovery TRIM Enable dengan Testdisk

Gambar 4.39 dan 4.40 adalah daftar file setelah melakukan pemeriksaan dan recovery, hampir semua file yang dihapus permanen dengan printah keyboard SHIFT+DELETE pada SSD NVMe dengan fungsi TRIM *Enable* dapat di*recovery* oleh tool recovery Testdisk tetapi tidak dapat dibaca atau rusak. Khusus pada tahapan analisis, tool *recovery* testdisk tidak memiliki kelebihan untuk pengecekan nilai keaslian barang bukti atau MD5 dan SHA1 pada file *recovery*, dikarenakan Testdisk hanya untuk melakukan *recovery* pada partisi, maka perlu menggunakan tool analisis tambahan yaitu Hashmyfile untuk melakukan pemeriksaan keaslian nilai hashing. Hasil *recovery* tool Testdisk akan dirangkum pada tabel 4.23 berikut ini :

| Tabel 4.1 / Daltar File Genap Hasii Analisis TKINI Enable dengan Testuisk |
|---------------------------------------------------------------------------|
|---------------------------------------------------------------------------|

| Trim Status                                                                                                    |                  |                         | Enable          |                   |
|----------------------------------------------------------------------------------------------------|------------------|-------------------------|-----------------|-------------------|
| Tools                                                                                                    |                  | Testdisk                |                 |                   |
| Nama File Hasil Restorasi, Nilai Hash, Picture, da                                                                   | n File Sig       | nature                  | Status Recovery |                   |
| File Dokumen                                                                                                    | Picture          | File                    |                 |                   |
|                                                                                                    |                  | Signature               | Berhasil        | Tidak<br>Berhasil |
| Nama file : DOC 1.doc<br>MD5 : 630a293939e5fc996076d2c2ec39a7c1<br>SHA1: c7a12c327089fbe3de6917f01c07a3cb8b5a646e    | DOC 1.doc        | d0 cf 11 e0             | $\checkmark$    |                   |
| Nama file : DOC 2.doc<br>MD5 : 00f8e30447dbfb9e5e5e3d820826c52f<br>SHA1 : 8fd2a48cece30294c52ccedc986a6b8c65896760   | DOC 2.doc        | 00 00 00 00 00 00 00    |                 | $\checkmark$      |
| Nama file : DOCX 1.docx<br>MD5 : 6db984ae2628503104cb46fab8b9ef8c<br>SHA1 : 811767706c6dedb07721e2334183cffd93908abb | DOCX 1.docx      | d0 cf 11 e0             | $\checkmark$    |                   |
| Nama file : DOCX 2.docx<br>MD5 : 821d1ae6d9543f57e95a82c26fcbcbb6<br>SHA1 : e64a608643b8acfc03a3f1fbd86801587d1ecba9 | DOCX<br>2.docx   | 00 00 00 00 00 00 00    |                 | $\checkmark$      |
| Nama file : XLSX 1.xlsx<br>MD5 : 56c424725531715f142e77ccc5cee774<br>SHA1 : 0e8ad73a6cb2573086d17b79a03ab5cbe77c3e5e | X<br>XLSX 1.xlsx | 50 4b 03 04             | $\checkmark$    |                   |
| Nama file : XLSX 2.xlsx<br>MD5 : c4e4f86f732fd5873e050500e18bb414<br>SHA1 : 3b14143368bc900dbce275abd9025c81fcd1ca0a | XLSX 2.xlsx      | 00 00 00 00 00 00 00    |                 | $\checkmark$      |
| Nama file : PPTX 1.pptx<br>MD5 : 1d02e044e64e79994ab5a0ca871c6fe9<br>SHA1 : c45f505b05ae9d8a171065bdf109b140c038598e | PPTX 1.pptx      | 50 4b 03 04             | $\checkmark$    |                   |
| Nama file : PPTX 2.pptx<br>MD5 : 0b080dffa116ee20924fe1bc5817bf3e<br>SHA1 : c9e9efe4fe768e067262e44d42560346f3d8ea42 | PPTX<br>2.pptx   | 00 00 00 00 00 00 00    |                 | $\checkmark$      |
| Nama file : PDF 1.pdf<br>MD5 : 7a3801902be546b4ee026538f246e844<br>SHA1 : 83de136e1fc13b4e74158d9c8d27169295ce5753   | PDF 1.pdf        | 25 50 44 46             | $\checkmark$    |                   |
| Nama file : PDF 2.pdf<br>MD5 : c44b1979483b451f9b1e91b4abba44c3<br>SHA1 : 5c8c29f3cad44631c6e5dbf47f88ead47b4fcc15   | PDF 2.pdf        | 00 00 00 00<br>00       |                 | $\checkmark$      |
| Nama file : TXT 1.txt<br>MD5 : 6bb11f42a5b591be9ec1a0e95a5cd00c<br>SHA1 : b52cdb3aada6a51ecb52ffd6ef8c0b7dfbed778e   | TXT 1.txt        | 20 20 20 20 20          | $\checkmark$    |                   |
| Nama file : TXT 2.txt<br>MD5 : 9ba601b1c111c9ebc50b523d09ea5f21<br>SHA1 : 7dbe175eed4b81be86e43129893b8ec8b5062da8   | TXT 2.txt        | 00 00 00 00<br>00       |                 | $\checkmark$      |
| Nama file : ODT 1.odt<br>MD5 : d9822aa6cbe227fc935665375152bacf<br>SHA1 : 4d5dcf9a29d1d92d77dc4d8215ee76b717577500   | ODT 1.odt        | 50 4b 03 04             |                 |                   |
| Nama file : ODT 2.odt<br>MD5 : 7d559ed79eca8de750e63f822ab17ee1<br>SHA1 : 1cf841fb7d0acd8cb89c1df02cd609143a0fbfb4   | ODT 2.odt        | 00 00 00 00 00 00 00 00 |                 | $\checkmark$      |

| Trim Status                                                                                   |             |                | Enable       |              |  |
|-----------------------------------------------------------------------------------------------|-------------|----------------|--------------|--------------|--|
| Tools                                                                                         |             |                | Autopsy      | Autopsy      |  |
| Nama File Hasil Restorasi, Nilai Hash, Picture, d                                             | an File Sig | nature         | Status R     | lecovery     |  |
| File Video                                                                                    | Picture     | File           |              | · · ·        |  |
|                                                                                               |             | Signature      | Berhasil     | Tidak        |  |
| Nama file : 3GP 1 3gp                                                                         |             | 66747070       |              | Bernasii     |  |
| MD5 $\cdot$ cd5f422a723609bff58c699704f91d88                                                  |             | 00 /4 /9 /0    | V            |              |  |
| SHA1 : 5d7c170d622cdba4de7c97403ef70af36f1a8f77                                               |             |                |              |              |  |
| Nama file : 3GP 2 3gn                                                                         | 3GP 1.3gp   | 00.00.00.00    |              | 2/           |  |
| MD5 : 299e23fd97392eae859b7117dfb91634                                                        | Þ           | 00 00 00 00    |              | v            |  |
| SHA1: 68ac1fe0cd4f0e6ab76e7fbdb33ad8e8941b3cc7                                                | 3GP 2.3gp   |                |              |              |  |
| Nama file : FLV 1.flv                                                                         | FLV         | 46 4c 56 01    | $\checkmark$ |              |  |
| MD5 : 49f86ccba885b8eb2de17ece7f281434                                                        | 0000        |                |              |              |  |
| SHA1 : f8f6e752108f5b5e2d1db7ff6a57a1d9b6016ca4                                               | FLV 1.flv   |                |              |              |  |
| Nama file : FLV 2.flv                                                                         | FLV         | 00 00 00 00    |              | $\checkmark$ |  |
| MD5 : -                                                                                       | 9200        | 00             |              |              |  |
| SHA1 : -                                                                                      | FLV 2.flv   | 7              |              |              |  |
| Nama file : MPG 1.mpg                                                                         | MPG         | 00 00 01 ba    |              | $\checkmark$ |  |
| MD5 : -                                                                                       |             |                |              |              |  |
| SHA1 : -                                                                                      | MPG 1.mpg   | <u> </u>       |              |              |  |
| Nama file : MPG 2.mpg                                                                         | MPG         | 00 00 00 00    |              | $\checkmark$ |  |
| MD5 : -                                                                                       | MDG         | 00             |              |              |  |
| SHAI:-                                                                                        | 2.mpg       | 1 45 16 2      | /            |              |  |
| Nama file : WEBM 1.webm<br>MD5 : $a75301a7337242051a00a6fbc508a8ab$                           | WEBM        | 1a 45 df a3    | V            |              |  |
| SHA1 : c2861b40f5a5f6334045c6bf96230f6778474b7f                                               |             |                |              |              |  |
|                                                                                               | WEBM 1.webm | 00.00.00.00    |              | /            |  |
| Nama file : wEBM 2.webm<br>$MD5 \cdot 7d57e1bbbf/13f91ccfbf55a0f8df9fd$                       | WEBM        | 00 00 00 00 00 |              | V            |  |
| SHA1 : 2ba1191f295a3680e1780e023d6a5ed5dc1cdf43                                               | WEBM        | 00             |              |              |  |
| Nama file : MOV 1 mov                                                                         | 2.webm      | 66747970       | <u>ار</u>    |              |  |
| MD5 : 35208da889d863bc010741f9e2c7c25e                                                        |             | 71 74 20 20    | v            |              |  |
| SHA1 : 79a798afbba8e1a7bfe8d6be46fb7dfa6d130019                                               | MOV 1.mov   | D              |              |              |  |
| Nama file : MOV 2.mov                                                                         | 199         | 00 00 00 00    |              | $\checkmark$ |  |
| MD5 : 4e0514db784fa7ce788c39dcf70e6343                                                        |             | 00             |              |              |  |
| SHA1: c0d38b0a3cc12b60f52dcb402ada86b88550924e                                                | MOV         | 10. 6 10       | 11 C         |              |  |
| Nama file : OCC 1 org                                                                         | 2.mov       | Af 67 67 53    |              |              |  |
| MD5 : $8ca67608dcaec59718c25ed8bfa93c35$                                                      |             | 00 02          | v            |              |  |
| SHA1 : dd9cf50928d3a30323c2f805d5cd0153a68ef3fc                                               |             |                |              |              |  |
|                                                                                               | OGG 1.ogg   |                |              |              |  |
| Nama file : OGG 2.ogg                                                                         | 0           | 00 00 00 00    |              | $\checkmark$ |  |
| MD5 : $3ae510e017e1ece5125ee00504904020$<br>SHA1 : $9b/0fac/ed099/827fc/8fbb932cd5577a99b6/1$ | 066 2.000   | 00             |              |              |  |
| Nama file : WMV 1.wmv                                                                         |             | 30 26 b2 75    | √            |              |  |
| MD5 : e3935aaddb17432b48a0d45be6cfca9d                                                        | 12          | 8e 66 cf 11    | v            |              |  |
| SHA1: 677083c5bc1de4a8c1830e0361fd334a1140051b                                                | WMV 1.wmv   |                |              |              |  |
| Nama file : WMV 2.wmv                                                                         | 1144        | 00 00 00 00    |              | $\checkmark$ |  |
| MD5 : c9607cc9e10e03659810d4735ee5570e                                                        |             | 00             |              |              |  |
| 511A1.002000/042002082200921480/09518801/36942                                                | WMV         |                |              |              |  |
| Nama file · AVI 1 avi                                                                         | 2.wmv       | 41 56 49 20    |              |              |  |
| MD5 : 72562d25302f0698c19040a6d50ceb0c                                                        |             | 4c 49 53       | v            |              |  |
| SHA1 · ab7007f37ad838976b8e9d4d4c755fa355deab90                                               | 1.00 M      |                |              |              |  |

| Tabel 4.18 Daftar File | Genap Hasil | Analisis TRIM      | Enable dengar   | n Testdisk     |
|------------------------|-------------|--------------------|-----------------|----------------|
| ruber 1.10 Durtur I ne | Oomup musii | I manoio I i citti | Lindole deligui | 1 1 Cottailoit |

| Trim Status                                                        |             |               |              | Enable       |  |
|--------------------------------------------------------------------|-------------|---------------|--------------|--------------|--|
| Tools                                                              |             |               | Testdisk     |              |  |
| Nama File Hasil Restorasi, Nilai Hash, Picture, dan File Signature |             |               | Status R     | lecovery     |  |
| File Video                                                         | Picture     | File          |              |              |  |
|                                                                    |             | Signature     | Berhasil     | Tidak        |  |
|                                                                    |             |               |              | Berhasil     |  |
| Nama file : AVI 2.avi                                              | -           | 00 00 00 00   |              | $\checkmark$ |  |
| MD5 : a13a97acca90cce38197742e79ebd152                             |             | 00            |              |              |  |
| SHA1 : 54af4c0c0af5fe7171820d13813c28d4ae786948                    |             |               |              |              |  |
| Nama file : MP4 1.mp4                                              | 1. 18 2 1   | 66 74 79 70   | $\checkmark$ |              |  |
| MD5 : 0094fb55e09791154276f456d9982a0a                             | Constant of | 6d 70 34 32   |              |              |  |
| SHA1 : 5780166537985e77d0ea3a601adb6e707d574ef3                    | MP4 1.mp4   |               |              |              |  |
| Nama file : MP4 2.mp4                                              | 8728        | 00 00 00 00   |              | $\checkmark$ |  |
| MD5 : -                                                            |             | 00            |              |              |  |
| SHA1 : -                                                           | MP4 2.mp4   |               |              |              |  |
| File Gambar                                                        | 2           |               |              |              |  |
| Nama file : GIF 1.gif                                              |             | 47 49 46 38   | $\checkmark$ |              |  |
| MD5 : ed28cc871584230543b5a2d8a386a2cb                             |             | 39 61         |              |              |  |
| SHA1: b981419393314ea3d20d80c41715a2eb1e039b2b                     | 1           | 7             |              |              |  |
|                                                                    | GIF 1.gif   | 00.00.00.00   |              | ,            |  |
| Nama file : GIF 2.gif                                              |             | 00 00 00 00   |              | $\checkmark$ |  |
| MD5 : -                                                            |             | 00            |              |              |  |
| SHA1:-                                                             | GIF 2.gif   |               |              |              |  |
|                                                                    |             |               |              |              |  |
| Nama file : JPG 1.jpg                                              | One Piece   | ff d8 ff e0   | $\checkmark$ |              |  |
| MD5 : d4fc57bddd2ed31d53f00002791a245d                             | AL-AL       |               |              |              |  |
| SHA1 : 77af0aebff4bf31b1dc54f0a15c133fa140c0c81                    | JPG 1.jpg   | 1 /           |              |              |  |
| Nama file : JPG 2.jpg                                              |             | 00 00 00 00   |              | $\checkmark$ |  |
| MD5:756a62e9962edb459bd97b326c59747d                               |             | 00            |              |              |  |
| SHA1 : fa5a986f53012328281407e069f30e1ebf2b7452                    | IPG 2.ipg   | 141           |              |              |  |
| Nama fila : DNG 1 ppg                                              |             | 80 50 40 47   | 2/           |              |  |
| MD5 · 9820b280e93967956c449b3421259dd8                             |             | 89 30 40 47   | v            |              |  |
| SHA1: f5c0b6a7946dccc88904ca32944c4b8f5c52aa29                     |             |               |              |              |  |
| 511A1 . 150000a75+0dccc0050+ca525+++++0015052aa25                  | PNG 1.png   |               |              |              |  |
| Nama file : PNG 2.png                                              |             | 00 00 00 00   |              | $\checkmark$ |  |
| MD5 : 36d9545775536fd74bcffae544d86fb9                             |             | 00            |              |              |  |
| SHA1: 7f34b112a5657ba8b878b099698897e901735304                     |             |               |              |              |  |
| Nama file : BMP 1.bmp                                              |             | 42 4d         | $\checkmark$ |              |  |
| MD5 : 8cad97ecf36337caebedd53fd81258dd                             |             | 10.4.15       |              |              |  |
| SHA1 : 37fb769bbdf892335dc21bd6b527eca381043102                    | BMP 1.bmp   |               |              |              |  |
| Nama file : BMP 2.bmp                                              |             | 00 00 00 00   |              | $\checkmark$ |  |
| MD5 : 4dcf21702d5967541fc68d1b136904a5                             |             | 00            |              |              |  |
| SHA1 : dfedf90ae0a367bd61b62eb757b9a89b778d6ef1                    | BMP         |               |              |              |  |
| File Musik                                                         | 2.bmp       |               |              |              |  |
| Nama fila : MD2.1 mp2                                              |             | 40 44 33 03   | /            |              |  |
| MD5 : d004ad9c716fbb7262d09fcd812b7bdb                             |             | 4944 33 03    | v            |              |  |
| SHA1 : c8532124d281a38687cde4ae15389a927934dd31                    |             |               |              |              |  |
| 511111.0033212402010300070004001330909279340051                    | MP3 1.mp3   |               |              |              |  |
| Nama file : MP3 2.mp3                                              | 0           | 00 00 00 00   |              | $\checkmark$ |  |
| MD5 : 255f0e8c535c187b3e13adb241eae315                             | MP3 2.mp3   | 00            |              |              |  |
| SHA1 : fa98410a0c41c85e4b72f3fc3d4d8eb1ff950982                    |             |               |              |              |  |
| Nama file : MP3 3.mp3                                              |             | 49 44 3 3 0 3 |              |              |  |
| MD5 : 2178cecb48c6473308487117d273eb1e                             | MD2 2 mm 2  |               |              |              |  |
| SHA1 : 7b5d4cae778f07c92ba0246323fb582865422e82                    | web prubp   |               |              |              |  |
| Nama file : MP3 4.mp3                                              | -           | 00 00 00 00   |              | $\checkmark$ |  |
| MD5 : e52801cb33b2c76086dd44a370aba407                             | MP3.4 mp3   | 00            |              |              |  |
| SHA1 : 42c4f31cef8b4cb39a82265b3b31bc57a151e401                    | cdure c un  |               |              |              |  |

Tabel 4.19 Daftar File Genap Hasil Analisis TRIM Enable dengan Testdisk

| Tabel 4.20 Daftar File Genap Ha | il Analisis | TRIM End | <i>able</i> dengan | Testdisk |
|---------------------------------|-------------|----------|--------------------|----------|
|---------------------------------|-------------|----------|--------------------|----------|

| Trim Status                                                                                                    |                    |                            | Enable       |                   |
|----------------------------------------------------------------------------------------------------|--------------------|----------------------------|--------------|-------------------|
| Tools                                                                                                    |                    |                            | Testdisk     |                   |
| Nama File Hasil Restorasi, Nilai Hash, Picture, dan File Signature                                                    |                    |                            | Status R     | Recovery          |
| File Musik                                                                                                    | Picture            | File                       |              |                   |
|                                                                                                    |                    | Signature                  | Berhasil     | Tidak<br>Berhasil |
| Nama file : MASTER 1.exe<br>MD5 : 562f2ea6e41020fd7bf5426bd77cd59c<br>SHA1 : 7f9eaa9aa18ff1dfd77cb367ae868b761a4c5204 | MASTER Lexe        | 4d 5a 90 00<br>03 00 00 00 | $\checkmark$ |                   |
| Nama file : MASTER 2.exe<br>MD5 : a6e1964dd6a7e6d0498522db4c157335<br>SHA1 : f3bd0efa71334c5e640866457df9d6566abdde6f | MASTER<br>2.exe    | 00 00 00 00 00 00          |              | $\checkmark$      |
| Nama file : MASTER 3.exe<br>MD5 : 1abf96d2ddec838763cec88285a1fc6f<br>SHA1 : c60146bc8744d55f9753fce5b32881fa355db683 | PS<br>MASTER 3.exe | 4d 5a 50 00<br>02 00 00 00 | $\checkmark$ |                   |
| Nama file : MASTER 4.exe<br>MD5 : c4219977f6880f21c370c08632412078<br>SHA1 : ca467df8ccc76e4c203b177d3711f66e401df47d | MASTER<br>4.exe    | 00 00 00 00 00 00 00       |              | $\checkmark$      |
| Nama file : MASTER 5.exe<br>MD5 : 076d6a1f9c0e22362ca71d0e254202b0<br>SHA1 : 1f1a1a8cfca672ed49119e8fe424bc6491771000 | MASTER 5.exe       | 4d 5a 90 00<br>03 00 00 00 | $\checkmark$ |                   |
| Nama file : MASTER 6.exe<br>MD5 : -<br>SHA1 : -                                                                       |                    |                            |              | $\checkmark$      |
| File 7z                                                                                                    |                    |                            |              |                   |
| Nama file : 7Z 1.7z<br>MD5 : e2d9c0b0a82113ce52d5334ffd24a876<br>SHA1 : 0e181cbe6a879275437db7eb928279cc8bbc8c1a      | 77.1.7             | 37 7a bc af<br>27 1c       | $\checkmark$ |                   |
| Nama file : 7Z 2.7z<br>MD5 : d184ed7759220cb6d86fae5cb6965174<br>SHA1: 01c06216786995d07a21c6b7996e5492cc726e3d       | 7Z 2.7z            | 00 00 00 00 00 00 00       |              | $\checkmark$      |

Berdasarkan tabel 4.23 di atas, selanjutnya pada file yang sudah ditemukan untuk mengecek keaslian dari file tersebut melakukan teknik hashing dengan tool *Hashmyfile*, jika diasumsikan bahwa keseluruhan hasil *recovery* file label genap memiliki nilai MD5/SHA1 tidak sesuai dengan file asli dan tidak dapat dibaca atau rusak, dapat dikatakan file berlainan atau integritas barang bukti tidak valid, karena penghapusan file tersebut TRIM dalam keadaan enable. Namun semua file dengan label ganjil dapat direcovery/tampil dengan sempurna tanpa ada kerusakan. Maka dapat disimpulkan bahwa testdisk tidak dapat melakukan pemulihan file TRIM fungsi enable dan tidak bisa menjaga intergritas atau keaslian file dalam analisis digital forensik.

Berdasarkan informasi yang dikumpulkan yang sudah dijabarkan dari literaturliteratur, metode dan eksperiman yang diimplementasikan pada penelitian ini, membuktikan bahwa fungsi TRIM menyebabkan masalah dan tantangan bagi penyidik digital forensik, dikarenakan fungsi TRIM memiliki pengaruh negatif untuk *recovery* data ketika fungsi TRIM *enable* pada sistem operasi.

Teknologi pada media penyimpanan *Solid State Drive* memiliki nilai negatif, khususnya pada analisis forensik untuk menemukan informasi dan memahami data yang tersimpan pada media penyimpanan SSD, faktanya bahwa SSD menjadi tantangan untuk analisis forensik (Gubanov & Afonin, 2014). Tools forensik FTK imager melakukan imaging/cloning secara bit-per-bit di partisi NAND yang ada pada SSD untuk melakukan proses forensik. Masing-masing tools forensik dan tools recovery mempunyai metode yang hampir sama untuk read dan recovery file yang terhapus, dengan mengandalkan proses penghapusan data di sistem operasi yang hanya menghapus index data. Dengan men-scan isi media penyimpanan, tool recovery bisa mengenali file yang indexnya sudah tidak ada. File itulah yang mereka anggap sebagai data yang telah terhapus. Tools recovery data teskdisk melakukan recovery data dari partisi yang hilang atau mengembalikan disk yang tidak bisa di-booting menjadi bisa dibooting kembali (Grenier, 2019).

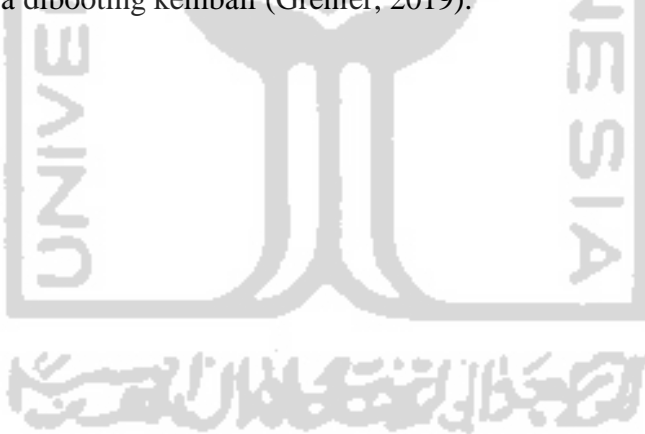

# **BAB** 5

# Kesimpulan dan Saran

#### 5.1 Kesimpulan

Adapun kesimpulan yang dapat ditarik dari penelitian ini adalah sebagai berikut:

- 1. Berdasarkan penerapan metode live forensik dilakukan dengan mengakuisisi partisi komputer pertama yang menggunakan sistem operasi windows 10 profesional dalam keadaan menyala atau sedang hidup. Untuk melakukan imaging menggunakan *live acquisition* atau *logical acquisition* dengan kedua fungsi TRIM disable dan enable yang telah diimplementasikan berhasil melakukan imaging dengan tool FTK Imager Portable dan tools Testdisk dapat melakukan recovery secara langsung terhadap fungsi TRIM disable.
- 2. Berdasarkan proses pemeriksaan dan analisis pada SSD NVMe fungsi TRIM. Pada tahapan pemeriksaaan sama halnya dengan tahapan pemeriksaan forensik digital pada media penyimpanan lainnya, yaitu dengan tahapan imaging, recovery, hashing, dan lain-lainnya. SSD NVMe memiliki dua fitur yaitu TRIM disable dan enable. Proses pemeriksaan dan analisis pada SSD dengan kedua fungsi TRIM disable dan enable, bahwa proses recovery TRIM disable dapat menjaga integritas barang bukti. Hal ini dibuktikan dengan nilai hash MD5 pada file asli dan file hasil recovery memiliki nilai hash yang sama. Sedangkan TRIM enable hasil file recovery tersebut mengalami kerusakan dan tidak identik dengan file aslinya sehingga integritas barang bukti tidak terjamin.
- 3. Bukti digital file imaging dapat diperoleh dari kedua fungsi TRIM yaitu *disable* dan *enable*. Pada fungsi TRIM *disable*, keseluruhan jenis file yang ada maupun yang telah terhapus permanen dapat di*recovery* dengan sempurna oleh tool forensik Autopsy serta tools recovery Testdisk. Sedangkan pada fitur TRIM *enable*, data yang telah terhapus permanen sesuai dengan skenario, tidak satupun file dapat dikembalikan dengan tools forensik ataupun tools recovery.

## 5.2 Saran

Adapun saran untuk penelitian selanjutnya adalah sebagai berikut :

 Penelitian ini berfokus pada *recovery* data pada SSD NVMe dengan kedua fungsi TRIM. Untuk penelitian selanjutnya dapat melakukan pungujian implementasi fungsi TRIM dalam sistem operasi lainnya, *file system* yang berbeda (FAT16, FAT32, ExFaT, dan ReFS), eksplorasi metode penghapusan, metode penanganan SSD NVMe, dan tools yang digunakan untuk melakukan eksplorasi SSD NVMe dalam bidang forensik digital.

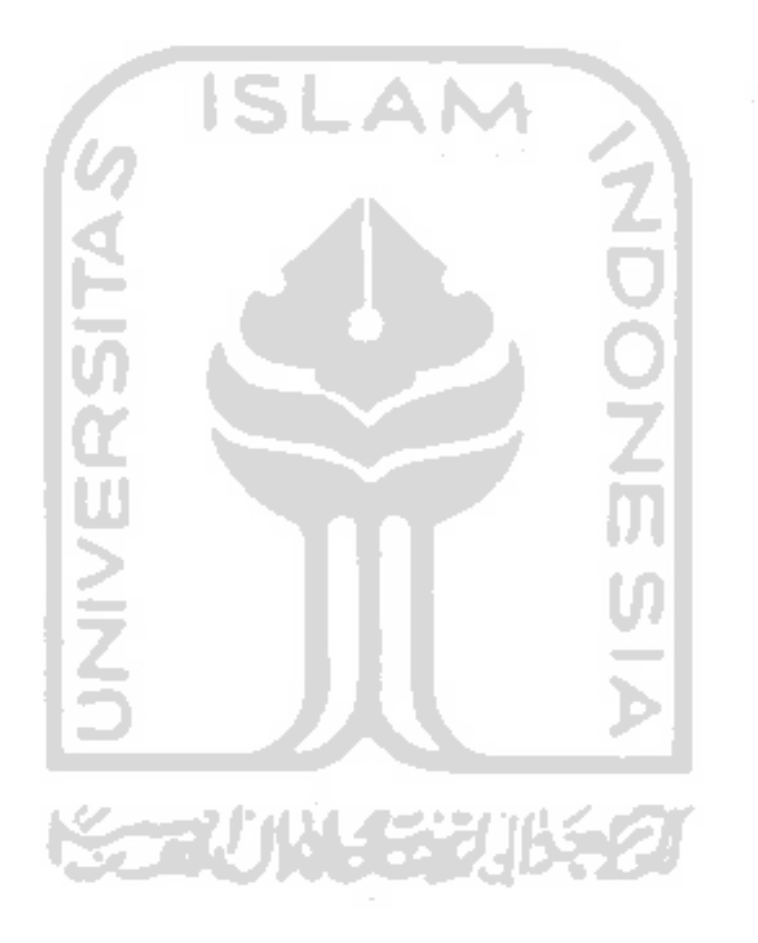

## **Daftar Pustaka**

ACPO. (2012). ACPO Good Practice Guide. Acpo, (March), 43. Retrieved from https://www.digital-detective.net/digital-forensicsdocuments/ACPO\_Good\_Practice\_Guide\_for\_Digital\_Evidence\_v5.pdf

Adelstein, F. (2006). Live Forensics: Diagnosing Your System Without Killing it First.

Communication of The ACM, 49(2), 63–66.

- Bednar, P., & Katos, V. (2011). SSD: New Challenges for Digital Forensics. ItAIS 2011, Proceedings of the 8th Conference of the Italian Chapter of the Association for Information Systems, (October 2011), 1–8.
- Chaurasia, R. K., & Sharma, P. (2017). Solid State Drive (SSD) Forensics Analysis: A New Challenge. International Journal of Scientific Research in Computer Science, Engineering and Information Technology © 2017 IJSRCSEIT, 6(2), 1081–1085. Retrieved from www.ijsrcseit.com
- Dwi. (2018). Laporan Dwi Bulan I 2014. Incident Monitoring Report, 1-9.
- Faiz, A., & Imam, R. (2017). Forensic Analysis of "Frozen" Hard Drive Using Deep Freeze Method. (March). Retrieved from http://www.forensickb.com/2010/10/forensicanalysis-of-frozen-hard-drive.html
- Faiz, M. N., Umar, R., & Yudhana, A. (2017). Live Forensics Implementation for Browser Comparison on Email Security. *JISKa*, 1(3), 108–114.
- Freeman, M., & Woodward, A. (2009). Secure State Deletion: Testing the efficacy and integrity of secure deletion tools on Solid State Drives. *Proceedings of the 7th Australian Digital Forensics Conference*, (January 2009), 32–40.
- Geier, F. (2015). The differences between SSD and HDD technology regarding forensic investigations. 67. Retrieved from http://lnu.divaportal.org/smash/get/diva2:824922/FULLTEXT01.pdf

Grenier, C. (2019). TestDisk Documentation.

- Gubanov, Y., & Afonin, O. (2014). Recovering Evidence from SSD Drives: Understanding TRIM, Garbage Collection, and Exclusions. Retrieved from http://www.dfinews.com/articles/2014/09/recovering-evidence-ssd-drivesunderstanding-trim-garbage-collection-and-exclusions
- Hadi, A., & Riadi, Imam, S. (2019). Forensik Bukti Digital Pada Solid State Drive (SSD) NVMe Menggunakan Metode National Institute Standards and Technology (NIST).

551–558.

Horsman, D. G. (2019). Formalising Investigative Decision Making in Digital Forensics:
Proposing the Digital Evidence Reporting and Decision Support (DERDS) framework. *Digital Investigation*, 28, 146–151. https://doi.org/10.1016/j.diin.2019.01.007

Hubbard, R. (2016). Forensics Analysis of Solid State Drive (SSD). 1-11.

- Kohn, M. D., Eloff, M. M., & Eloff, J. H. P. (2013). Integrated digital forensic process model. *Computers and Security*, 38, 103–115. https://doi.org/10.1016/j.cose.2013.05.001
- Larrivee, S. (2016). Solid State Drive 101.
- Nasional, B. S. (2014). Teknologi Informasi Teknik Keamanan Pedoman Identifikasi, Pengumpulan Akuisisi, dan Preservasi Bukti Digital. In *SNI 27037:2014*. Jakarta.
- Nikkel, B. (2016). NVM express drives and digital forensics. *Digital Investigation*, *16*, 38–45. https://doi.org/10.1016/j.diin.2016.01.001
- Nisbet, A., Lawrence, S., & Ruff, M. (2013). A Forensic Analysis and Comparison of Solid State Drive Data Retention With Trim Enabled File Systems. *Australian Digital Forensics Conference*, 10. https://doi.org/10.4225/75/57b3d766fb873
- Nuh Al-Azhar, M. (2012a). Digital Forensic Practical Guildelines for Computer Investigation.
- Nuh Al-Azhar, M. (2012b). digital forensics. 302.
- Prayudi, Y. (2014). Problema dan Solusi Digital Chain of Custody. Senasti Seminar Nasional Sains Dan Teknologi Informasi, (2011).
- Rafique, M., & Khan, M. N. A. (2013). Exploring Static and Live Digital Forensics: Methods, Practices and Tools. *International Journal of Scientific & Engineering Research*, 4(10), 1048–1056. Retrieved from http://www.ijser.org/researchpaper%5CExploring-Static-and-Live-Digital-Forensic-Methods-Practices-and-Tools.pdf
- Rahman, S., & Khan, M. N. A. (2015). Review of Live Forensic Analysis Techniques. International Journal of Hybrid Information Technology, 8(2), 379–388. https://doi.org/10.14257/ijhit.2015.8.2.35
- Ramadhan, R. A., Prayudi, Y., & Sugiantoro, B. (2016). Implementasi dan Analisis Forensika Digital Pada Fitur Trim Solid State Drive (SSD) (Vol. 9). Retrieved from http://teknomatika.stmikayani.ac.id/wp-content/uploads/2017/07/1.pdf
- Riadi, I., & Rauli, M. E. (2019). Live forensics analysis of line app on proprietary operating system. *Kinetik*: *Game Technology, Information System, Computer Network,*

Computing, Electronics, and Control, 4(4), 305–314. https://doi.org/10.22219/kinetik.v4i4.850

- Riadi, I., Umar, R., & Nasrulloh, I. M. (2018). Analisis Forensik Digital Pada Frozen Solid
  State Drive Dengan Metode National Institute of Justice (NIJ). *Elinvo (Electronics, Informatics, and Vocational Education), 3*(1), 70–82.
  https://doi.org/10.21831/elinvo.v3i1.19308
- Sant, P. (2014). *Digital Forensics : the need for Integration Digital Forensics : the need for Integration Keywords*. (June).
- Shah, Z., Mahmood, A. N., & Slay, J. (2015). Forensic Potentials of Solid State Drives. Lecture Notes of the Institute for Computer Sciences, Social-Informatics and Telecommunications Engineering, LNICST, 153(September), 113–126. https://doi.org/10.1007/978-3-319-23802-9\_11
- Sivashankar, Scholar, P. ., & S, R. (2015). Design and Implementation of Non-Volatile Memory Express. (February), 363–367. https://doi.org/10.13140/RG.2.1.2035.1204
- Soni, Sudyana, D., Prayudi, Y., Mukhtar, H., & Sugiantoro, B. (2019). Server Virtualization Acquisition Using Live Forensics Method. Advances in Engineering Research, 190, 18–23.
- Sudyana, D., & Lizarti, N. (2019). Digital Evidence Acquisition System on IAAS Cloud Computing Model using Live Forensic Method. *Scientific Journal of Informatics*, 6(1), 125–137.
- Xu, Q., Siyamwala, H., Ghosh, M., Suri, T., Awasthi, M., Guz, Z., ... Balakrishnan, V. (2015). Performance Analysis of NVMe SSDs and their Implication on Real World Databases. SYSTOR 2015 - Proceedings of the 8th ACM International Systems and Storage Conference. https://doi.org/10.1145/2757667.2757684
- Yudhistira, D. S. (2018). Metode Live Forensics Untuk Analisis Random Access Memory Pada Perangkat Laptop.